# Drawing Creation Fundamentals

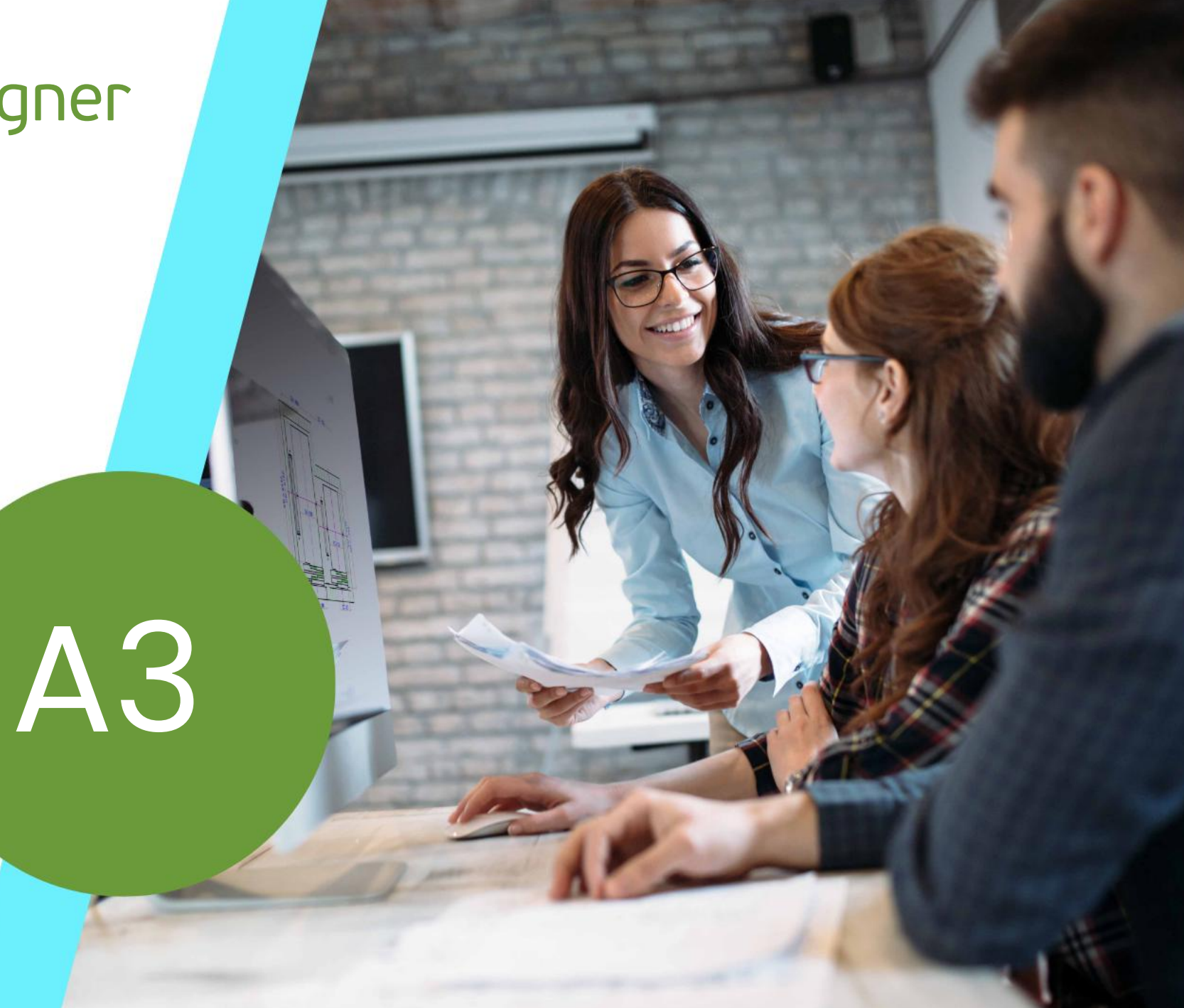

MARCH 11, 2025, ©2025 DIGIPARA GMBH

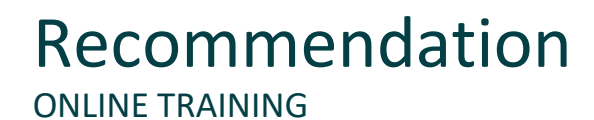

### Are you an attendee in a DigiPara<sup>®</sup> Liftdesigner online training module?

We recommend to print these out in advance so that you have a handout for your own editing and for your notes during your training. Agenda

### 🕫 digipara liftdesigner

### A3.1 View Frames & Section Planes

- Creating new views & different view types
- Views types & direction
- Positioning & base point
- Section plane position
- Component and dimension visibility
- Prototype DWG

### A3.2 Special View Types

- Simply detail section
- Rule based detail section
- Testing the defined rules
- Saving view frames (\*.ldf)
- Vertical Split
- Symbolic Vertical Sections

Agenda

### 🕫 digipara liftdesigner

### A3.3 Sheet & Sheet Templates

- Creating a new sheet
- Renaming a sheet
- Copying existing view frames
- Loading a Drawing Border & Title Block
- Saving sheet templates
- Loading sheet templates (+ shaft wizard)

### A3.4 <u>Annotations</u>

- Active View Frame Annotations
- Active Component Annotations
- Extended Annotation Settings

Agenda

### 🕫 digipara liftdesigner

### A3.5 Data Tree & Project References

- Data Tree Structure
- Project Specifications
- Elevator Project Values
- Copying External\$'s from the Data Tree

### A3.7 External Blocks (AutoCAD DWG's)

- Referencing External\$ in DWG's
- Loading external Blocks
- Go to External

### A3.6 EXTERNAL\$'S

- Syntax & External\$ Expressions
- Special Values/Operations (Calculations with External\$'s, etc.)
- Examples Special Values/Operations

### A3.8 Title Blocks & Drawing Border

- Meaning of titl\_ prefix
- Meaning of bord\_ prefix
- Standard DWG Directory

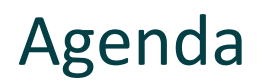

### A3.9 After Training Practice

- View Frames & Sheets
- Special View Types
- Annotations
- Project References
- Special View Types

### A3.10 Summary

Custom Q&A's

# **Preparation Steps**

CREATE AN ELEVATOR WITH THE FOLLOWING SPECIFICATIONS

### Shaft Wizard

- 5 floors
- Typical floor to floor distance 3000 mm
  - Consider travel no
  - Create building floor levels no
- Traction elevator 2:1
- 13 persons / 1000 kg, 1 m/s
- Machine room
  - Below / left
- Car roping
  - 2 pulleys below
  - with CW safety gear
- Counterweight roping, left
  - 1 rope pulley top
- Sheet Templates
  - LD Installation Drawing
  - LD Typical Views For Your Elevator

### Further specifications

- Car size
  - Car width : 1600 mm
  - Car depth : 1400 mm
- Entrances
  - Front: all floors
  - Rear: first and last level
- Individual Floor to Floor Distance
  - Pit: 1200 mm
  - E1: 2900 mm
  - E2: 3000 mm
  - E3: 3000 mm
  - E4: 3800 mm
- Save the project under the following file name: LDTrainingSample.ld3

### igipara liftdesigner

# A3.1

### View Frames & Section Planes

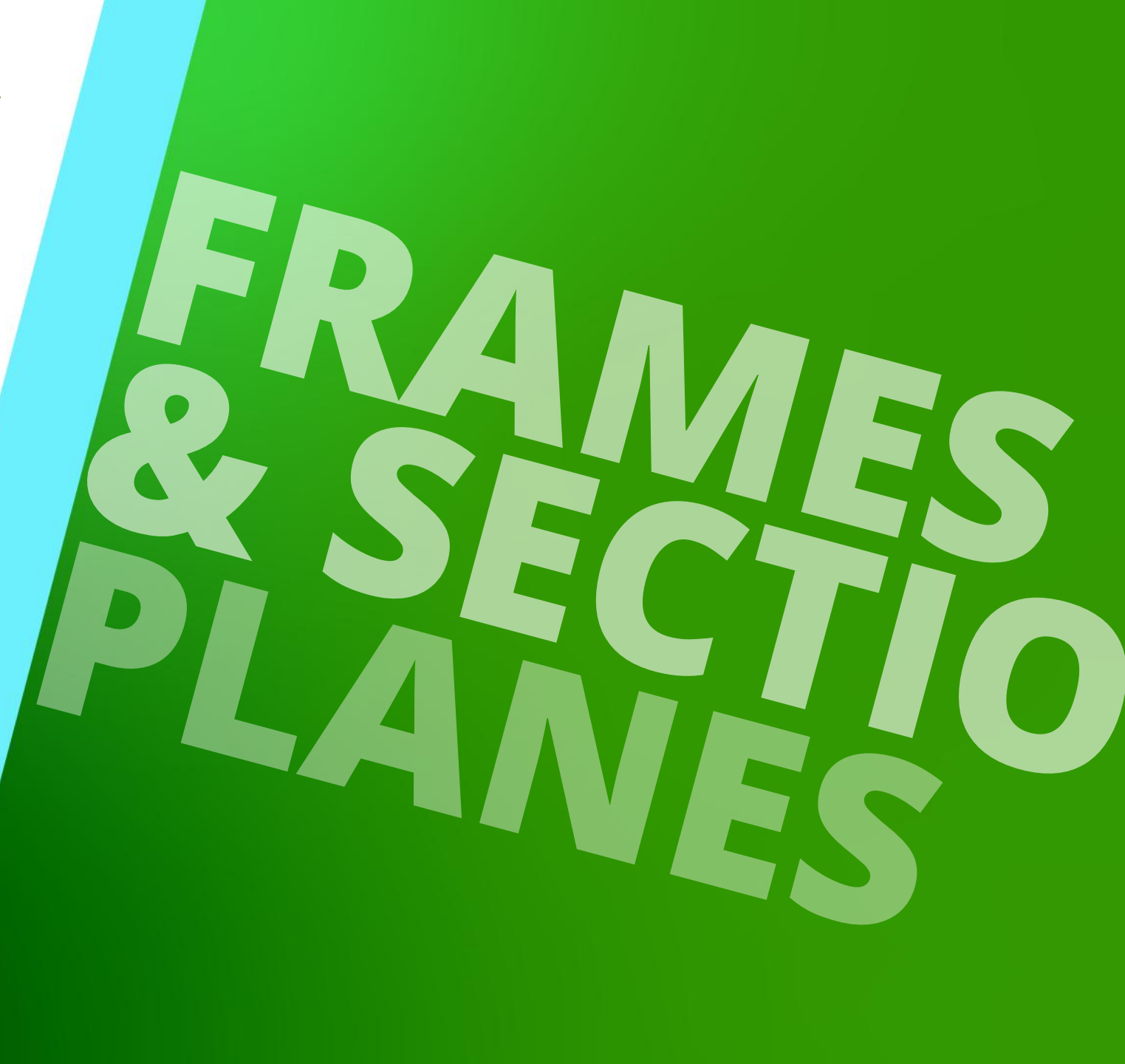

MARCH 11, 2025, ©2024 DIGIPARA GMBH

# View Frames & View Types

### igipara<sup>®</sup> liftdesigner

A3.1 VIEW FRAMES & SECTION PLANES

### Creating new views & different view types

- Via the View Frame tab & group
  - always add a new plan view to the drawing by default
- Deleting views via the DEL key or the Remove View Frame option under the View Frame tab
  - under the View Frame group

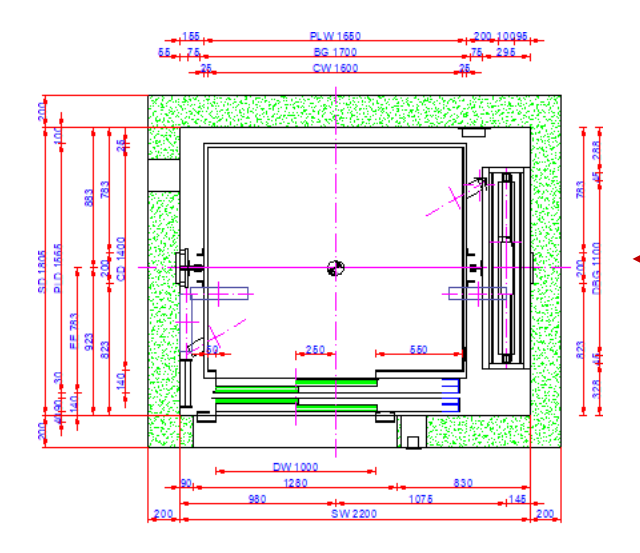

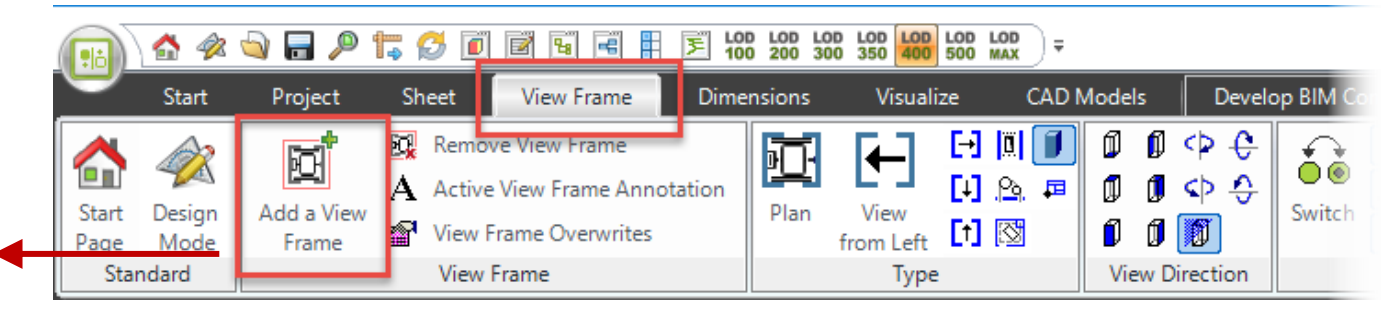

### **General Information** A3.1 VIEW FRAMES & SECTION PLANES

### igipara<sup>®</sup> liftdesigner

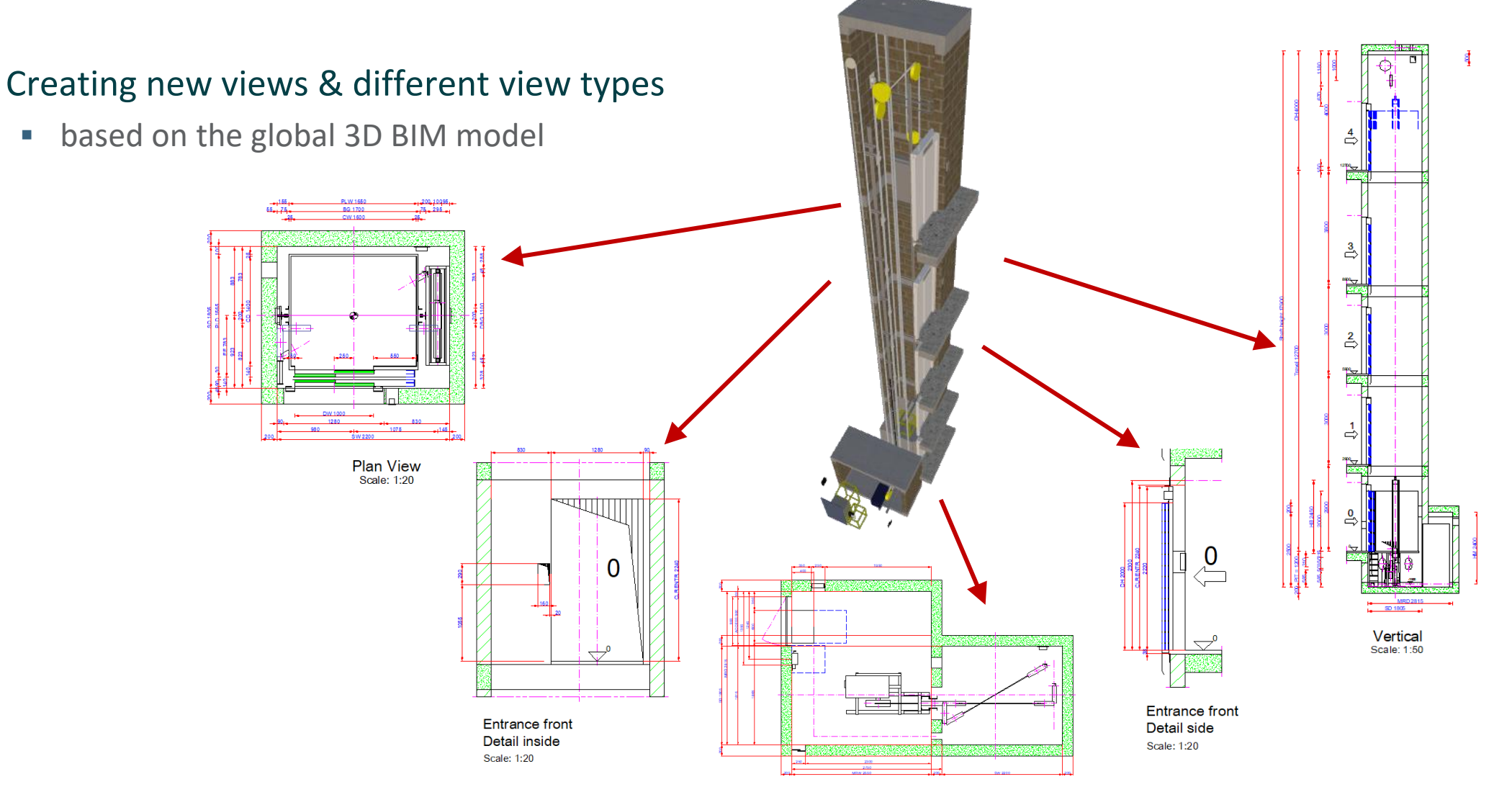

DigiPara<sup>®</sup> Liftdesigner Online Training – A3 Drawing Creation Fundamentals | © 2025, DigiPara GmbH

### igipara<sup>®</sup> liftdesigner

### Changing view types

via the View Frame tab under the Type group

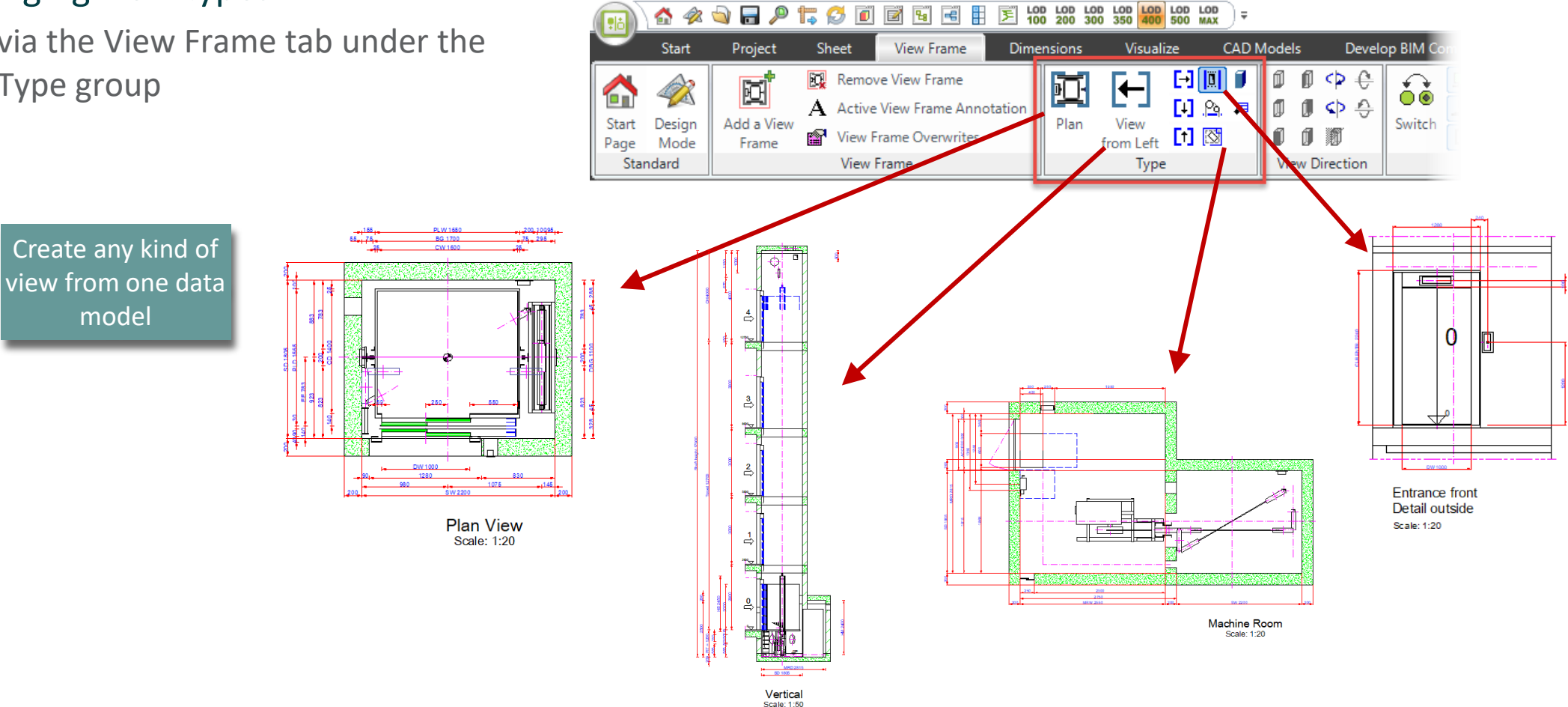

### igipara<sup>®</sup> liftdesigner

Rotate vertical sections

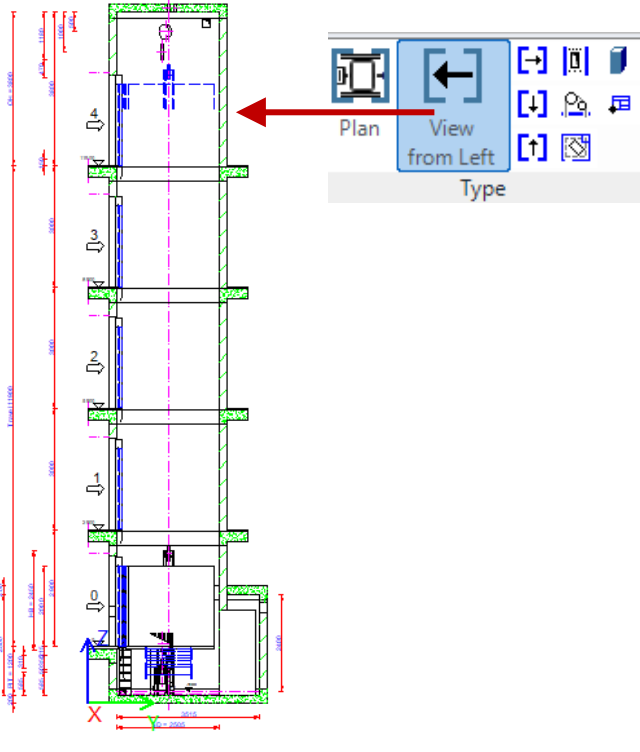

Vertical Scale: 1:50

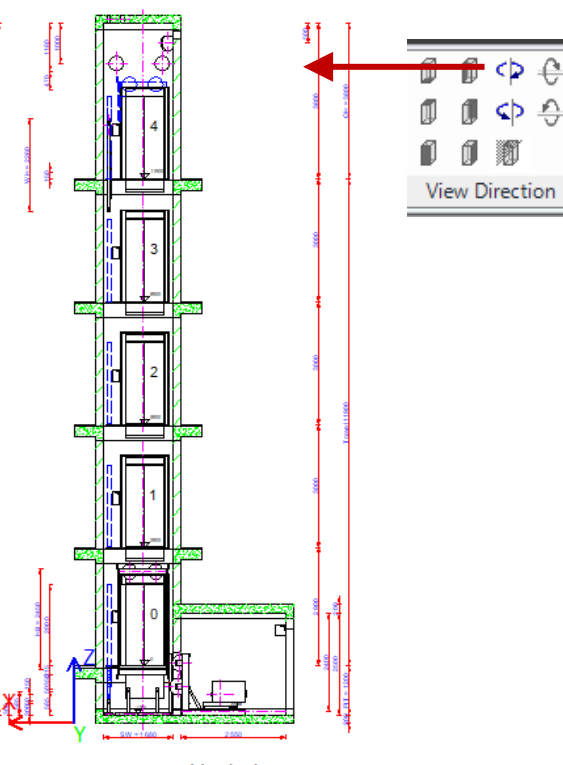

Vertical Scale: 1:50

### Modify the entrance details via the corresponding view frame properties

- Location
- Visible distance above/below entrance

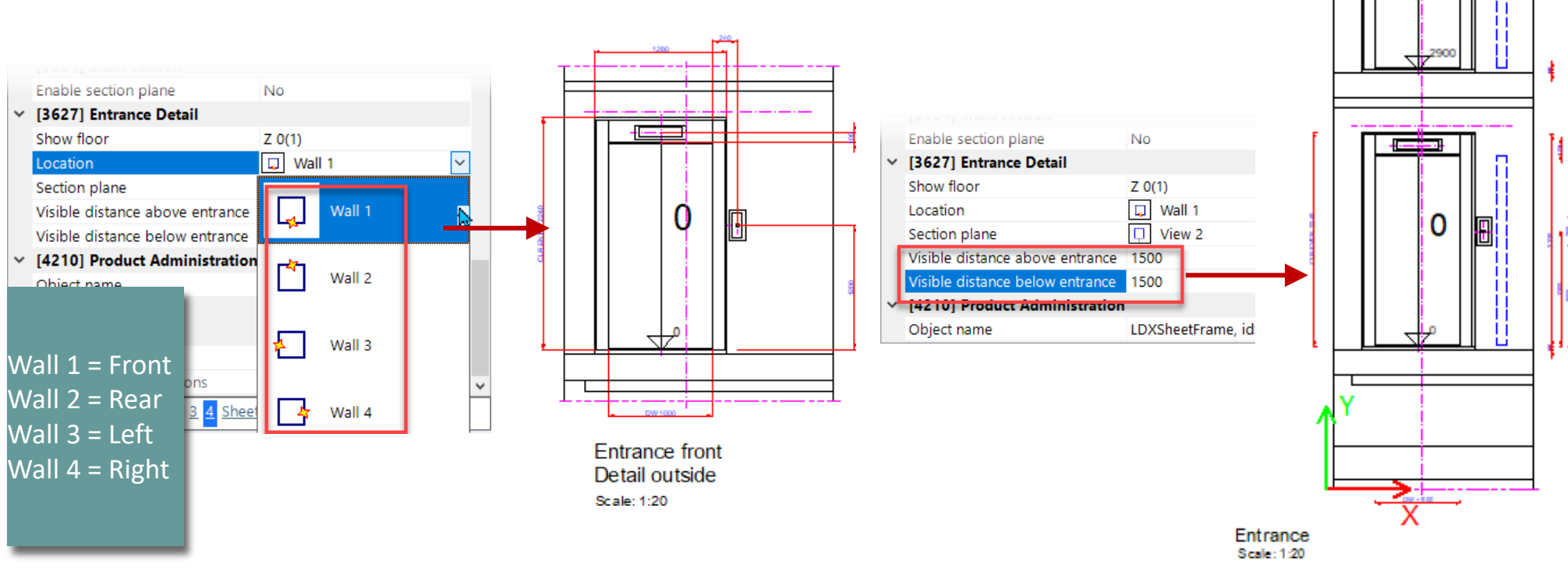

Enable section plane

### Views types & direction A3.1 VIEW FRAMES & SECTION PLANES

### Rotate the entrance details via

Option 1 : View Frame Properties

No

Option 2 : View Direction group

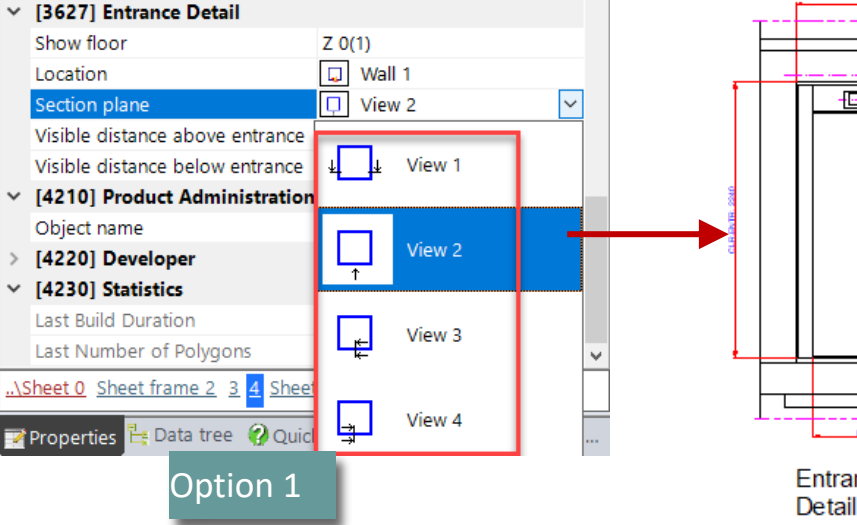

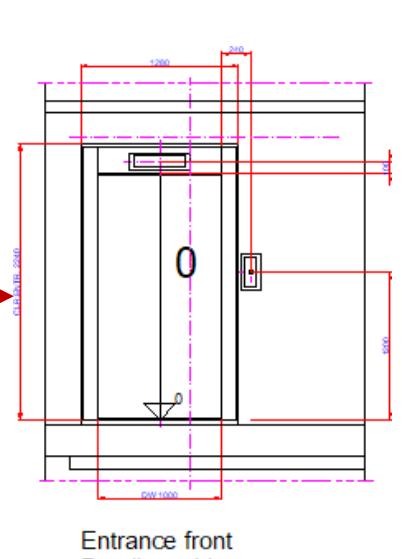

Detail outside Scale: 1:20

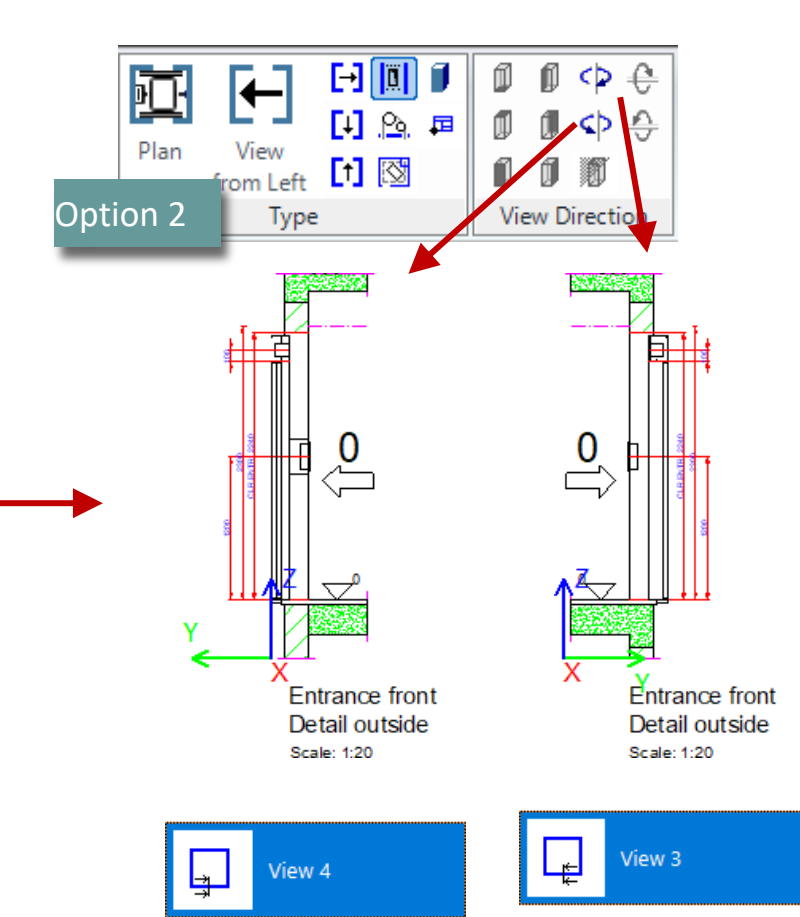

### Floor Level Type

- Define floor level types for untypical floors
- View frame properties: select the floor to be shown

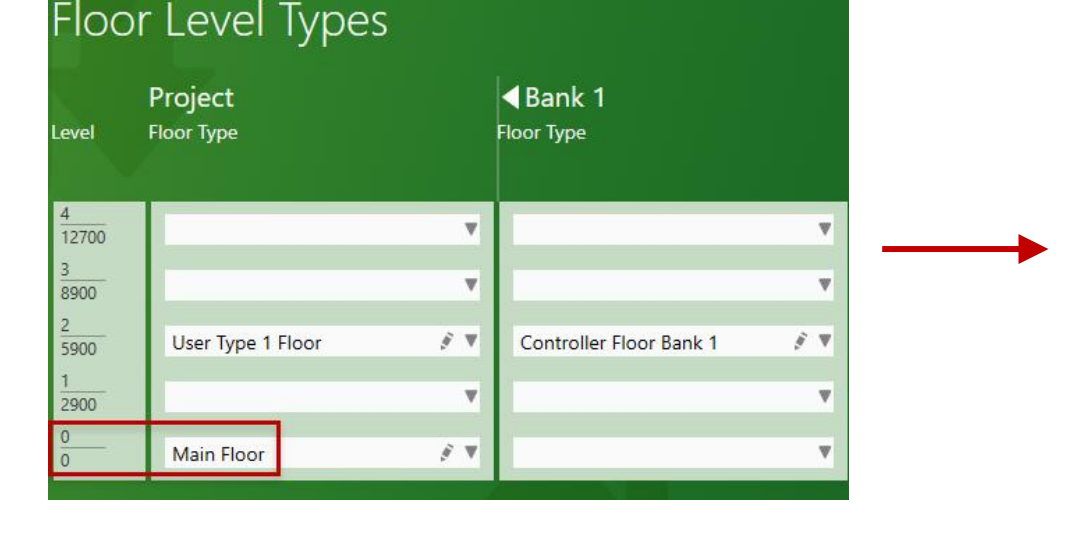

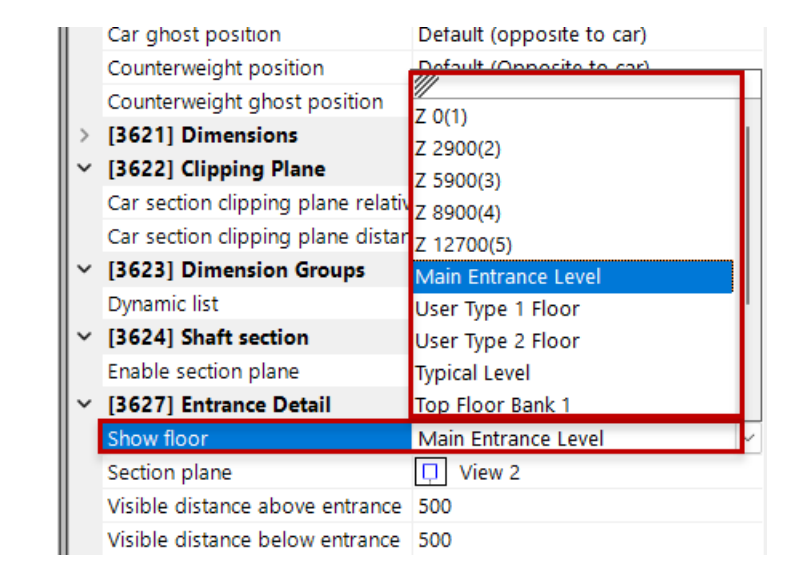

0

Entrance front

Detail outside

Scale: 1:20

0

Default (opposite to CW)

Main Entrance Level

LDXSheetFrame, idSheetFrame

View 2

 $\langle \rangle$ 

No

Floor Level Type

Views types & direction

**A3.1 VIEW FRAMES & SECTION PLANES** 

Even if the main floor changes, the view frame is updated immediately if this is set correctly in the properties.

#### Floor Level Types Bank 1 Project Floor Type Floor Type Level 4 w 6800 3 W 3000 Main Floor *§* **v** W -3000 0 User Type 2 Floor § 🔻 **Evacuation Floor Bank 1** *§* **v** -5900

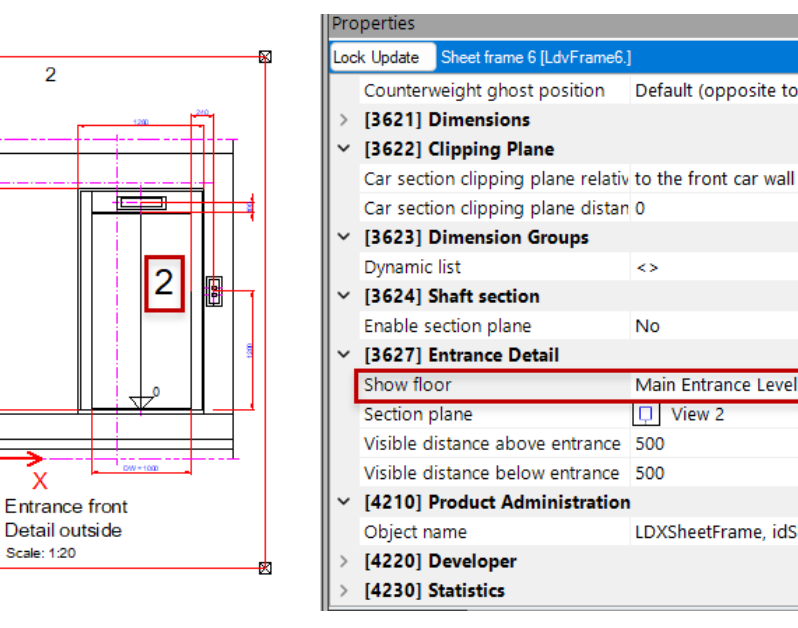

### **Positioning & Base Point** A3.1 VIEW FRAMES & SECTION PLANES

### 🕫 digipara<sup>®</sup> liftdesigner

### Positioning view frames on the drawing

- Can be positioned relatively to the sheet basis point via the XO and YO properties
- The sheet basis point is specified by the lowest left point of the geometry in the drawing area

| Pro      | operties                          | <b>д</b> 3                  |  |  |  |  |  |
|----------|-----------------------------------|-----------------------------|--|--|--|--|--|
| Loc      | k Update Sheet frame 5 [Ldv       | /Frame5.]                   |  |  |  |  |  |
| ×        | [2001] Level of Development (LOD) |                             |  |  |  |  |  |
|          | Representation                    | Default (by Sheet)          |  |  |  |  |  |
| ×        | [3611] Hatch                      |                             |  |  |  |  |  |
|          | Show hatch                        | Yes                         |  |  |  |  |  |
|          | Show fake hatch                   | No                          |  |  |  |  |  |
|          | Expose hidden materials           | Yes                         |  |  |  |  |  |
|          | Angle                             | 45                          |  |  |  |  |  |
|          | Scale                             | 50                          |  |  |  |  |  |
|          | Pattern                           | LINE                        |  |  |  |  |  |
|          | Classic material hatching         | Type and scale by document  |  |  |  |  |  |
| <b>-</b> | [3612] Basis Point                |                             |  |  |  |  |  |
| I        | X0 [mm]                           | 510                         |  |  |  |  |  |
| I        | Y0 [mm]                           | 100                         |  |  |  |  |  |
| ÷        | Scale value                       | 1.20                        |  |  |  |  |  |
|          | X origin                          | Car BP                      |  |  |  |  |  |
|          | Y Origin                          | Bottom edge of the geometry |  |  |  |  |  |
|          | Symbol scale factor               | 0.05                        |  |  |  |  |  |
|          | Symbol scale calculation          | Automatically               |  |  |  |  |  |
|          | Rotation                          | '0°                         |  |  |  |  |  |
| ¥        | [3613] Detail section             |                             |  |  |  |  |  |
|          | Detail section                    | No                          |  |  |  |  |  |
|          | Diel, Mitelessen Diel, Mitelesse  |                             |  |  |  |  |  |

### **Positioning & Base Point** A3.1 VIEW FRAMES & SECTION PLANES

### igipara<sup>®</sup> liftdesigner

Select view frame and move mouse to the corner to see the symbol, then view frame can move it by holding down the left button with the mouse.

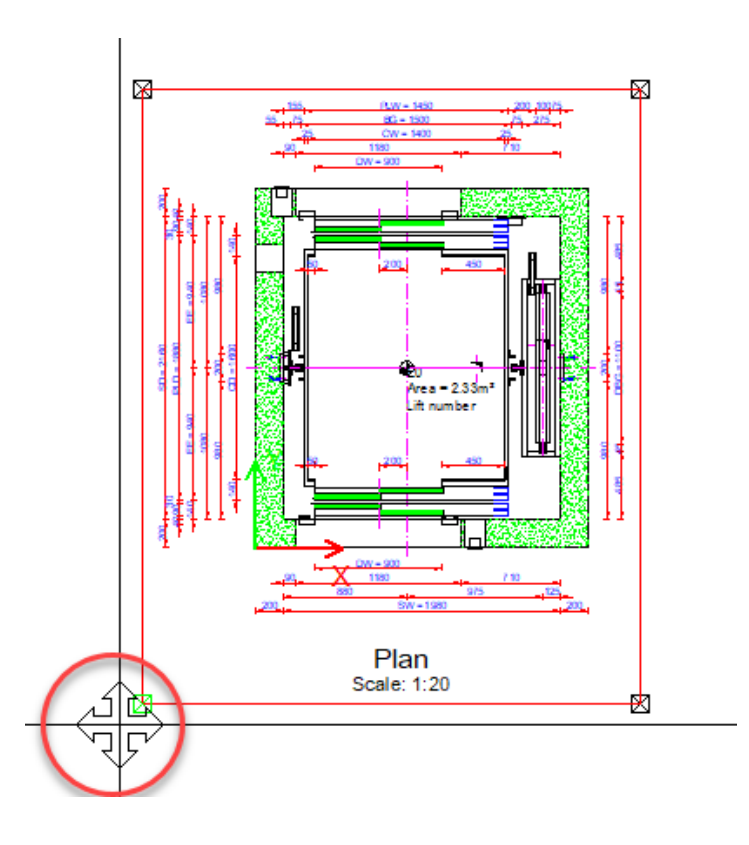

# View Frame Rotation

### igipara<sup>®</sup> liftdesigner

### View Frame Rotation via Properties

| Aktualisierung sperren       Sheet frame 2 [LdvFrame2.]         Angle       45         Scale       50         Pattern       LINE         Classic material hatching       Type and scale by document         Profile Center Lines       Show         V       [3612] Basis Point         X0 [mm]       93         Y0 [mm]       101         Scale value       1 : 50         X origin       Left edge of the geometry         Y Origin       Bottom edge of the geometry         Symbol scale factor       0.02         Symbol scale calculation       Automatically         Rotation       '90°         I [3613] Detail section       '0°         Detail section       '90°         I [3620] Vertical positions in thi       '180°                                                                                                    | Pro | operties            |                    |                             | д      |
|----------------------------------------------------------------------------------------------------|-----|---------------------|--------------------|-----------------------------|--------|
| Angle       45         Scale       50         Pattern       LINE         Classic material hatching       Type and scale by document         Profile Center Lines       Show <b>(3612) Basis Point</b> 3         X0 [mm]       93         Y0 [mm]       101         Scale value       1 : 50         X origin       Left edge of the geometry         Y Origin       Bottom edge of the geometry         Symbol scale factor       0.02         Symbol scale calculation       Automatically         Rotation       '90°         I [3613] Detail section       '0°         Detail section       '90°         Y [3620] Vertical positions in thi       '180°         Car position       '270°                                                                                                    | Akt | ualisierung sperren | Sheet frame 2 [Ldv | /Frame2.]                   |        |
| Scale       50         Pattern       LINE         Classic material hatching       Type and scale by document         Profile Center Lines       Show         V       [3612] Basis Point         X0 [mm]       93         Y0 [mm]       101         Scale value       1 : 50         X origin       Left edge of the geometry         Y Origin       Bottom edge of the geometry         Symbol scale factor       0.02         Symbol scale calculation       Automatically         Rotation       '90°         [3613] Detail section       '0°         Detail section       '90°         [3620] Vertical positions in thi       '180°         Car porition       '270°                                                                                                    |     | Angle               |                    | 45                          |        |
| Pattern       LINE         Classic material hatching       Type and scale by document         Profile Center Lines       Show         Image: Strain Strain Strai                                    |     | Scale               |                    | 50                          |        |
| Classic material hatching       Type and scale by document         Profile Center Lines       Show         (Interpretent of the second of the second of t |     | Pattern             |                    | LINE                        |        |
| Profile Center Lines       Show         (3612) Basis Point       93         X0 [mm]       93         Y0 [mm]       101         Scale value       1:50         X origin       Left edge of the geometry         Y Origin       Bottom edge of the geometry         Symbol scale factor       0.02         Symbol scale calculation       Automatically         Rotation       '90°         Detail section       '90°         [3620] Vertical positions in thi       '180°         Car position       '270°                                                                                                    |     | Classic material h  | atching            | Type and scale by document  |        |
| <ul> <li>[3612] Basis Point</li> <li>X0 [mm]</li> <li>93</li> <li>Y0 [mm]</li> <li>101</li> <li>Scale value</li> <li>1 : 50</li> <li>X origin</li> <li>Left edge of the geometry</li> <li>Y Origin</li> <li>Bottom edge of the geometry</li> <li>Symbol scale factor</li> <li>0.02</li> <li>Symbol scale calculation</li> <li>Automatically</li> <li>Rotation</li> <li>'90°</li> <li>[3613] Detail section</li> <li>'0°</li> <li>Detail section</li> <li>'90°</li> <li>[3620] Vertical positions in thi</li> <li>'180°</li> <li>'270°</li> </ul>                                                                                                    |     | Profile Center Line | es                 | Show                        |        |
| X0 [mm]     93       Y0 [mm]     101       Scale value     1:50       X origin     Left edge of the geometry       Y Origin     Bottom edge of the geometry       Symbol scale factor     0.02       Symbol scale calculation     Automatically       Rotation     '90°       V     [3613] Detail section       Detail section     '180°       Car positions     '180°                                                                                                    | ~   | [3612] Basis Poi    | nt                 |                             |        |
| Y0 [mm]       101         Scale value       1:50         X origin       Left edge of the geometry         Y Origin       Bottom edge of the geometry         Symbol scale factor       0.02         Symbol scale calculation       Automatically         Rotation       '90°         V       [3613] Detail section         Operation       '180°         Car positions       '180°                                                                                                    |     | X0 [mm]             |                    | 93                          |        |
| Scale value       1:50         X origin       Left edge of the geometry         Y Origin       Bottom edge of the geometry         Symbol scale factor       0.02         Symbol scale calculation       Automatically         Rotation       '90°         Detail section       '0°         Detail section       '90°         '3620] Vertical positions in thi       '180°         '270°       '270°                                                                                                    |     | Y0 [mm]             |                    | 101                         |        |
| X origin     Left edge of the geometry       Y Origin     Bottom edge of the geometry       Symbol scale factor     0.02       Symbol scale calculation     Automatically       Rotation     '90°       V [3613] Detail section     '0°       Detail section     '90°       V [3620] Vertical positions in thi     '180°       Car position     '270°                                                                                                    |     | Scale value         |                    | 1:50                        |        |
| Y Origin     Bottom edge of the geometry       Symbol scale factor     0.02       Symbol scale calculation     Automatically       Rotation     '90°       V     [3613] Detail section       Detail section     '90°       V     [3620] Vertical positions in thi       '180°       Cor position     '270°                                                                                                    |     | X origin            |                    | Left edge of the geometry   |        |
| Symbol scale factor     0.02       Symbol scale calculation     Automatically       Rotation     '90°        [3613] Detail section       Detail section     '90°        [3620] Vertical positions in thi       '180°       Cor position     '270°                                                                                                    |     | Y Origin            |                    | Bottom edge of the geometry |        |
| Symbol scale calculation     Automatically       Rotation     '90°        [3613] Detail section       Detail section     '90°        [3620] Vertical positions in thi       '180°       Car position     '270°                                                                                                    |     | Symbol scale fact   | or                 | 0.02                        |        |
| Rotation     '90°       V     [3613] Detail section       Detail section     '0°       V     [3620] Vertical positions in thi       '180°       Cor position     '270°                                                                                                    |     | Symbol scale calo   | ulation            | Automatically               |        |
| <ul> <li>[3613] Detail section '0°</li> <li>Detail section '90°</li> <li>[3620] Vertical positions in thi '180°</li> <li>Cor position '270°</li> </ul>                                                                                                    |     | Rotation            |                    | '90°                        | $\sim$ |
| Detail section '90°      [3620] Vertical positions in thi     '180° Corr position     '270°                                                                                                    | ~   | [3613] Detail se    | ction              | '0°                         |        |
| <ul> <li>[3620] Vertical positions in thi<br/>Car position</li> <li>'270°</li> </ul>                                                                                                    |     | Detail section      |                    | '90°                        |        |
| Car position 1270°                                                                                                    | ~   | [3620] Vertical p   | positions in thi   | '180°                       |        |
|                                                                                                    |     | Car position        |                    | '270°                       |        |

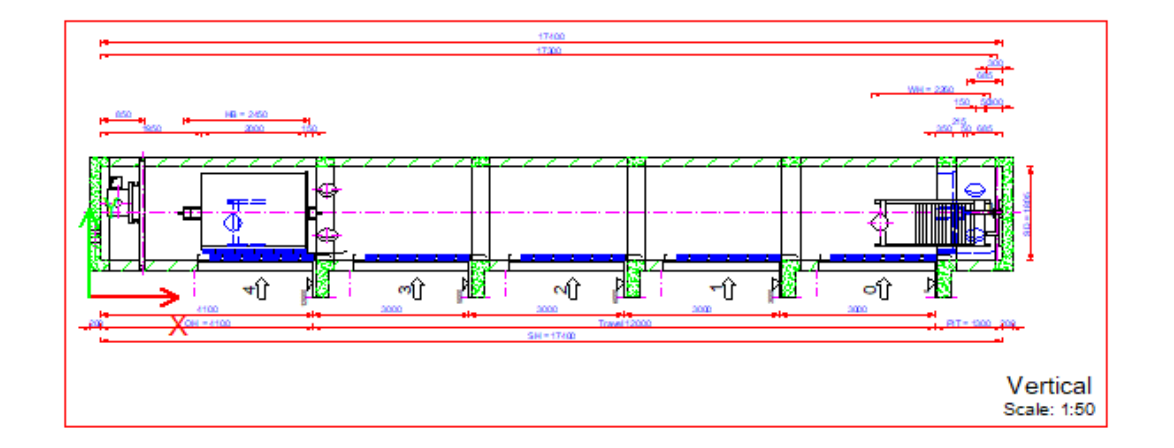

#### Cross Section Overhead Scale: 1:20

4

12000

х

# View Frame Scale A3.1 VIEW FRAMES & SECTION PLANES

### Scale View Frames via Properties

 $\oplus$ 

冈

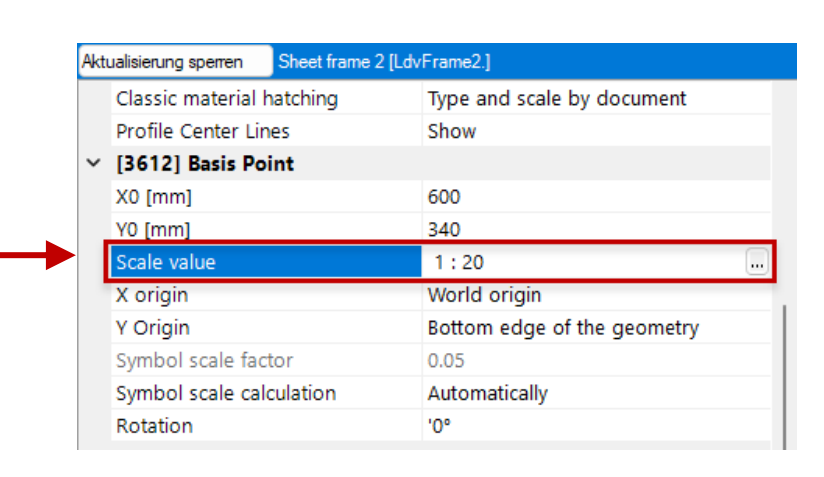

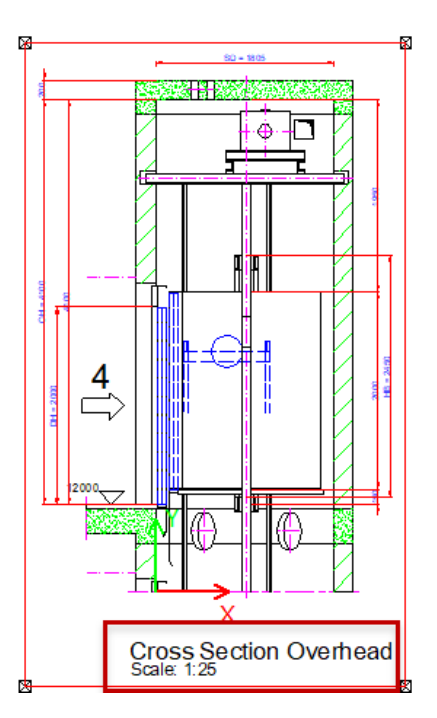

# Section plane positions A3.1 VIEW FRAMES & SECTION PLANES

For setting up own section plane positions the status of the Enable section operation must be **Yes**.

Properties

Determine the section plane reference point and define the corresponding section plane dimension value.

| .oc | k Update    | Sheet frame 5 [LdvFrame5.]     |                             |        |
|-----|-------------|--------------------------------|-----------------------------|--------|
|     | Counterwe   | ight ghost position            | Default (opposite to CW)    | ^      |
| ~   | [3621] Di   | mensions                       |                             |        |
|     | Settings    |                                | Default (by Sheet)          |        |
|     | Extension   | Lines                          | Default (by Sheet)          |        |
|     | Dimension   | chain description visible      | Default (by Sheet)          |        |
|     | Dimension   | chain description location     | Default (by Sheet)          |        |
| ,   | [3622] CI   | ipping Plane                   |                             |        |
|     | Car sectio  | n clipping plane relative      | Default (0.9 * car height)  |        |
|     | Car sectio  | n clipping plane distance [mm] | 500                         |        |
| /   | [3623] Di   | mension Groups                 |                             |        |
|     | Dynamic li  | ist                            | $\diamond$                  |        |
| 1   | [3624] Sh   | aft section                    |                             |        |
|     | Enable se   | ction plane                    | Yes                         | $\sim$ |
| -   | Section pla | ane reference point            | Displayed Floor Level       |        |
|     | Section pla | ane DZ                         | 1100                        |        |
| ~   | [3625] PI   | an View                        |                             | _      |
|     | Show floor  | (Plan View)                    | Show all entries            |        |
|     | Show scaf   | folding number                 | 0                           |        |
|     | View Direc  | ation                          | from top                    |        |
| ~   | [4210] Pr   | oduct Administration           |                             |        |
|     | Object nar  | ne                             | LDXSheetFrame, idSheetFrame |        |
| ~   | [4220] De   | eveloper                       |                             |        |
|     | Developer   | section                        | No                          |        |
|     | Developer   | name                           |                             |        |
|     | 14000101    | e e                            |                             | ×      |

**4** X

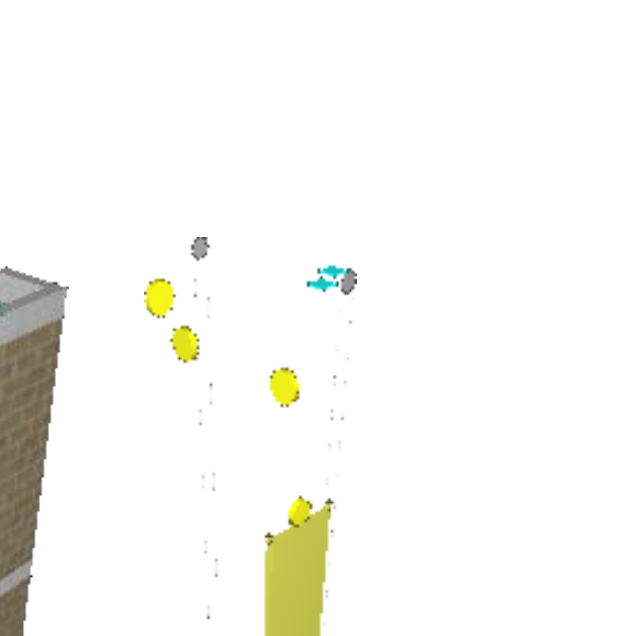

### igipara<sup>®</sup> liftdesigner

**A3.1 VIEW FRAMES & SECTION PLANES** 

### Switching on/off BIM components

via the View Frame tab

,

G @ Com

Swit

CO

6 Switch

- Component
  - local per

| w Frame tab                         | ■ H H F LOD LOD LOD LOD LOD S50      | LOD LOD LOD<br>400 500 MAX                 |                |                                                                                                    |                             |
|-------------------------------------|--------------------------------------|--------------------------------------------|----------------|----------------------------------------------------------------------------------------------------|-----------------------------|
|                                     | View Frame Dimensions                | Visualize CAD Models                       | Develop BIM Co | omponents Export                                                                                                    | Options                     |
| t Visibility group                  | 🔣 Remove View Frame                  |                                            |                | <u>•</u> • <b>□</b> ₩₩Σ                                                                                                    | 🙊 🛄 🔲 🔛 Bank 1              |
| r view frame operation              | ${f A}$ Active View Frame Annotation |                                            | 0000           | 🔍 🔍 🕹 🕹 📜 🔍                                                                                                    | 🖹 🗰 💽 🔚 Bank 2              |
|                                     | View Frame Overwrites                | from Left [1] 🕅                            |                | G 🗞 🎯 💆 🛽                                                                                                    |                             |
|                                     | View Frame                           | Туре                                       | View Direction | Component Visib                                                                                                    | vility Visibility           |
| ched off car<br>nd door<br>mponents |                                      | Switched on car<br>and door<br>components. |                | PLW 1650<br>BG 1700<br>CW 1600<br>200 10356<br>CW 1600<br>200 10356<br>CW 1600<br>CW 1000<br>CW 1000 | Shaft Groups &<br>High Rise |

### igipara<sup>®</sup> liftdesigner

**Ψ** ×

A3.1 VIEW FRAMES & SECTION PLANES

### Switching on/off BIM components

Deactivating single BIM components via the Component state property

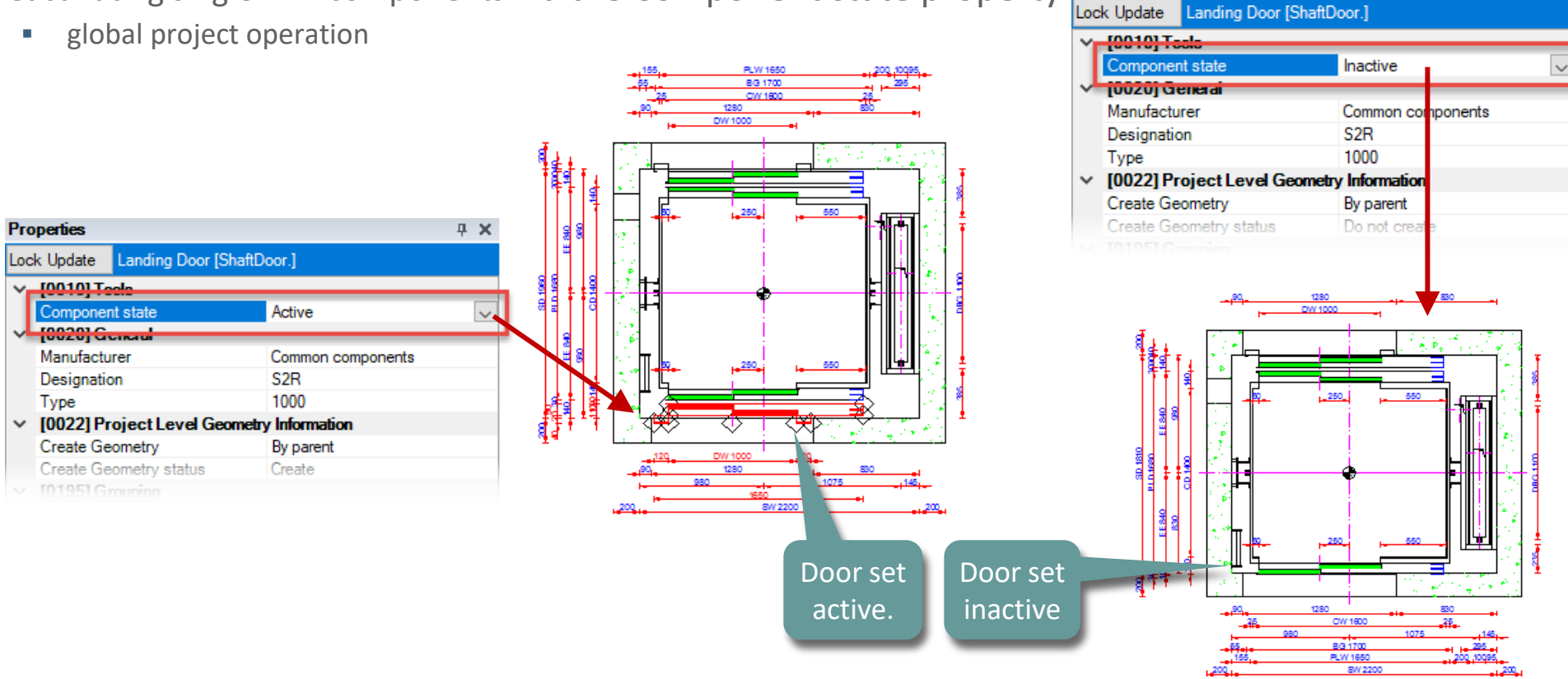

A3.1 VIEW FRAMES & SECTION PLANES

### Reactivating BIM components via the corresponding component data tree node / item

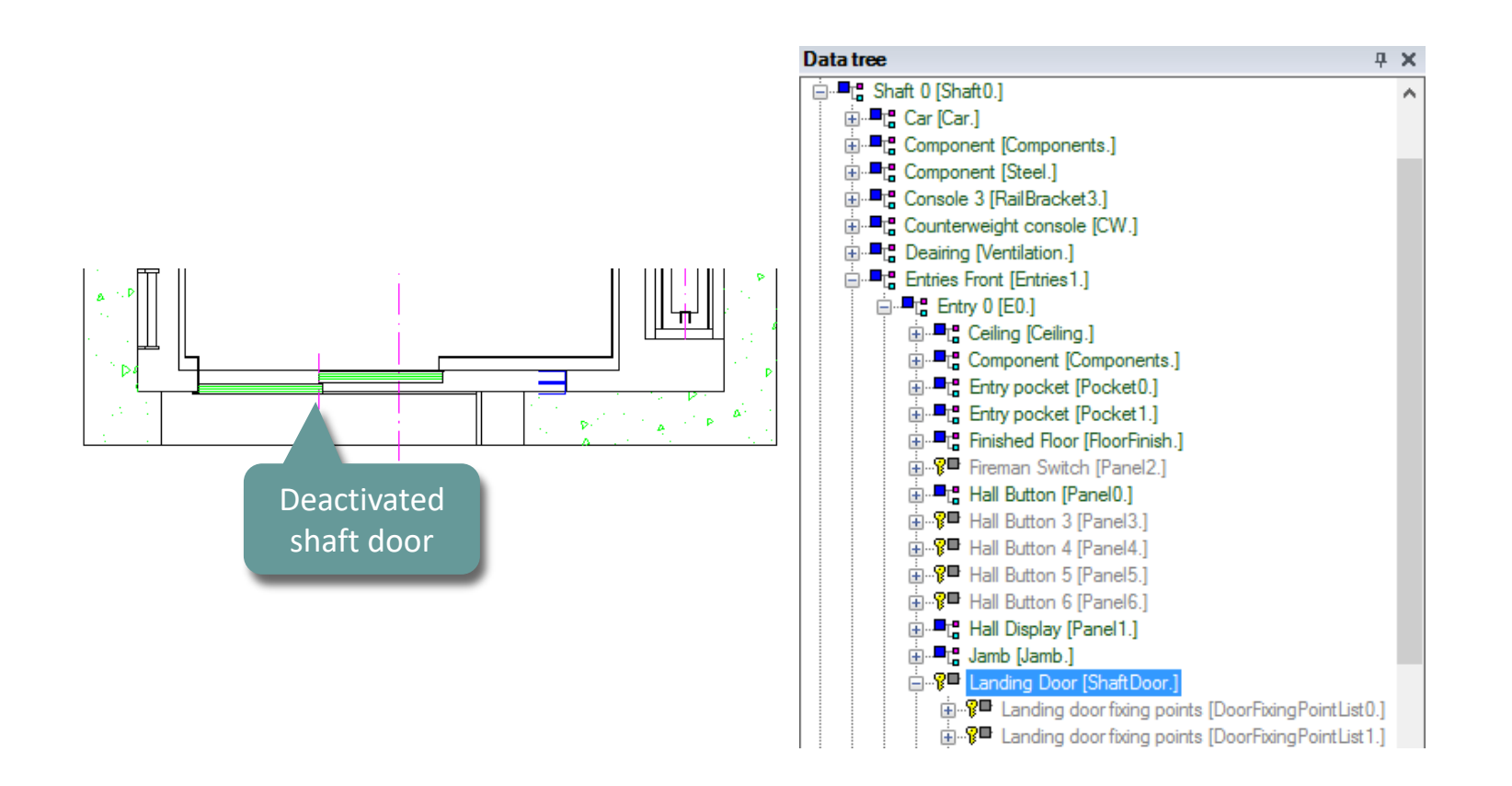

### igipara<sup>®</sup> liftdesigner

A3.1 VIEW FRAMES & SECTION PLANES

### Switching on/off BIM components & dimensions

Reactivating BIM components via the corresponding component data tree node / item

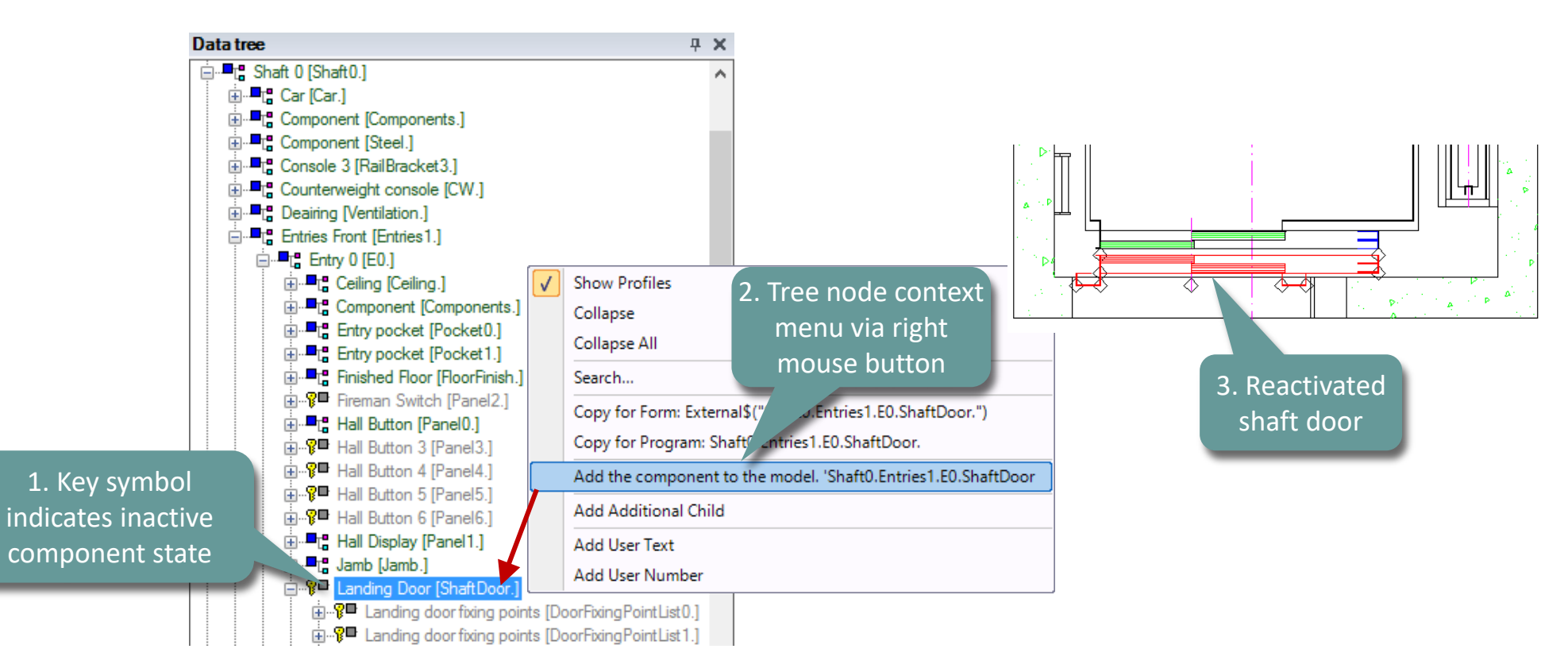

### igipara<sup>®</sup> liftdesigner

**A3.1 VIEW FRAMES & SECTION PLANES** 

### Switching on/off BIM dimensions

- via the Dimensions tab
- **Dimensions group** 
  - local per view frame operation

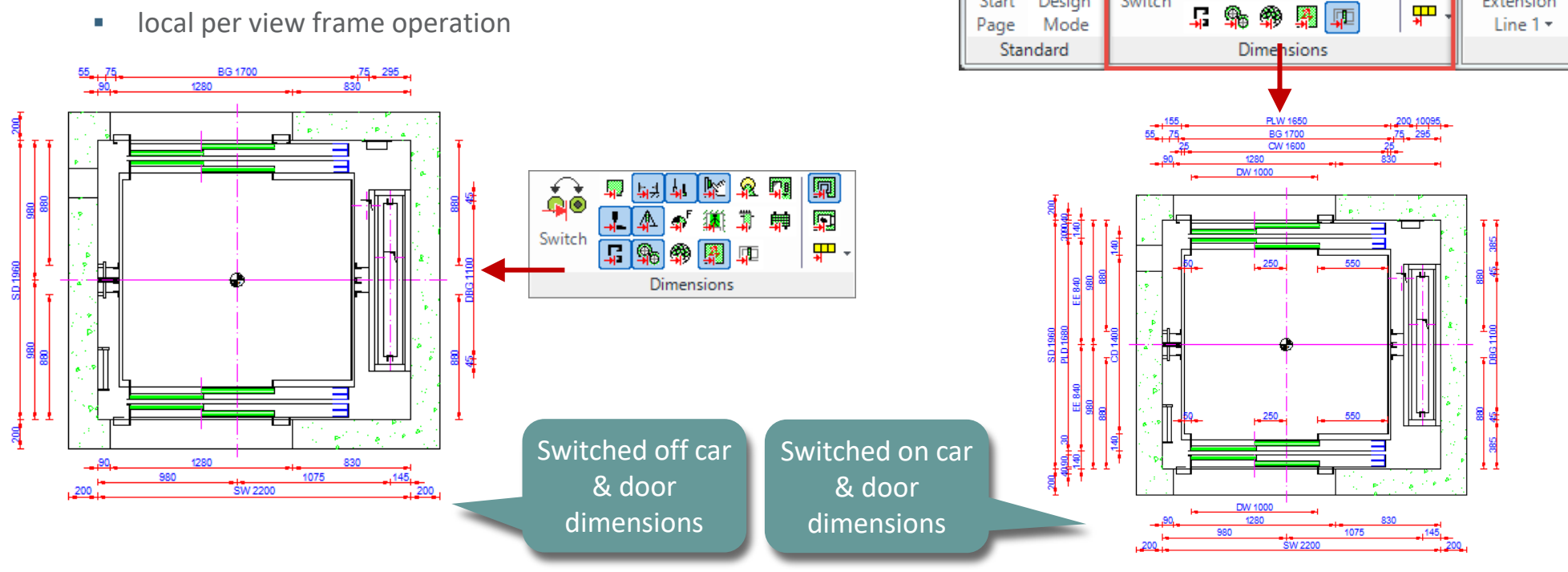

Project

Ļ.

ÓÒ

Switch

Sheet

Start

Design

Start

View Frame

R **,**, e Ŗ

Ţ.

Dimensions

Extension

### View Frame Layout

The table2000.dwg file is automatically embedded in the standard Liftdesigner program

| Sreadcrumb                                        | Ф.Х.                                                         |     |          |       |          |           |             |          |            |         |                 |
|---------------------------------------------------|--------------------------------------------------------------|-----|----------|-------|----------|-----------|-------------|----------|------------|---------|-----------------|
| Document, Sheets.                                 |                                                              |     |          |       |          |           |             |          |            |         |                 |
| Favoriten                                         |                                                              |     |          | Ŧ     | dwg      |           |             | Bildto   | ols        |         | - 0             |
| Eigenschaften                                     | ф X                                                          |     | Datei    | Start | Frei     | geben     | Ansicht     | Verwal   | ten        |         |                 |
| Aktualisierung sperren Zeichnun                   | gsblätter [Sheets.]                                          |     | ← →      | ~ 1   | × 🔤 «    | dcc > D   | ataPool :   | > dwg    | √ Ū        | "dwg" ( | durchsuchen     |
| <ul> <li>[0000] Projekteinheiten</li> </ul>       |                                                              |     |          |       | Carla    |           | ^           |          | ^          |         | -               |
| Maßeinheit                                        | Metrisch                                                     |     |          |       | Cache    |           |             | Name     |            |         | Тур             |
| Größeneinheit                                     | mm                                                           |     |          |       | CADmo    | del       |             |          | t13.dwg    |         | DWG-Datei       |
| Runden                                            | # 1 mm                                                       |     |          |       | Css      |           |             | drx.n    | nnu        |         | AutoCAD Menu T. |
| Projekteinheit                                    | Metrisch                                                     |     |          |       |          |           |             | 🔊 Idrx0  | 7.mnu      |         | AutoCAD Menu T. |
| <ul> <li>[0100] Einstellungen</li> </ul>          |                                                              |     |          |       | data     |           |             | 🔊 Idrx10 | 0.mnu      |         | AutoCAD Menu T  |
| Zeichnungssprache                                 | German - Standard - [1031]                                   |     |          |       | develop  | er        | - E.        |          | 4          | _       | AutoCAD Menu T  |
| Zweite Zeichnungssprache                          | German - Standard - [1031]                                   |     |          |       | Doc      |           |             | table    | =2000 dwg  |         | DWG-Datei       |
| Piotstil                                          | Farbe onne Linienstarke                                      |     | ·        |       | al a     |           |             |          | 2000.4119  |         | DWG Datei       |
| Prototyp-DWG                                      | C:\ProgramData\DigiPara\2018\dcc\DataPool\dwg\Tables2000.dwg |     |          |       | awg      |           |             |          | szooo_impa | awg     | DwG-Datei       |
| Layorgruppo                                       | Autopad 2000 Matrio                                          |     |          |       | Eormei   |           |             | 🔄 Table  | sAM.dwg    |         | DWG-Datei       |
| Ansichtsart                                       | Entwurfsmodus                                                |     |          |       | PGNode   | s         |             | 🐸 Table  | sAM_Imp.d  | dwg     | DWG-Datei       |
| <ul> <li>[2001] Fertigstellungsgrad (L</li> </ul> | OD)                                                          |     |          | _     | Destants |           | ¥ .         | <        |            |         |                 |
| Darstellung                                       | LOD 400                                                      | -   | 13 Eleme | nte   | 1 Elemer | nt ausgew | ählt (141 K | (B)      |            |         |                 |
| Max. Exemplar Anzeigemodus                        | Polygone                                                     | 1.1 |          |       |          |           |             |          |            |         |                 |
| <ul> <li>[3615] Bemaßungen</li> </ul>             | 12                                                           |     |          |       |          |           |             |          |            |         |                 |
| Maishiltslinien                                   | Kurz                                                         |     |          |       |          |           |             |          |            |         |                 |
| Einstellunden                                     | Default (von der Prototyp-DWG)                               |     |          |       |          |           |             |          |            |         |                 |
| (4010) D - 4 4 - 4 - 5 - 5 - 6 - 6                |                                                              |     |          |       |          |           |             |          |            |         |                 |
| <ul> <li>[4210] Produktadministration</li> </ul>  | LDVChasta HChasta                                            | 1   |          |       |          |           |             |          |            |         |                 |

X

۸ ۵

2

2

2.

2.

2. > HEE 💌

 $\sim$ 0 Q

### View Frame Layout

• contains predefined Dimension Style, Blocks and Text Style configurations as well as the default Layers

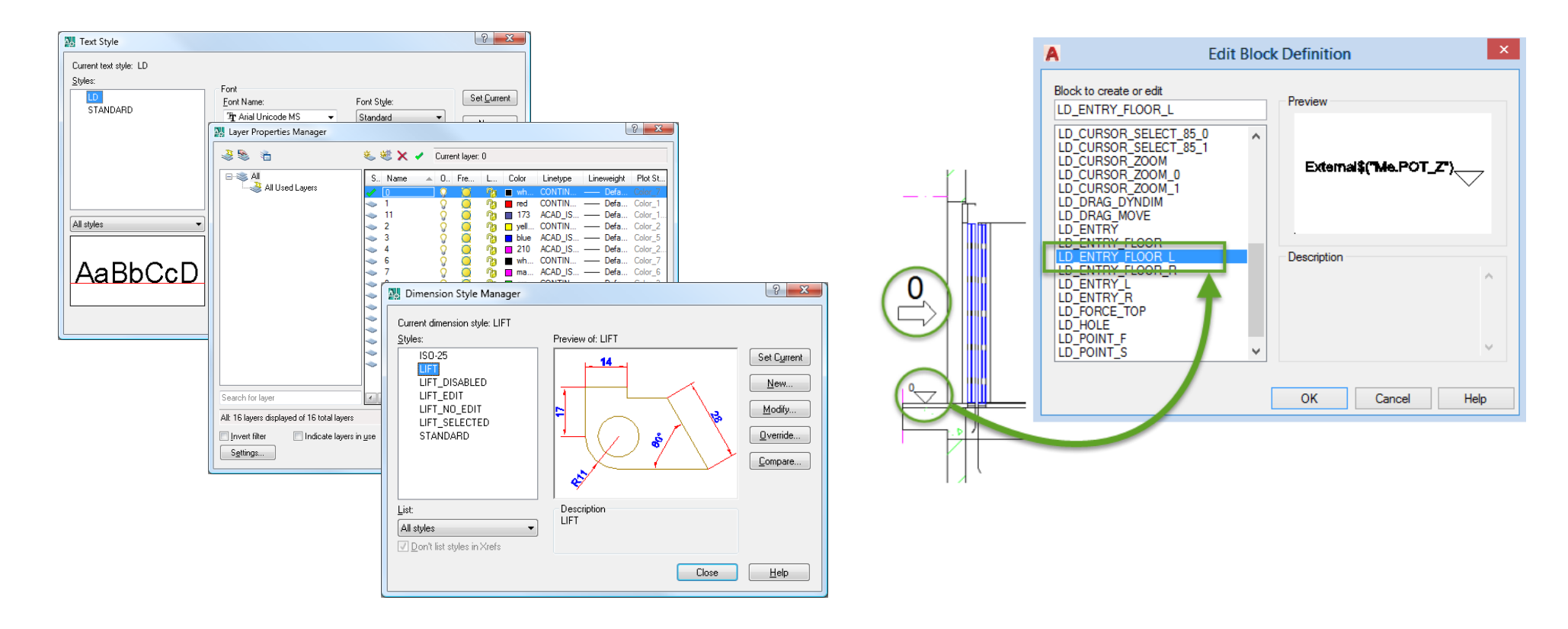

A3.2

Special View Types

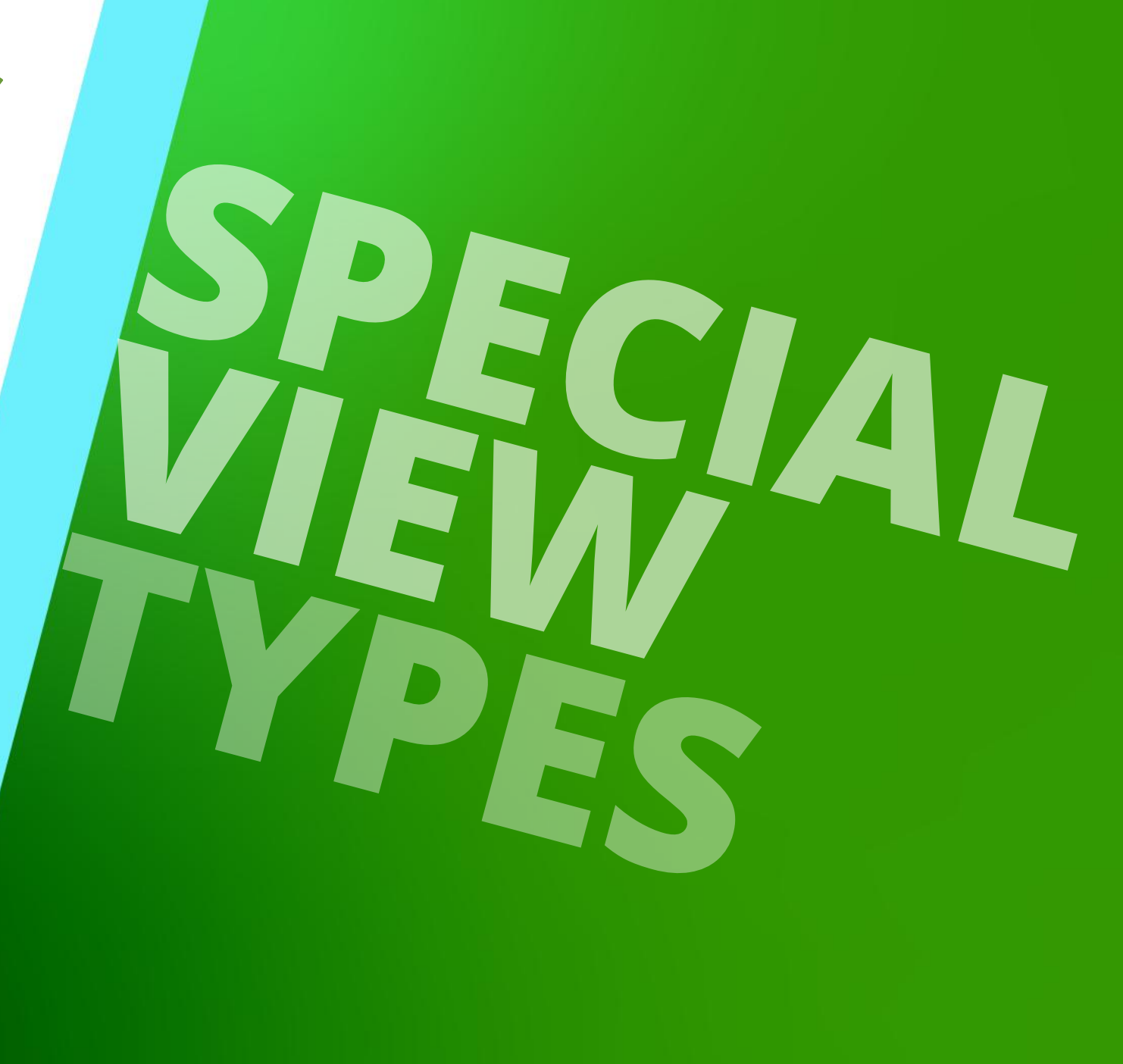

MARCH 11, 2025, ©2024 DIGIPARA GMBH

# General information

A3.2 SPECIAL VIEW TYPES

igipara<sup>®</sup> liftdesigner

Simple detail section

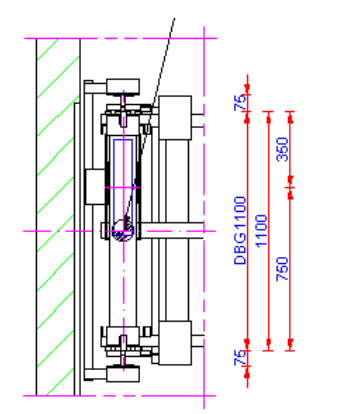

### Rule based detail section

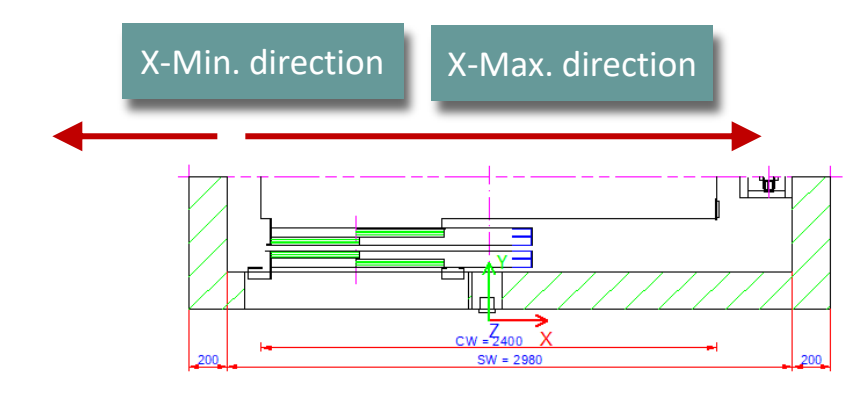

### Vertical Splits

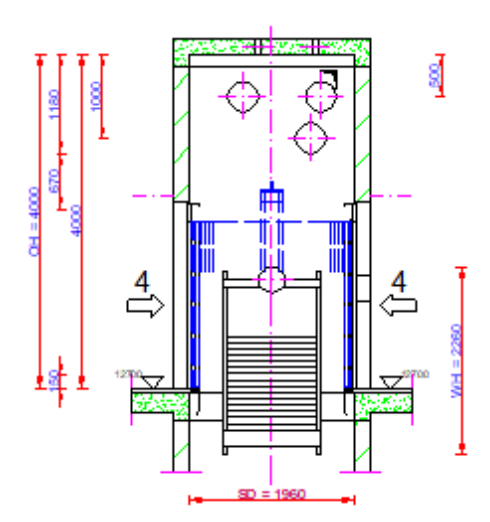

### Symbolic vertical sections

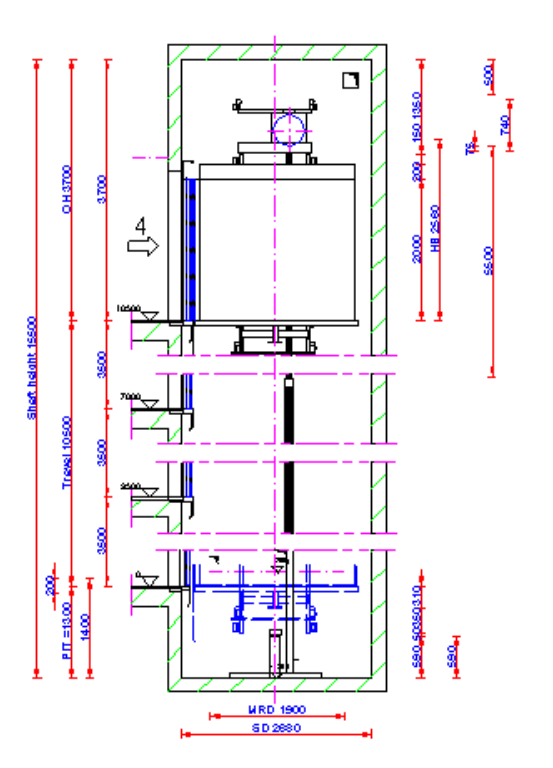

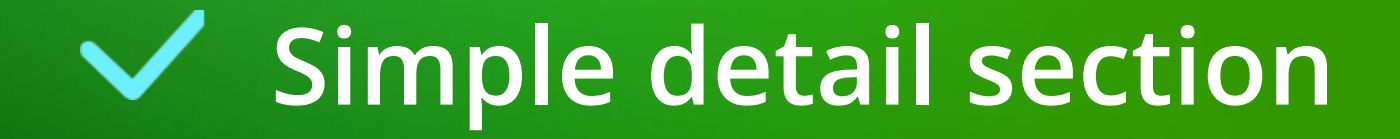

# Simple detail section

### Edit an existing view frame

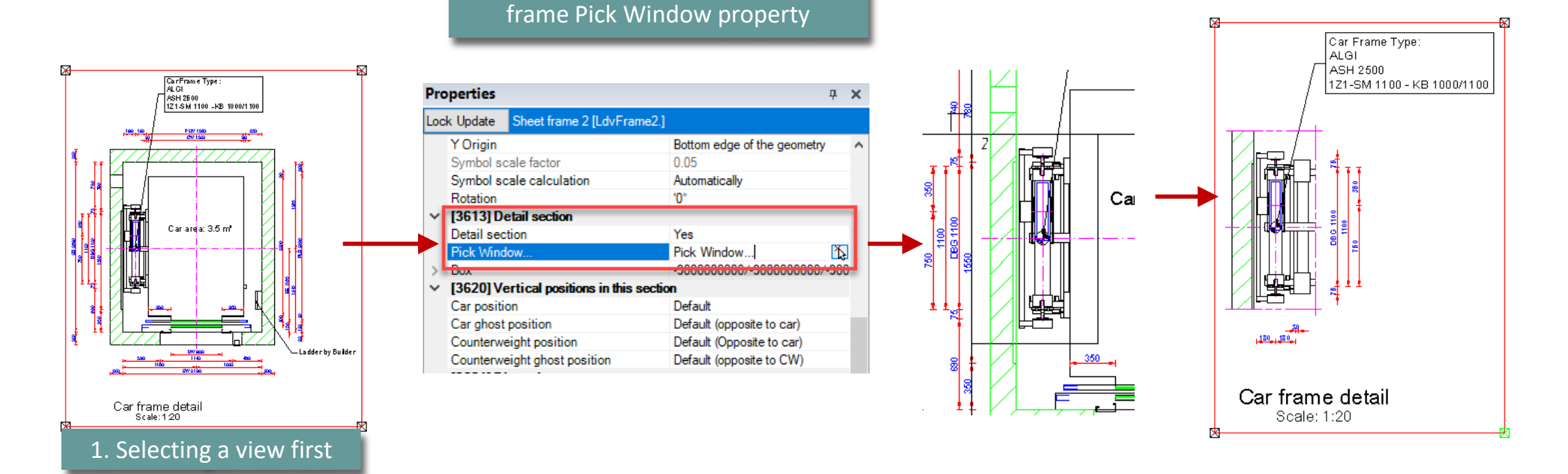

2. Specifying the section via the view

### Simply detail section A3.2 SPECIAL VIEW TYPES

### Note:

• The detail section mode can be reset via the view frame Detail section property

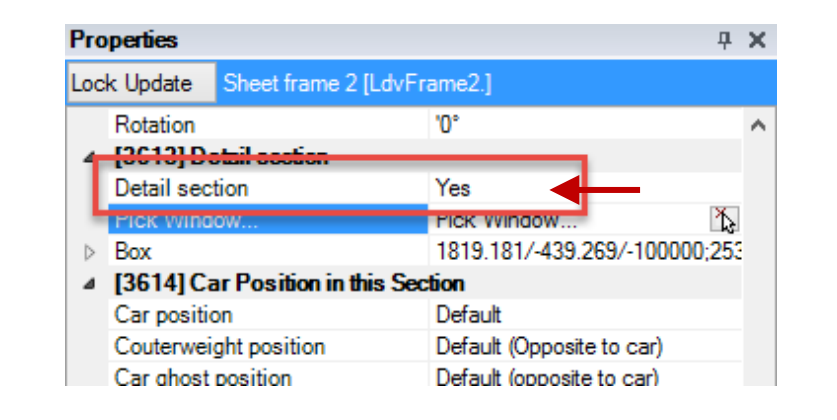

# Rule based detail section

# Rule based detail section

A3.2 SPECIAL VIEW TYPES

### Starts with adding a simple detail section

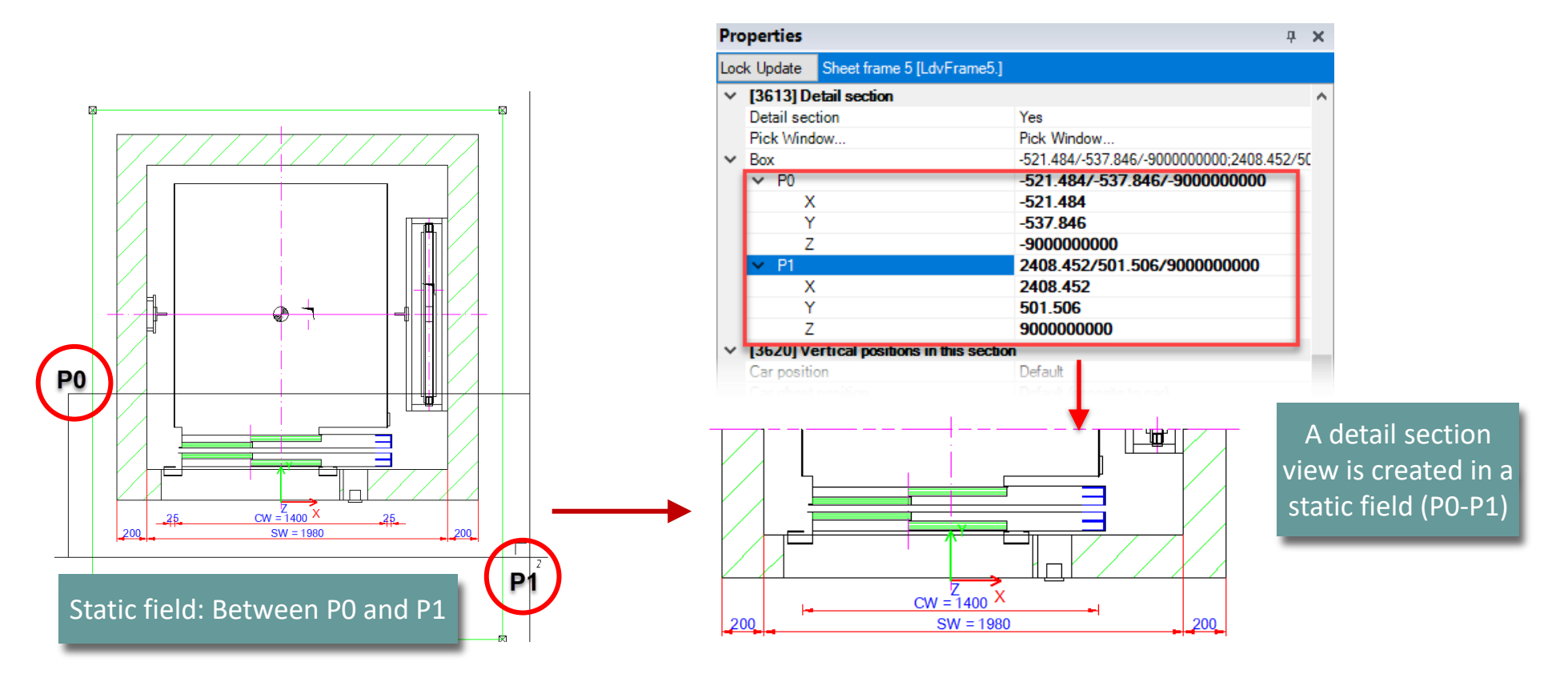

#### Page - 36 - March 11, 2025

# Rule based detail section

A3.2 SPECIAL VIEW TYPES

### Note:

 When a dimension (CW) is changed in the X-direction, the detail section will be deformed since the static dimensions that make up the detail section remain constant.

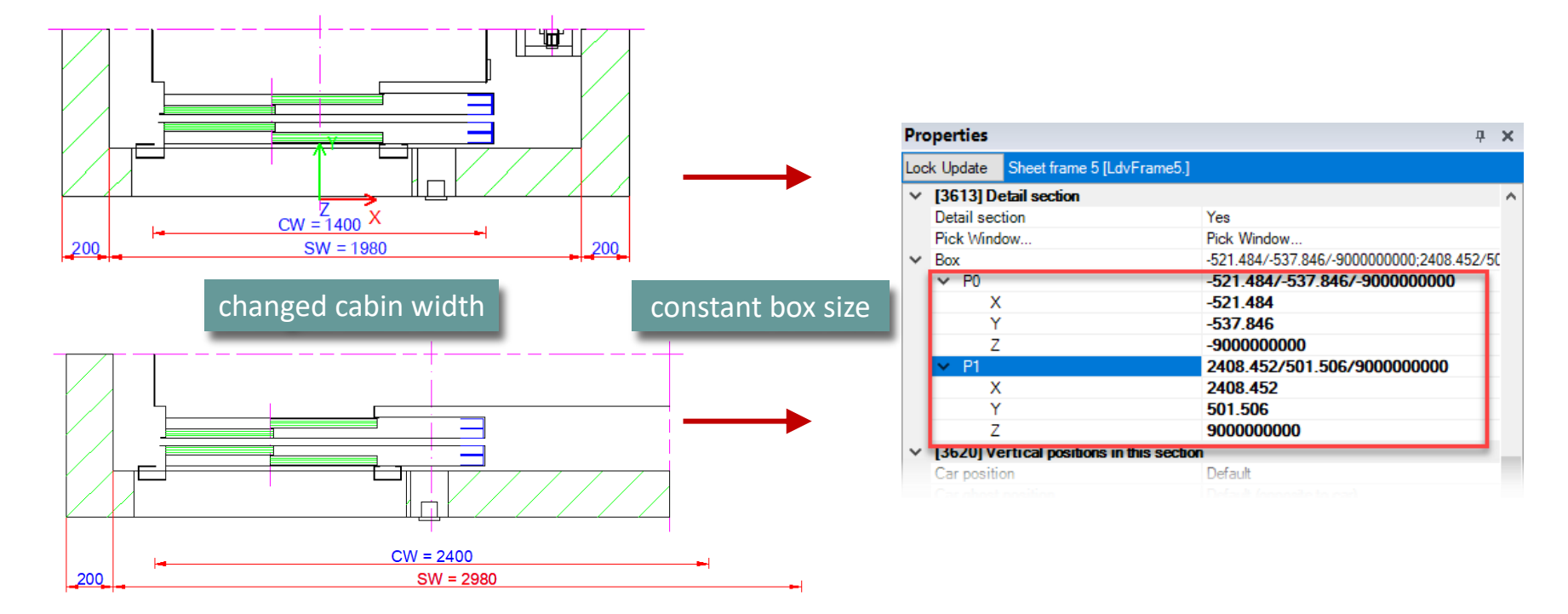
#### Rule based detail section

A3.2 SPECIAL VIEW TYPES

#### igipara<sup>®</sup> liftdesigner

#### Use of the shaft dimension in X-direction

• to define a dynamic rule for the size of the detail selection box

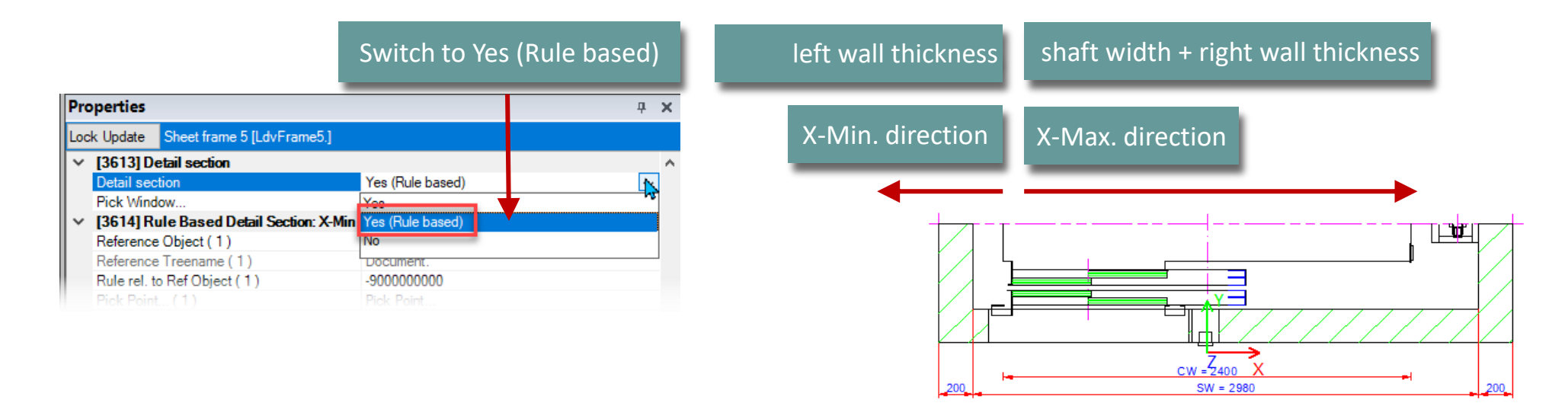

#### Rule based detail section

A3.2 SPECIAL VIEW TYPES

#### Reference object of dynamic section size rule can be set individually

Default setting = World coordinates

| Y [3614] Rule Based Detail Section | m: X Min                                 |
|------------------------------------|------------------------------------------|
| Reference Object ( 1 )             | World coordinates                        |
| Reference Treename (1)             | Document.                                |
| Rule rel. to Ref Object (1)        | -LD("Me.Shaft0.W_3")                     |
| Pick Point (1)                     | Pick Point                               |
| World coordinate (1)               | -200                                     |
| (3015) Rule Based Detail Section   | л. Х-імах                                |
| Reference Object ( 1 )             | World coordinates                        |
| Reference Treename (1)             | Document.                                |
| Rule rel. to Ref Object (1)        | LD("Me.Shaft0.WIDTH")+LD("Me.Shaft0.W_4' |

#### Page - **39** - March 11, 2025

#### DigiPara<sup>®</sup> Liftdesigner Online Training – A3 Drawing Creation Fundamentals | © 2025, DigiPara GmbH

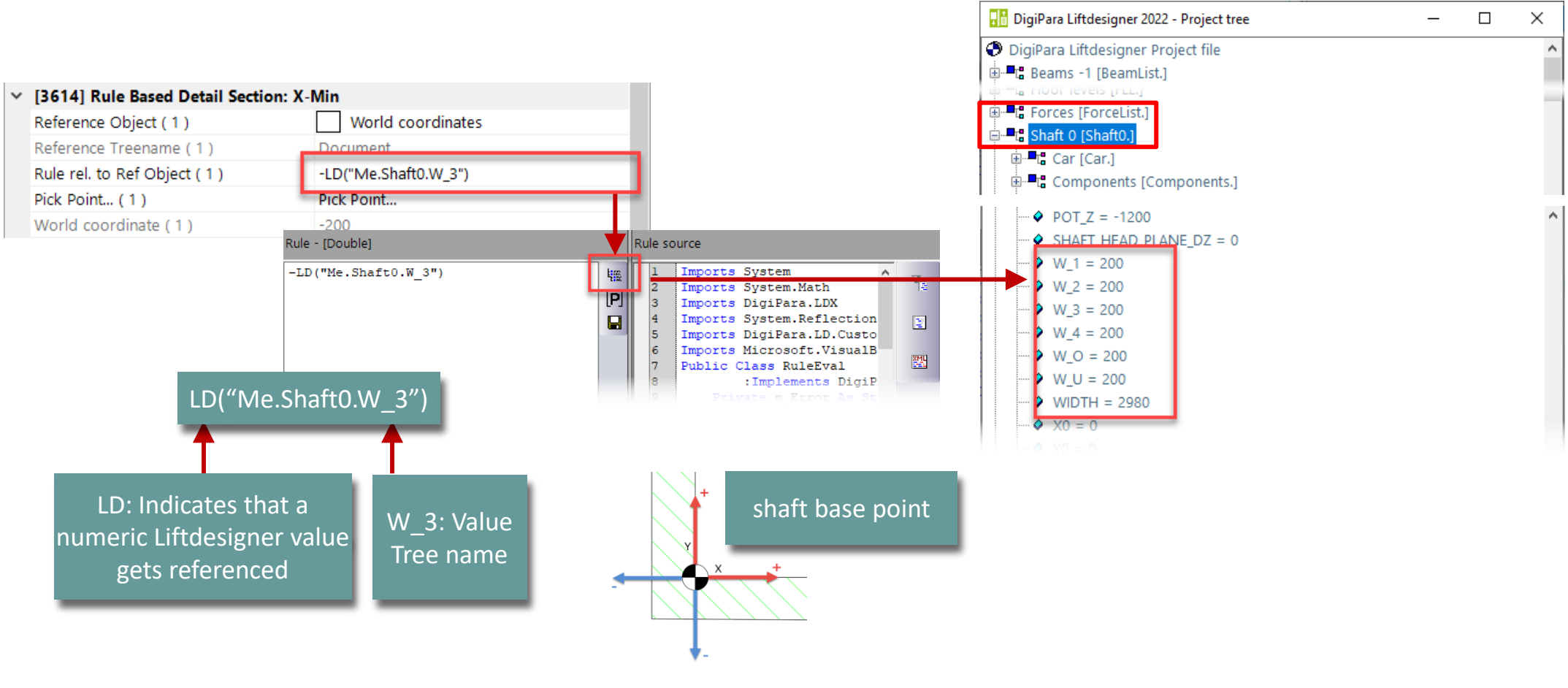

#### Using the rule editor: X-Min

A3.2 SPECIAL VIEW TYPES

#### Rule based detail section

🕫 digipara liftdesigner

#### Page - 40 - March 11, 2025

# DigiPara<sup>®</sup> Liftdesigner Online Training – A3 Drawing Creation Fundamentals|© 2025, DigiPara GmbH

#### 🔡 DigiPara Liftdesigner 2022 - Project tree \_ × DigiPara Liftdesigner Project file 🖮 📲 🖫 Beams -1 [BeamList.] 🔓 FIOOT IEVEIS [FLL.] ✓ [3615] Rule Based Detail Section: X-Max FOICES [FOICELIST Reference Object (1) World coordinates -E Shaft 0 [Shaft0 Reference Treename (1) Docu . Components [Components.] LD("Me.Shaft0.WIDTH")+LD("Me.Shaft0.W\_4") Rule rel. to Ref Object (1) Pick Point... (1) Pick Point... POT\_Z = -1200 SHAFT HEAD PLANE DZ = 0 3180 World coordinate (1) W\_1 = 200 Rule source Rule - [Double] W 2 = 200 LD("Me.Shaft0.WIDTH")+LD 5 W 3 = 200 ("Me.Shaft0.W 4") 2 Imports System.Math 3 Imports DigiPara.LDX W 4 = 200 4 1 Imports System.Reflection > W O = 200 Imports DigiPara.LD.Custo > W U = 200 6 Imports Microsoft.VisualB 8ML 7 WIDTH = 2980 Public Class RuleEval LD("Me.Shaft0.WIDTH")+LD("Me.Shaft0.W\_4") :Implements DigiP X0 = 0 Can be made simple mathematical calculations shaft base point

#### Rule based detail section A3.2 SPECIAL VIEW TYPES

Using the rule editor: X-Max

#### Rule based detail section

A3.2 SPECIAL VIEW TYPES

#### igipara<sup>®</sup> liftdesigner

#### Testing the defined rules

Rule check by changing the CW dimension

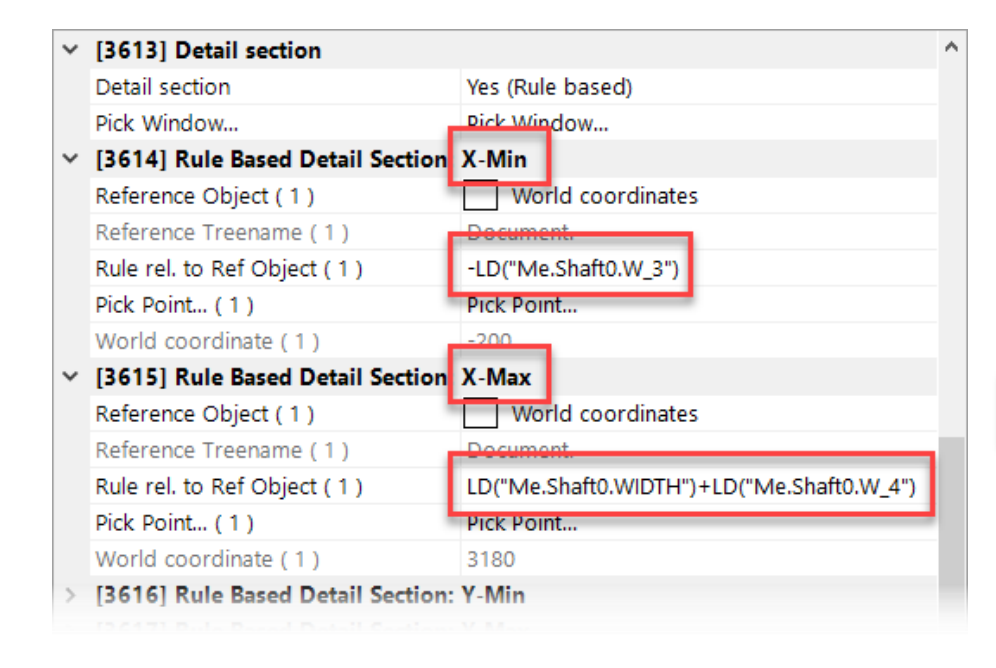

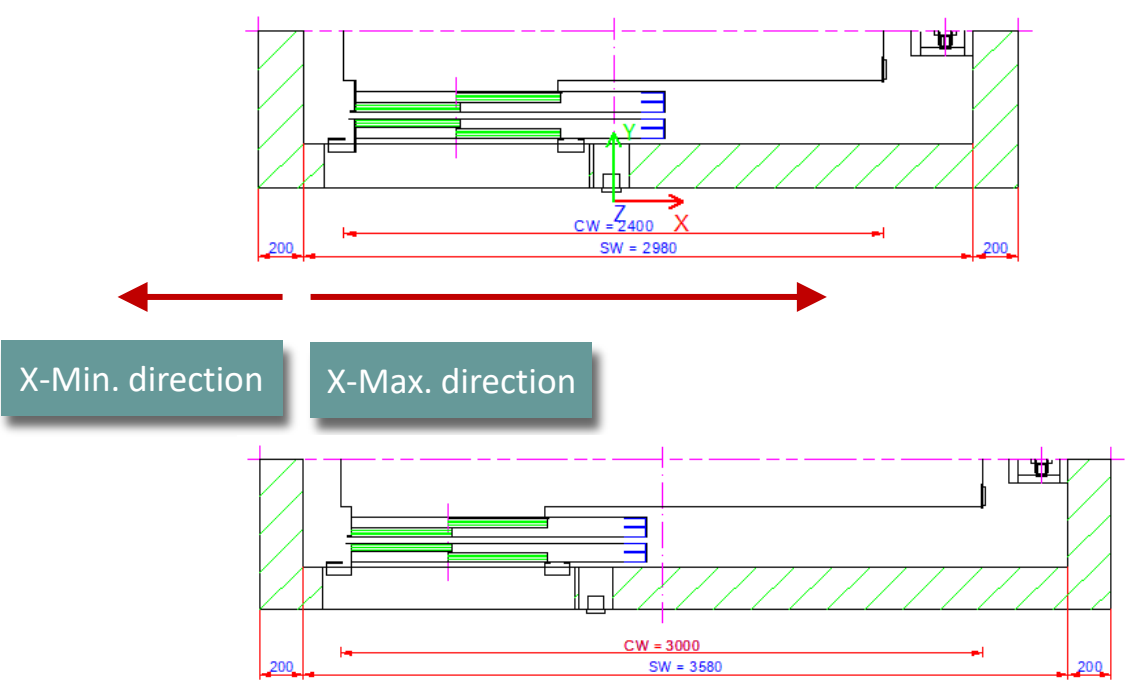

#### Rule based detail section

#### 🕫 digipara<sup>®</sup> liftdesigner

A3.2 SPECIAL VIEW TYPES

#### Saving view frames (\*.ldf)

- into the data pool directory under sheets by creating a new folder : MyViewFrames
- View frames are saved with all the individual settings and can be loaded into any further project.

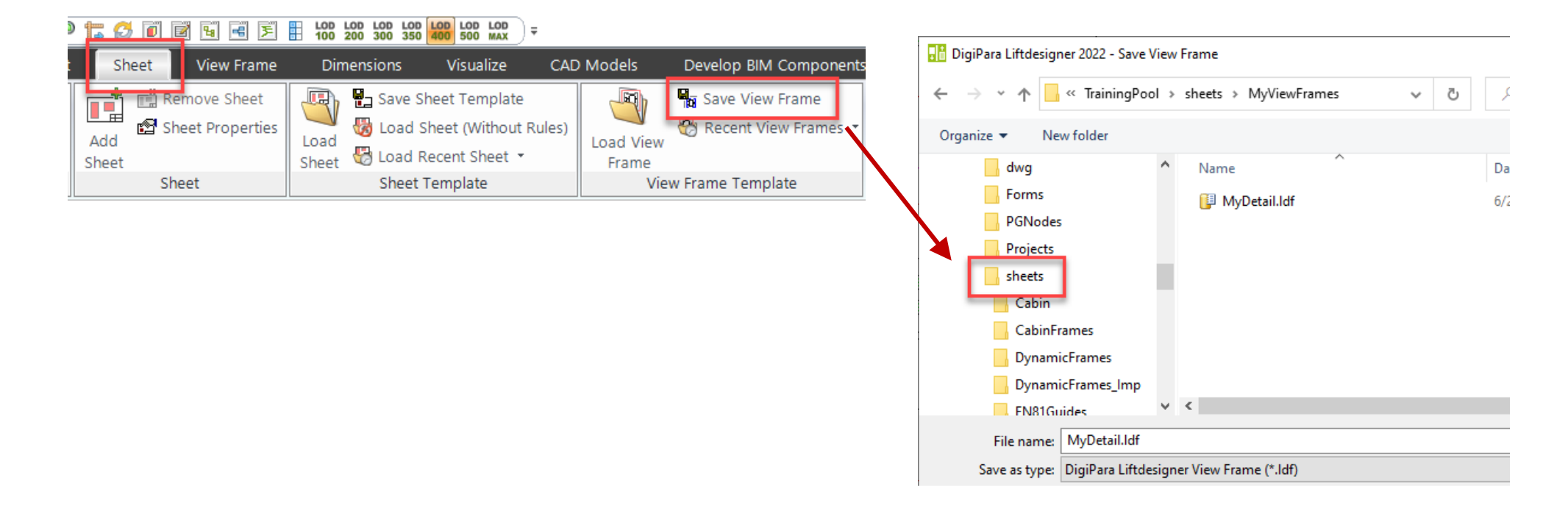

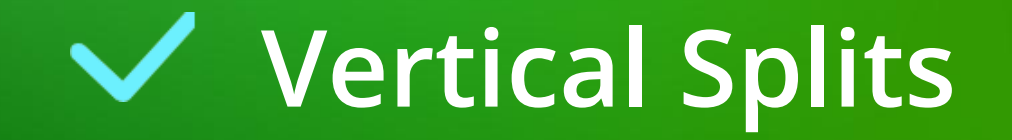

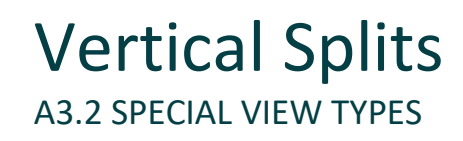

#### 🕫 digipara liftdesigner

#### Vertical splits for vertical section views and 3D views

Via view frame properties -> Detail section

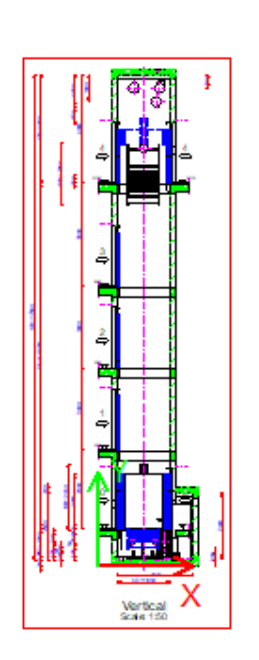

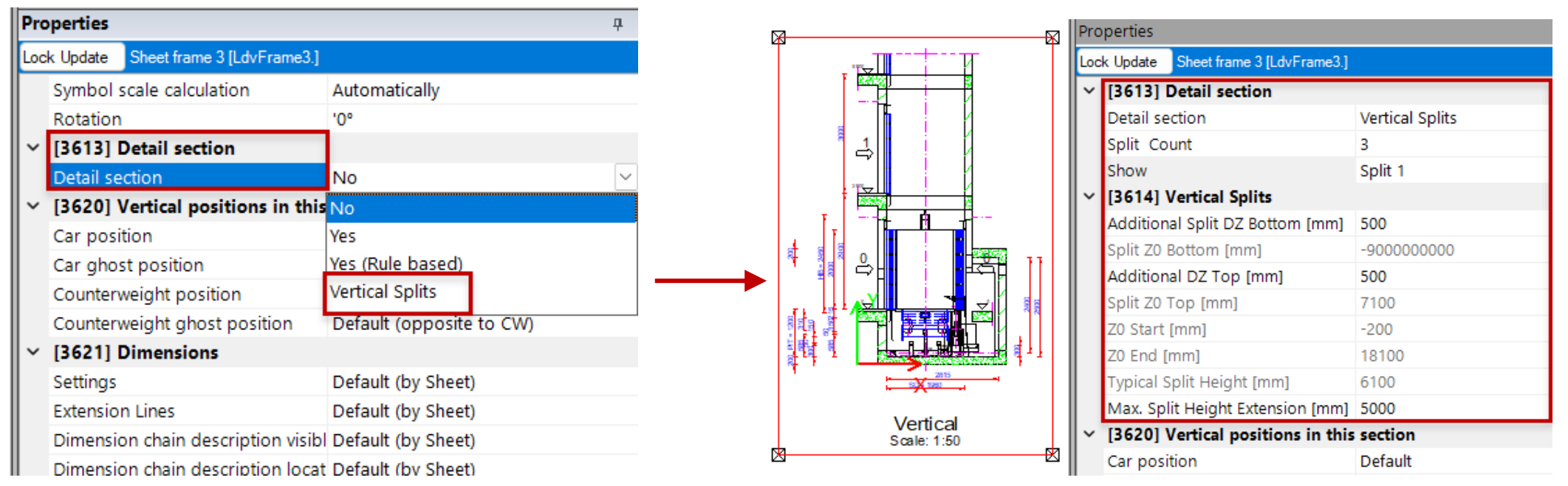

#### **Vertical Splits** A3.2 SPECIAL VIEW TYPES

#### Vertical Splits Settings

• Split Count: how often to split the vertical view

Scale:

Show: which split to display 

|                         | Pro | perties                             |                |
|-------------------------|-----|-------------------------------------|----------------|
|                         | Loc | k Update Sheet frame 3 [LdvFrame3.] |                |
|                         | ~   | [3613] Detail section               |                |
|                         | Ι.  | Detail section                      | Vertical Split |
|                         |     | Split Count                         | 3              |
|                         |     | Show                                | Split 2        |
|                         | ~'  | [3614] Vertical Splits              |                |
|                         |     | Additional Split DZ Bottom [mm]     | 500            |
|                         |     | Split Z0 Bottom [mm]                | 7100           |
|                         |     | Additional DZ Top [mm]              | 500            |
|                         |     | Split Z0 Top [mm]                   | 10100          |
| X <sup>SD = 1960</sup>  |     | Z0 Start [mm]                       | -200           |
| M                       |     | Z0 End [mm]                         | 18100          |
| Vertical<br>Scale: 1:50 |     | Typical Split Height [mm]           | 6100           |
| Scale. 1.50             |     | Max. Split Height Extension [mm]    | 5000           |
|                         |     |                                     |                |

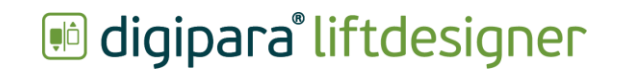

#### Vertical Splits A3.2 SPECIAL VIEW TYPES

#### Vertical Splits Settings

- Additional Split in z-direction
- Maximum split height extension

3

2

Vertical Scale: 1:50

| Pro        | perties                             |                 |
|------------|-------------------------------------|-----------------|
| Loc        | k Update Sheet frame 3 [LdvFrame3.] |                 |
| ~          | [3613] Detail section               |                 |
|            | Detail section                      | Vertical Splits |
|            | Split Count                         | 3               |
|            | Show                                | Split 2         |
| <b> </b> ~ | [3614] Vertical Splits              |                 |
|            | Additional Split DZ Bottom [mm]     | 1000            |
|            | Split Z0 Bottom [mm]                | 7100            |
|            | Additional DZ Top [mm]              | 1000            |
|            | Split Z0 Top [mm]                   | 10100           |
|            | Z0 Start [mm]                       | -200            |
|            | Z0 End [mm]                         | 18100           |
|            | Typical Split Height [mm]           | 6100            |
|            | Max. Split Height Extension [mm]    | 5000            |

# Symbolic Vertical Sections

#### Page - 48 -March 11, 2025

#### Symbolic Vertical Sections

A3.2 SPECIAL VIEW TYPES

3

14

Vertical

Scale: 1:50

view first

#### Creating a symbolic representation via the view frame properties

Lock Update Sheet frame 10 [Ld [3621] Dimensions Settings Extension Lines Default (by Sheet) Dimension chain description visible Dimension chain description location Default (by Sheet) [3622] Clipping Plane Car section clipping plane relative to the car center Car section clipping plane distance [mm] 500 [3623] Dimension Groups Dynamic list  $\diamond$ [3624] Shaft section Enable section plane No [3626] Vertical Section mbolic representatio No Upper visibility per floor [mn Lower visibility per floor [mm] 500 250 Distance between blocks [mm] [4210] Product Administration LDXSheetFrame, idSheetFrame Object name [4220] Developer No Developer section Developer name [4230] Statistics 0.0438482 sec

2/2/

2. Changing the value of the view frame Symbolic representation property to Yes

1. Selecting a vertical Last Build Duration Last Number of Polynone

| Frame10.] |                    |   |
|-----------|--------------------|---|
|           |                    | ^ |
|           | Default (by Sheet) |   |
|           | Default (by Sheet) |   |

1 H

MRD 1900

Symbolic, vertical section

Scale: 1:50

57

Þ

|   | $\sim$ | [3621] Dimensions                       |                           |
|---|--------|-----------------------------------------|---------------------------|
|   |        | Settings                                | Default (by Sheet)        |
|   |        | Extension Lines                         | Default (by Sheet)        |
|   |        | Dimension chain description visible     | Default (by Sheet)        |
|   |        | Dimension chain description location    | Default (by Sheet)        |
| × | ~      | [3622] Clipping Plane                   |                           |
|   |        | Car section clipping plane relative     | to the car center         |
|   |        | Car section clipping plane distance [mm | 500                       |
|   | ~      | [3623] Dimension Groups                 |                           |
|   |        | Dynamic list                            | $\diamond$                |
|   | $\sim$ | [3624] Shaft section                    |                           |
|   |        | Enable section plane                    | No                        |
|   | ~      | [3626] Vertical Section                 |                           |
|   |        | Symbolic representation                 | Yes                       |
|   |        | Upper visibility per floor [mm]         | 500                       |
|   |        | Lower visibility per floor [mm]         | 500                       |
|   |        | Distance between blocks [mm]            | 250                       |
|   | ~      | [4210] Product Administration           |                           |
|   |        | Object name                             | LDXSheet name, idSheetFra |
|   | ~      | [4220] Developer                        |                           |
|   |        | Developer section                       | No                        |
|   |        | Developer name                          |                           |
|   | ~      | [4230] Statistics                       |                           |
|   |        |                                         | 0.0401004                 |

Lock Update Sheet frame 10 [LdvFrame10.]

Changing the Upper and Lower visibility per floor and the distance btw. the vertical section blocks

#### 🕫 digipara liftdesigner

## igipara<sup>®</sup> liftdesigner

**A3.3** 

Sheets & Sheet Templates

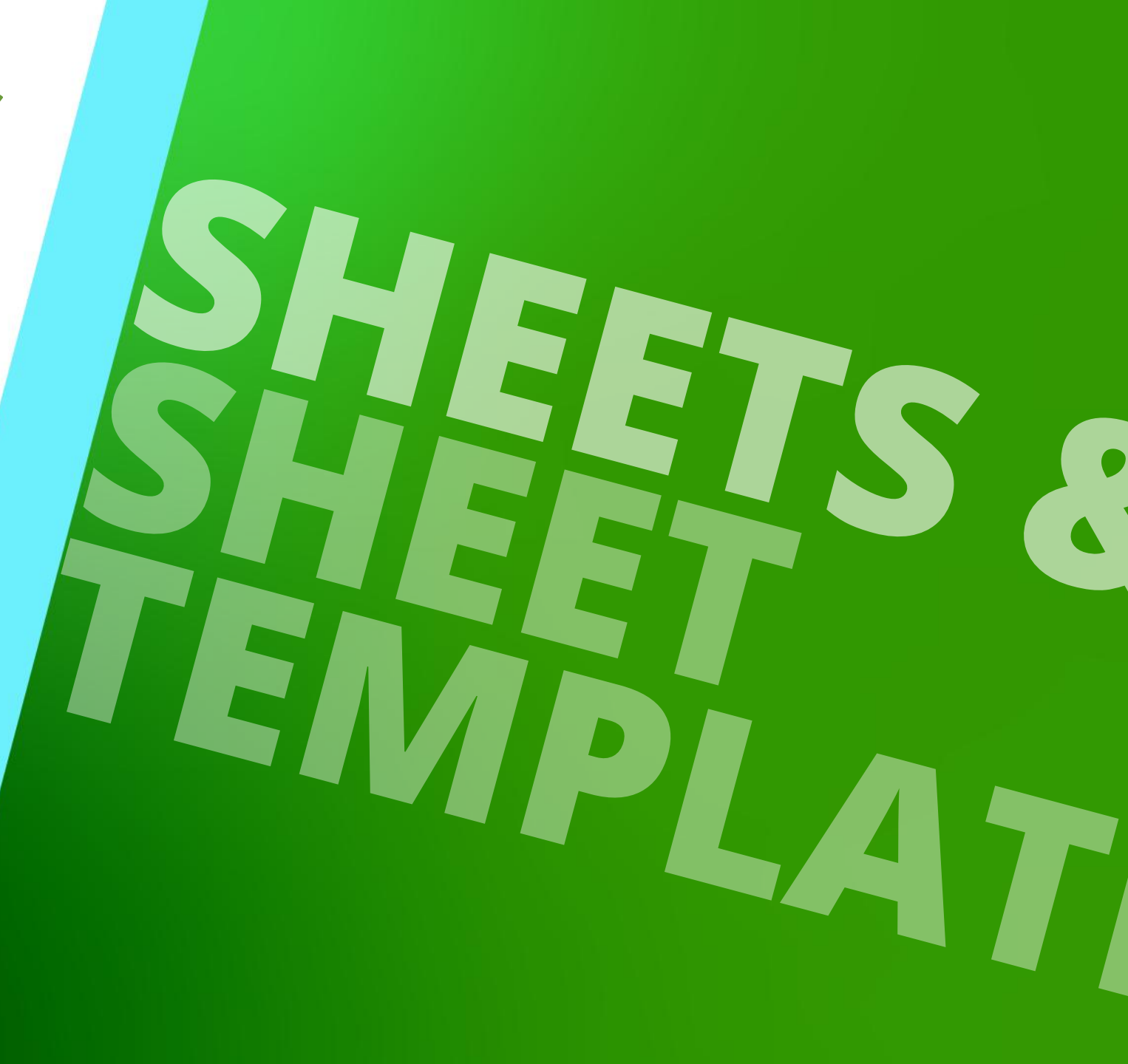

MARCH 11, 2025, ©2024 DIGIPARA GMBH

#### General Information A3.3 SHEETS & SHEET TEMPLATES

- One elevator = One data model
- Unlimited number of layouts

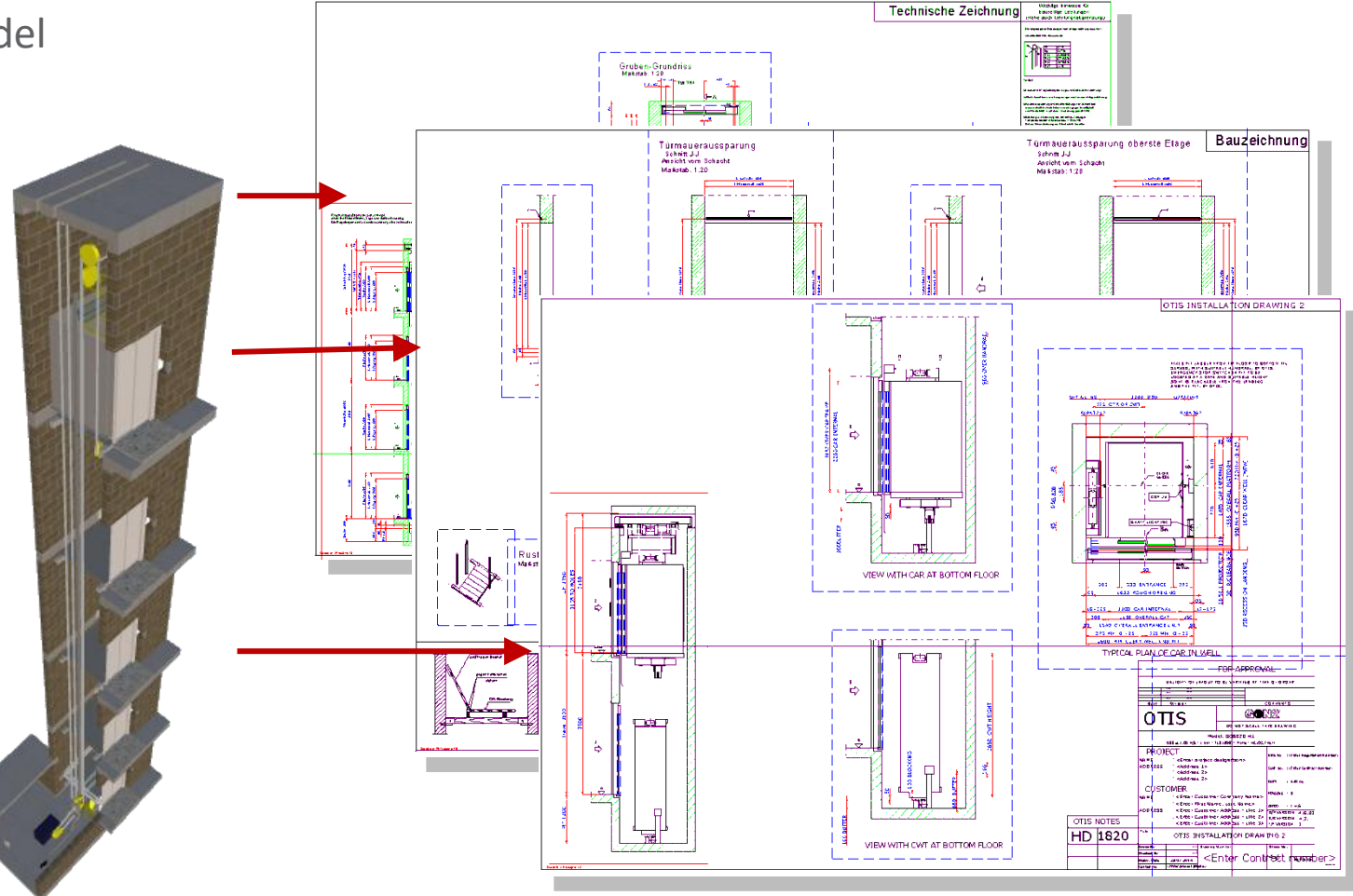

#### **Creating a new sheet** A3.3 SHEETS & SHEET TEMPLATES

#### 🕫 digipara<sup>®</sup> liftdesigner

#### Option 1

- can be added via the Sheet tab
  - Sheet group

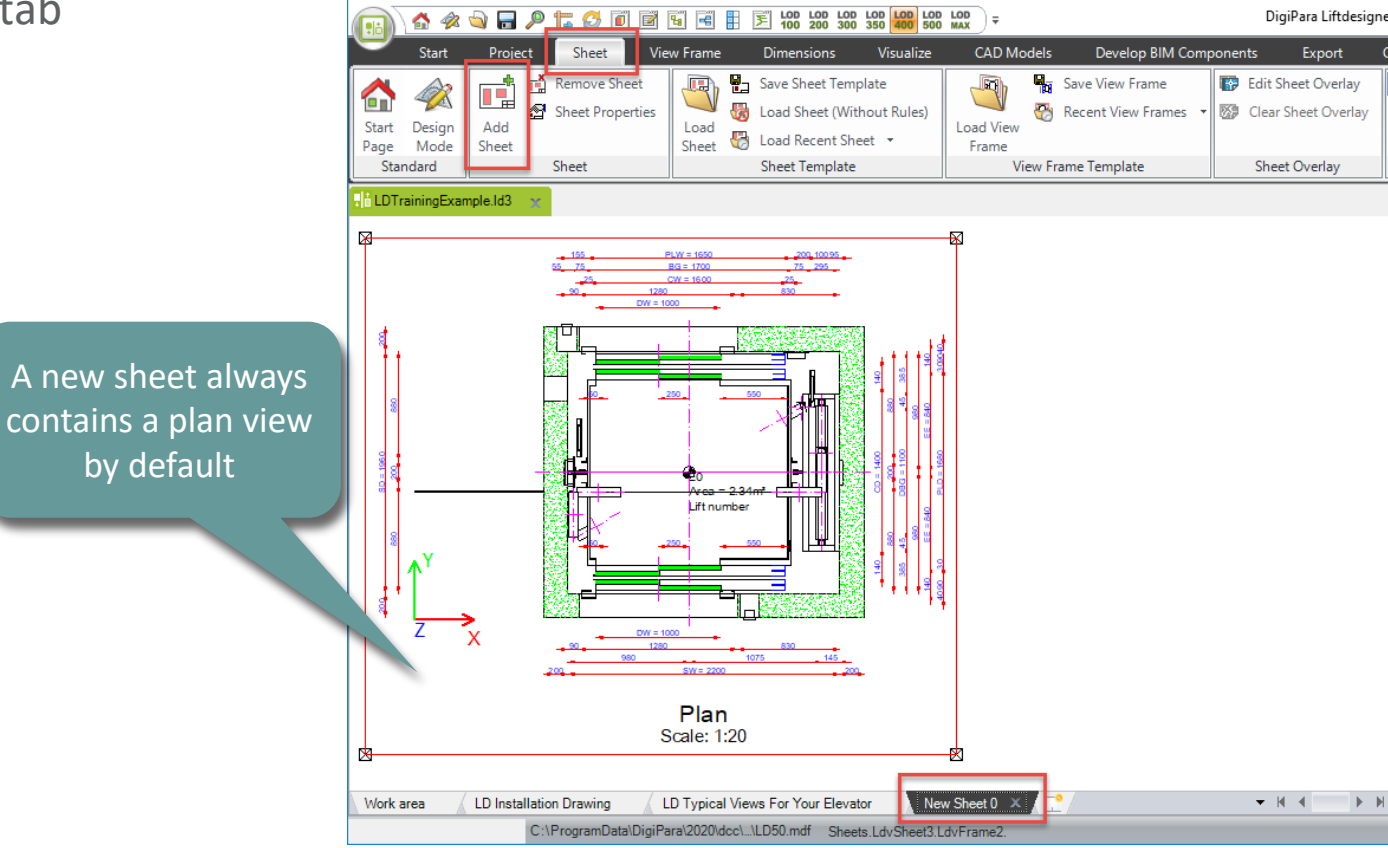

#### DigiPara<sup>®</sup> Liftdesigner Online Training – A3 Drawing Creation Fundamentals|© 2025, DigiPara GmbH

# to Typical Views For Your Elevator

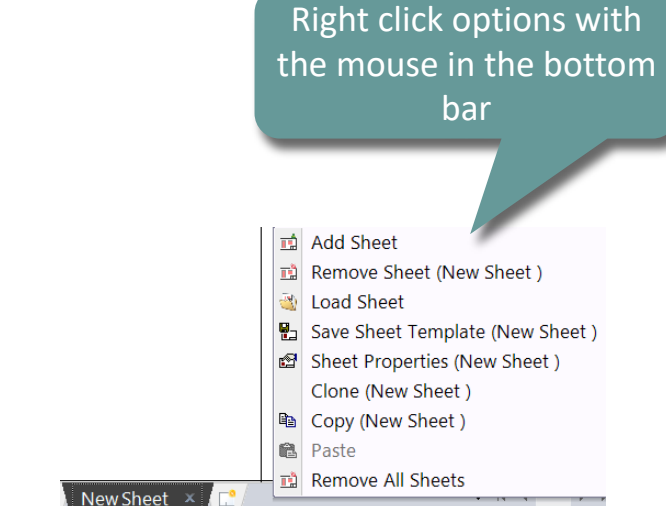

• A new sheet can be added also from the section where the pages at the bottom are sorted

Creating a new sheet

# Removing a new sheet A3.3 SHEETS & SHEET TEMPLATES

#### igipara liftdesigner

#### Removing options

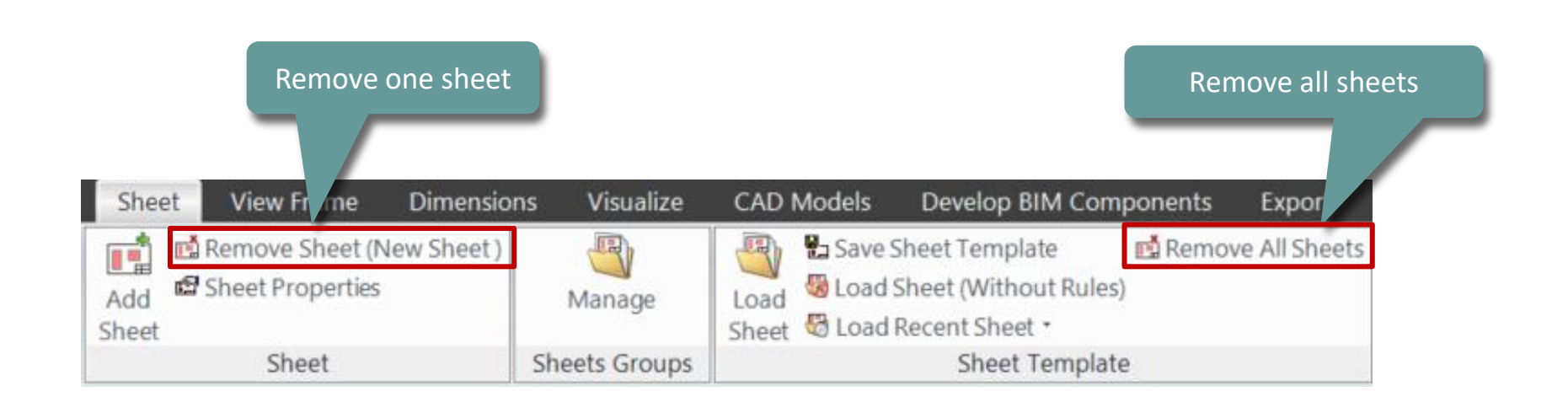

#### igipara<sup>®</sup> liftdesigner

#### Can be renamed via the Sheet properties

- Displaying the corresponding properties via the Sheet tab
- Tip: In the drawing area, the drawing sheet properties can also be opened via the right mouse button

|                                    | Properties                                            | <b>д X</b>        |
|------------------------------------|-------------------------------------------------------|-------------------|
|                                    | Lock Update Sheet 3 [LdvSheet3.]                      |                   |
| (;;;) \ 🔂 🛷 💟 🖬 🎢 🔽 🖸 🛄 🖻 🖼 🖽 🖻 🖉  | <ul> <li>[0600] General</li> </ul>                    |                   |
| Start Project Sheet View Frame Din | Current page number                                   |                   |
|                                    | Add to the page count No                              |                   |
| 🛛 🥂 🚕 📑 🖻 Remove Sheet 🔄 🛄 🖳 Save  | Total number of pages 0                               |                   |
| 💷 🏸 Keet Properties                | Page name New                                         | Sheet 0           |
| Start Design Add                   | Tide block                                            |                   |
| Page Mode Sheet Sheet 🖾 Loa        | Drawing border                                        |                   |
| Standard Sheet Shee                | Selected for plot No                                  |                   |
|                                    | Paperspace Margin 5                                   |                   |
|                                    | Visible shaft                                         | All               |
|                                    | <ul> <li>[2001] Level of Development (LOD)</li> </ul> |                   |
|                                    | Representation Defau                                  | ult (by Sheets)   |
|                                    | <ul> <li>[3615] Dimensions</li> </ul>                 |                   |
|                                    | Extension Lines Defau                                 | ult (by Document) |
|                                    | Settings Defau                                        | ult (by Document) |
|                                    |                                                       |                   |

#### Copying existing View Frames A3.3 SHEETS & SHEET TEMPLATES

#### igipara<sup>®</sup> liftdesigner

# Copying view frames from one sheet into another

- 1. Selecting the view frame to be copied via the left mouse button.
  - Multiple view frames can also be copied at once

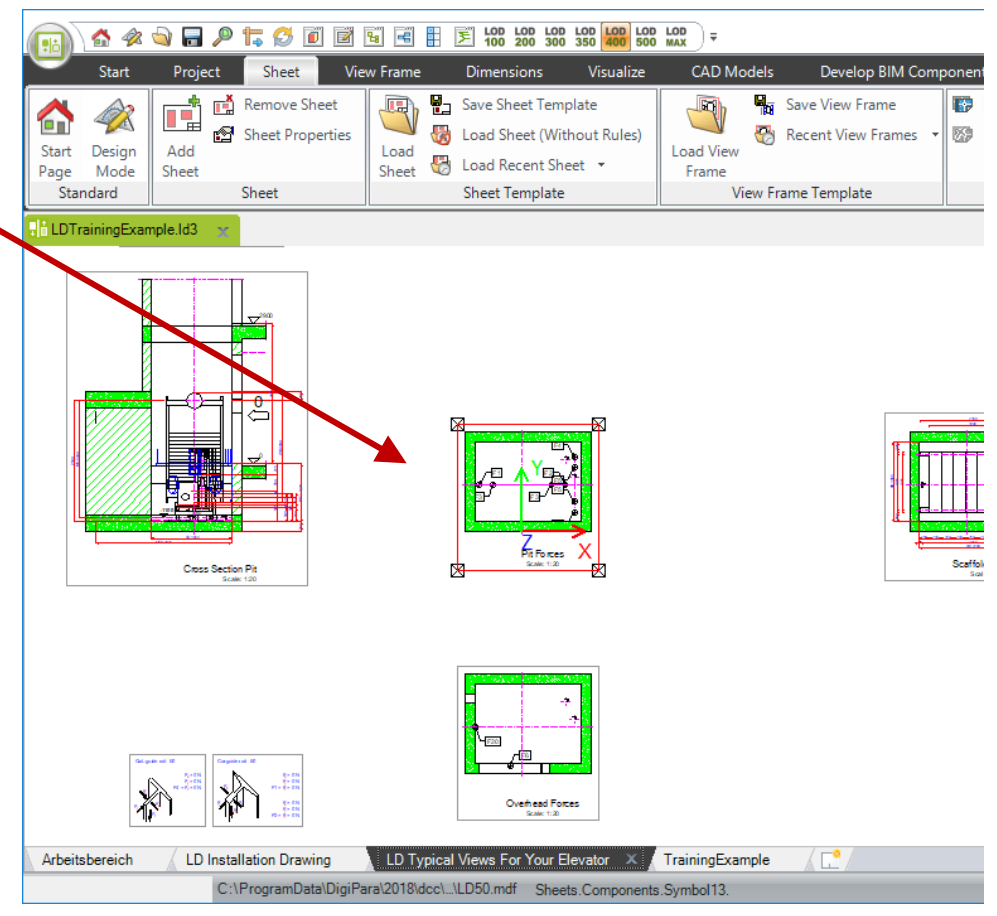

#### **Copying existing View Frames A3.3 SHEETS & SHEET TEMPLATES**

#### iftdesigner 🕫

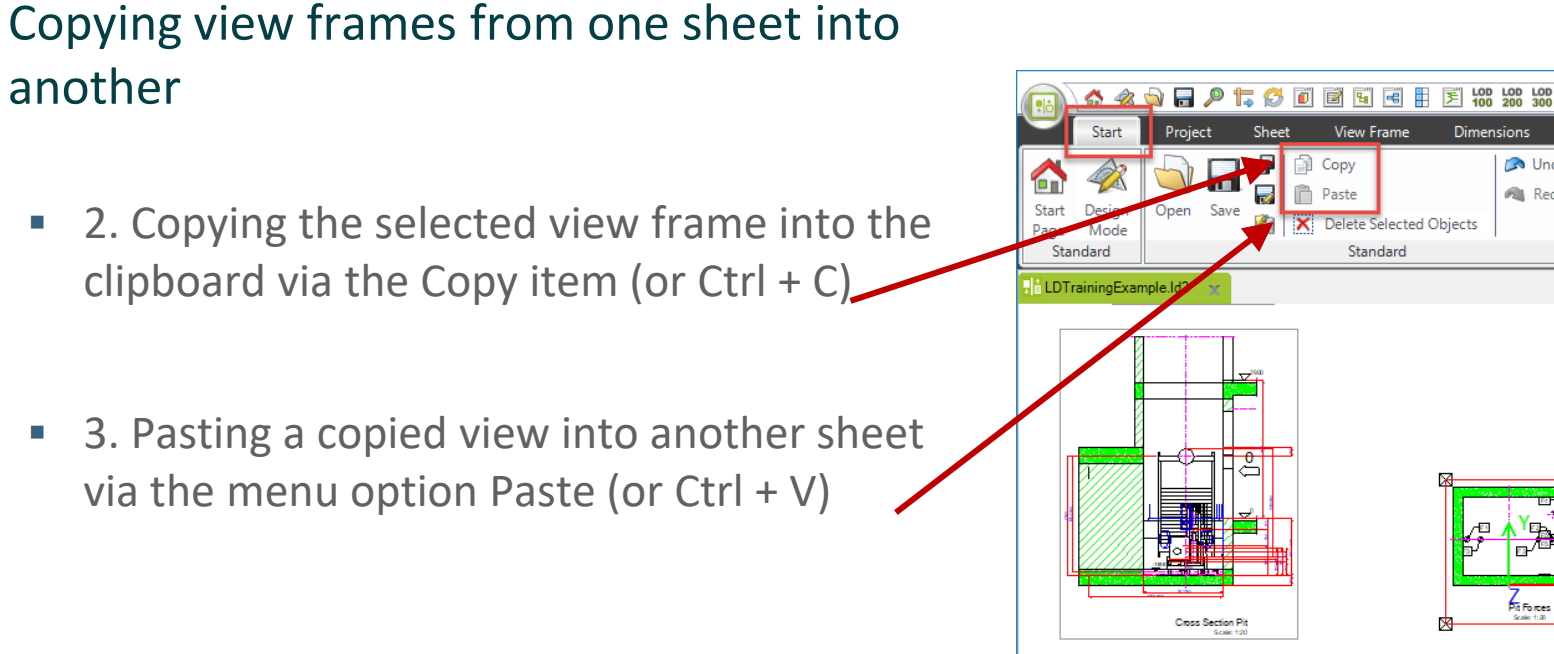

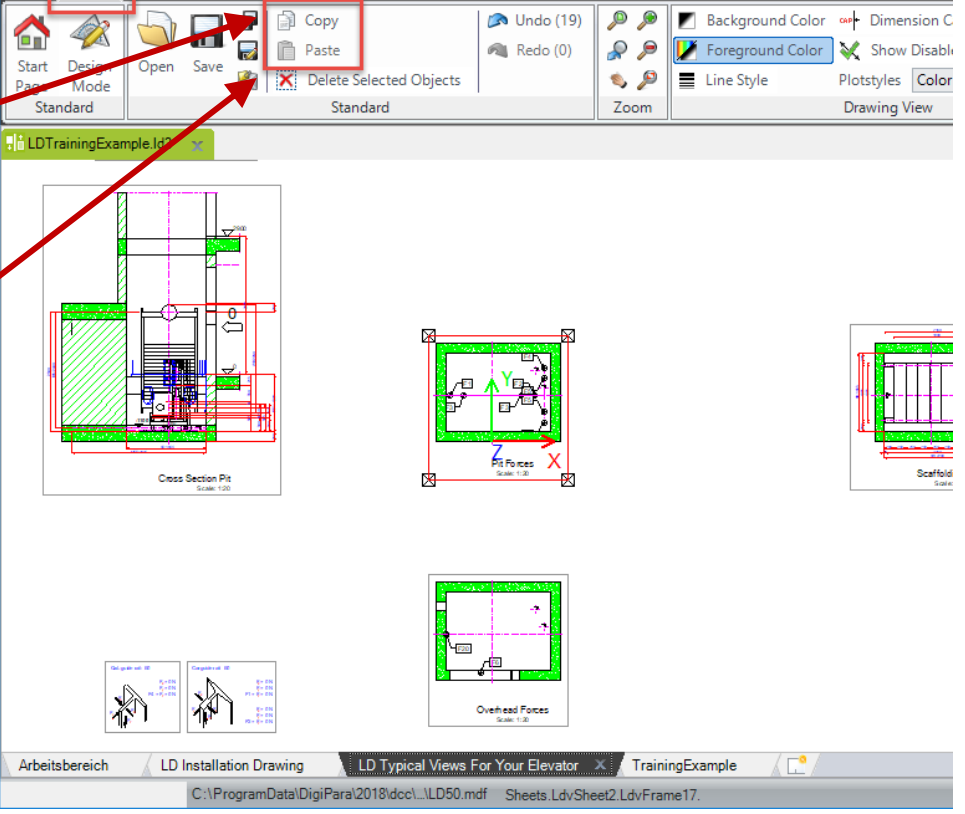

LOD LOD 500 MAX

CAD Model

Develop BIM Con

# Loading a Drawing Border

#### igipara<sup>®</sup> liftdesigner

**A3.3 SHEETS & SHEET TEMPLATES** 

#### Can be loaded via the Sheet properties

No

0

5

III III

TrainingExample

Default (by Sheets)

bord\_2h.dwg

The sheet properties get displayed via the Sheet tab 

**Ψ** ×

Sheet group 

Sheet 3 [LdvSheet3.]

[2001] Level of Development (LOD)

Properties

Lock Update

[0600] General

Page name

Drawing border

Selected for plot

Representation

Visible shaft

~

Paperspace Margin

Title bleek

Current page number

Add to the page count

Total number of pages

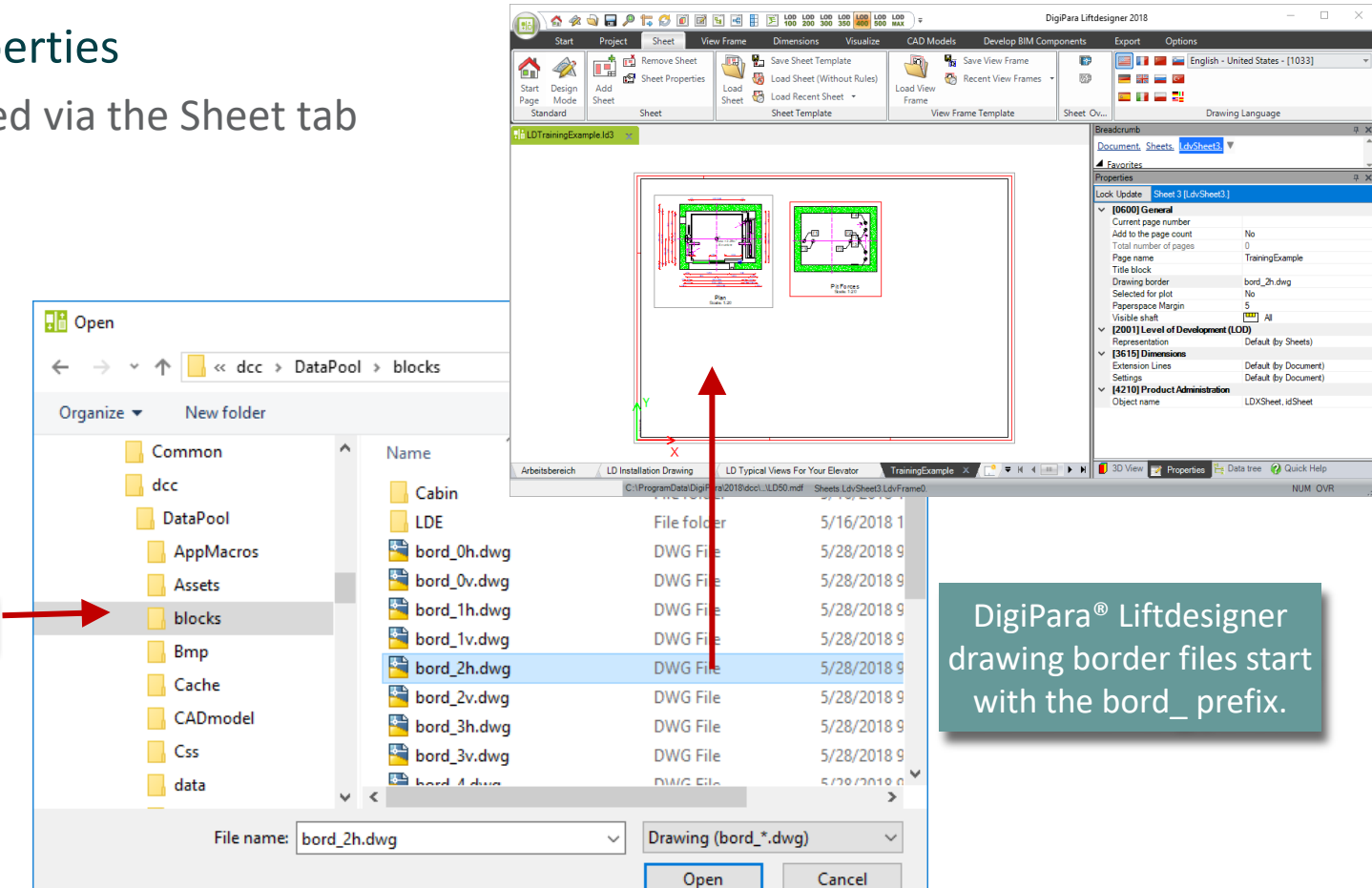

#### Loading a Title Block A3.3 SHEETS & SHEET TEMPLATES

#### igipara<sup>®</sup> liftdesigner

#### Can be loaded via the Sheet properties

- The sheet properties get displayed via the Sheet tab
  - Sheet group

| [0600] General                         |                                                                         |
|----------------------------------------|-------------------------------------------------------------------------|
| Current page number                    |                                                                         |
| Add to the page count                  | No                                                                      |
| Total number of pages                  | 0                                                                       |
| Page name                              | Training Example                                                        |
| Title block                            | titl_rop_int.dwg                                                        |
| Drawing border                         | bord_2h.dwg                                                             |
| Selected for plot                      | No                                                                      |
| Paperspace Margin                      | 5                                                                       |
| Visible shaft                          | All                                                                     |
| [2001] Level of Develo                 | opment (LOD)                                                            |
| Representation                         | Default (by Sheets)                                                     |
| 136151 Dimensions                      |                                                                         |
| Differences b<br>Traction<br>Hydraulio | petween title blocks for:<br>elevator – *_rop_*<br>c elevator – *_hyd_* |

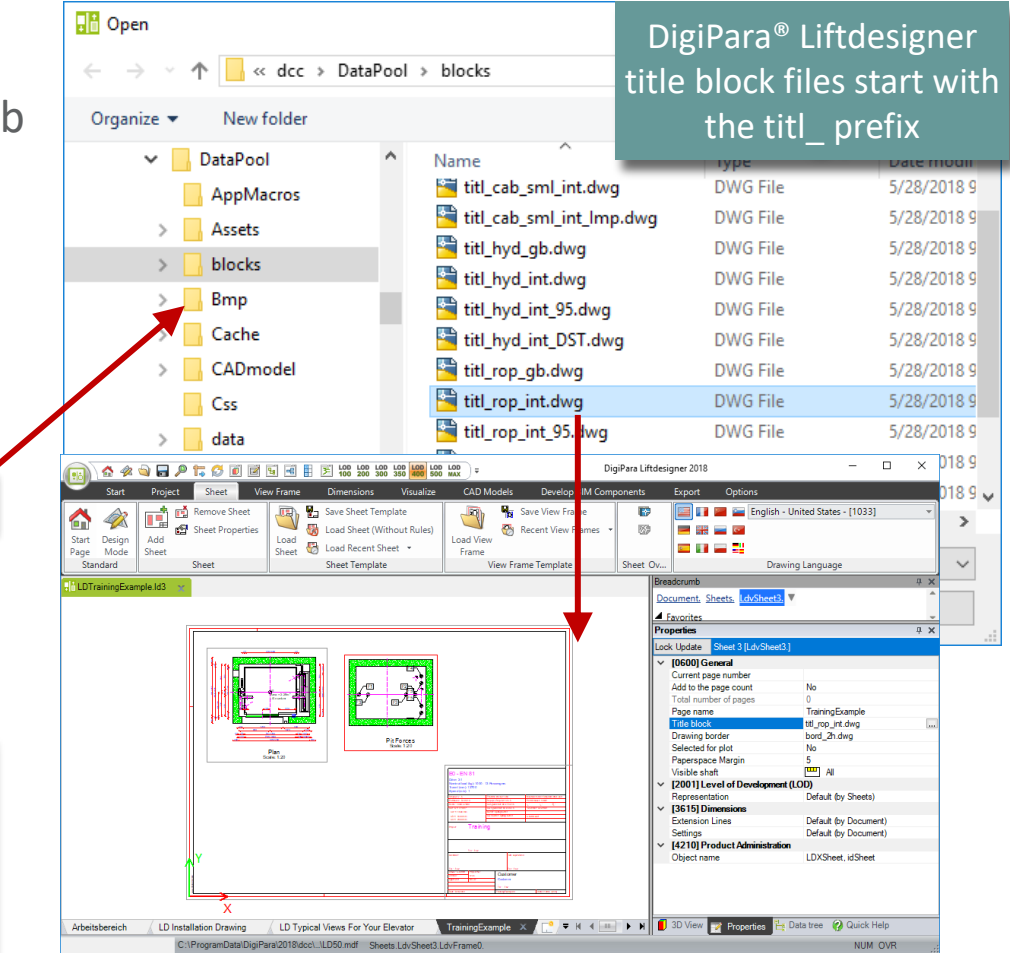

#### Saving sheet templates A3.3 SHEETS & SHEET TEMPLATES

#### 🕫 digipara<sup>®</sup> liftdesigner

#### Saving sheet templates (\*.lds)

- into the data pool directory under *sheets*. Thereby the sheet template can be selected at the end of the ShaftWizard.
- Sheet templates are saved with all the individual settings and can be used for any further projects.

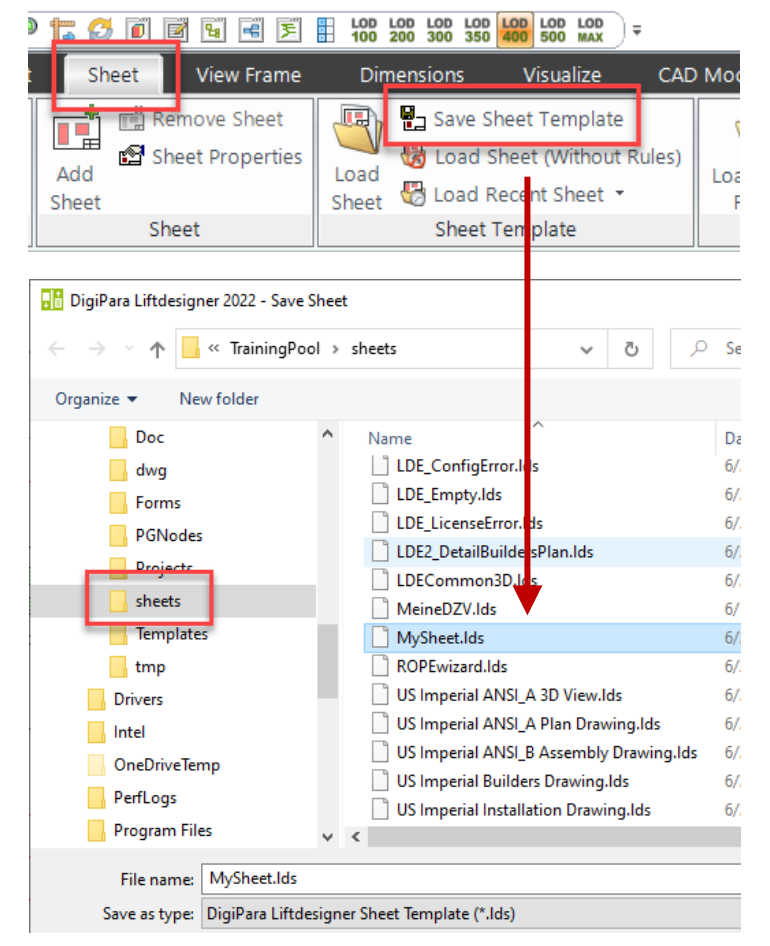

New Sheet ×

#### Creating a new sheet A3.3 SHEETS & SHEET TEMPLATES

#### Clone the new sheet

- A new sheet can be cloned
  - within one project

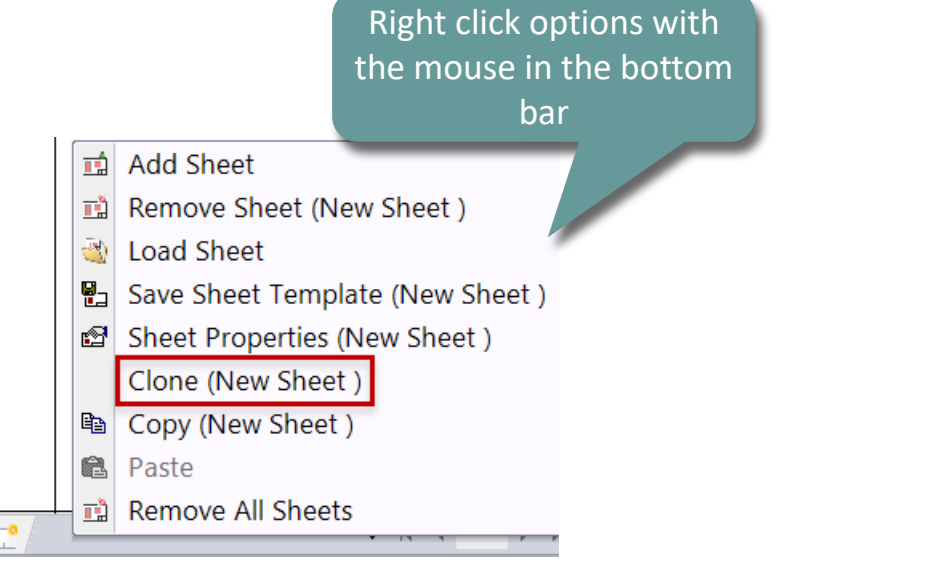

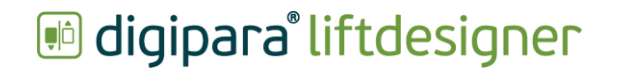

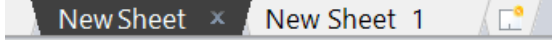

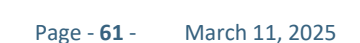

New Sheet ×

#### Creating a new sheet A3.3 SHEETS & SHEET TEMPLATES

#### Copy the new sheet

- A new sheet can be copied
  - into other projects

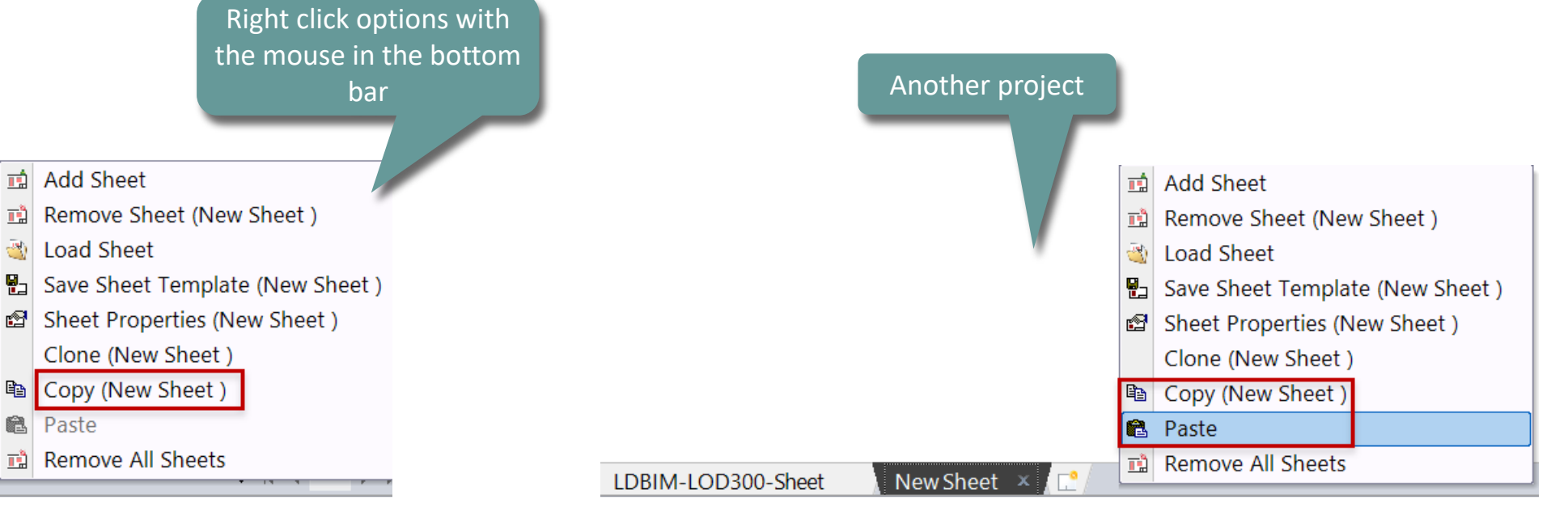

## igipara<sup>®</sup> liftdesigner

# **A3.4**

Annotations

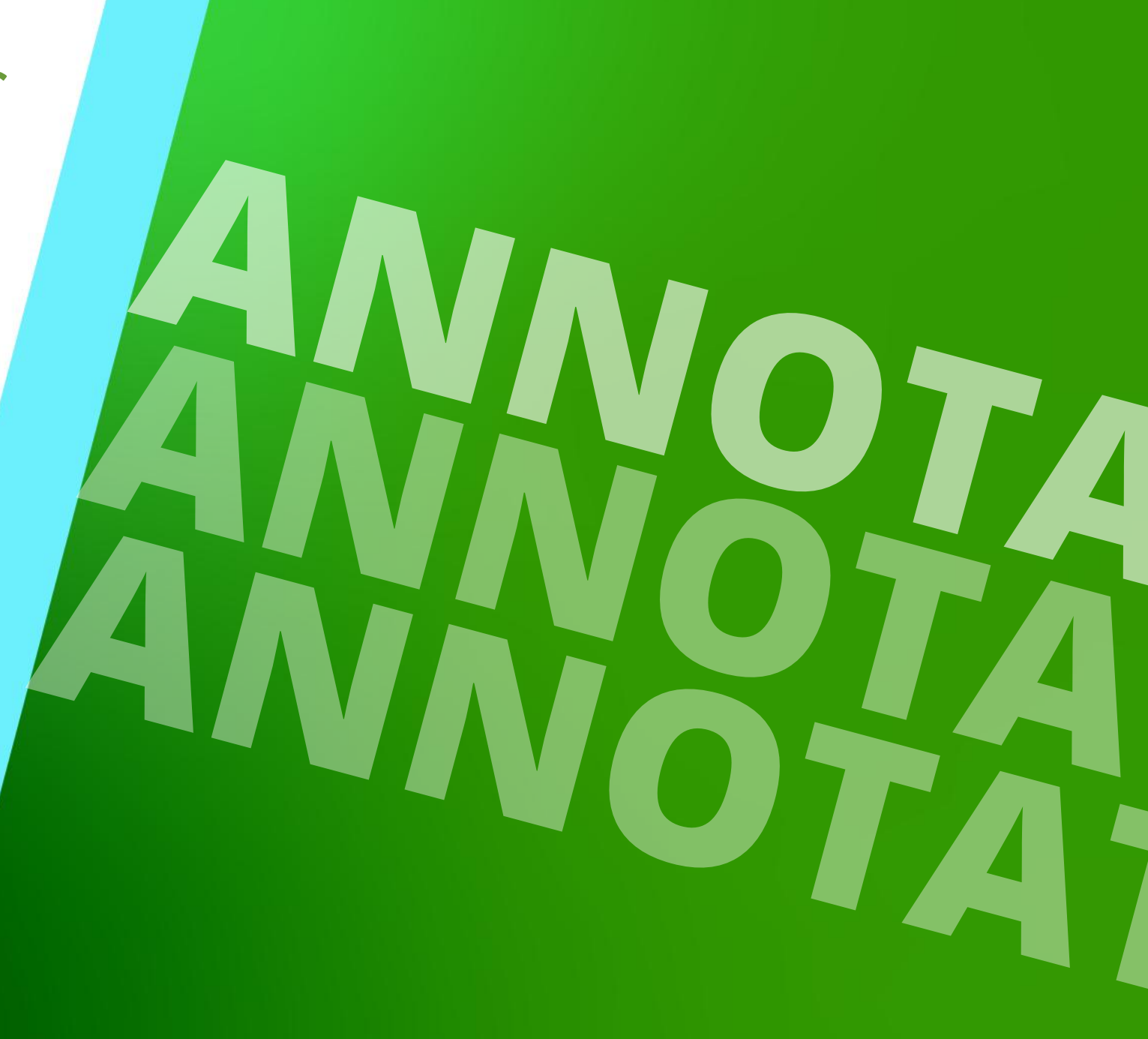

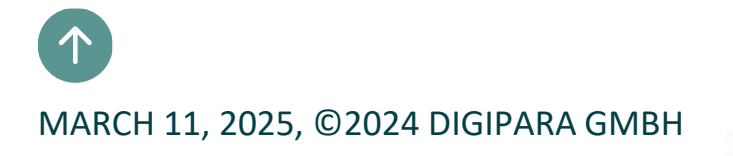

PLW 1250 BG 1300

CW 120 1200 DW 1000

# General Information

#### Can be created on a view frame or on a component basis

- Existing annotations can be edited by simply double clicking on it
- Component & view frame annotations can be added and edited
  - via the DigiPara<sup>®</sup> Liftdesigner text Editor dialog

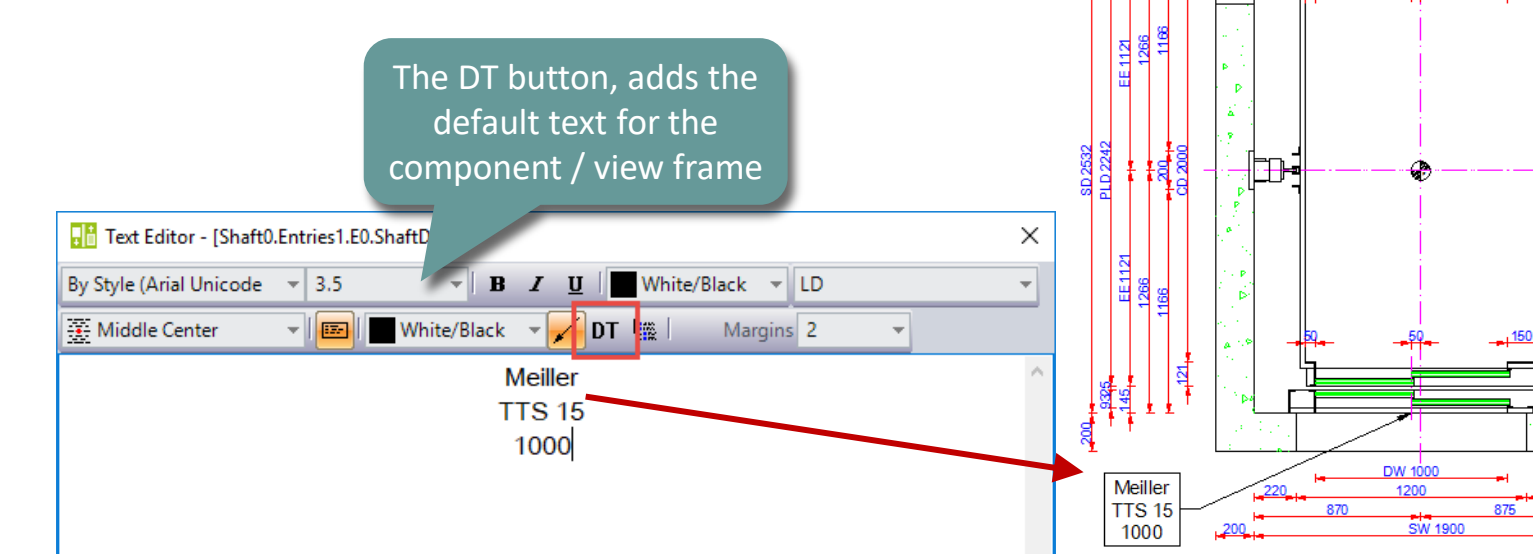

Cancel

Help

OK

#### Active View Frame Annotation

#### igipara<sup>®</sup> liftdesigner

A3.4 ANNOTATIONS

#### View Frame related Annotations

- Selecting a view frame first
- Adding an annotation via the text editor dialog
- The annotation gets displayed in the view frame

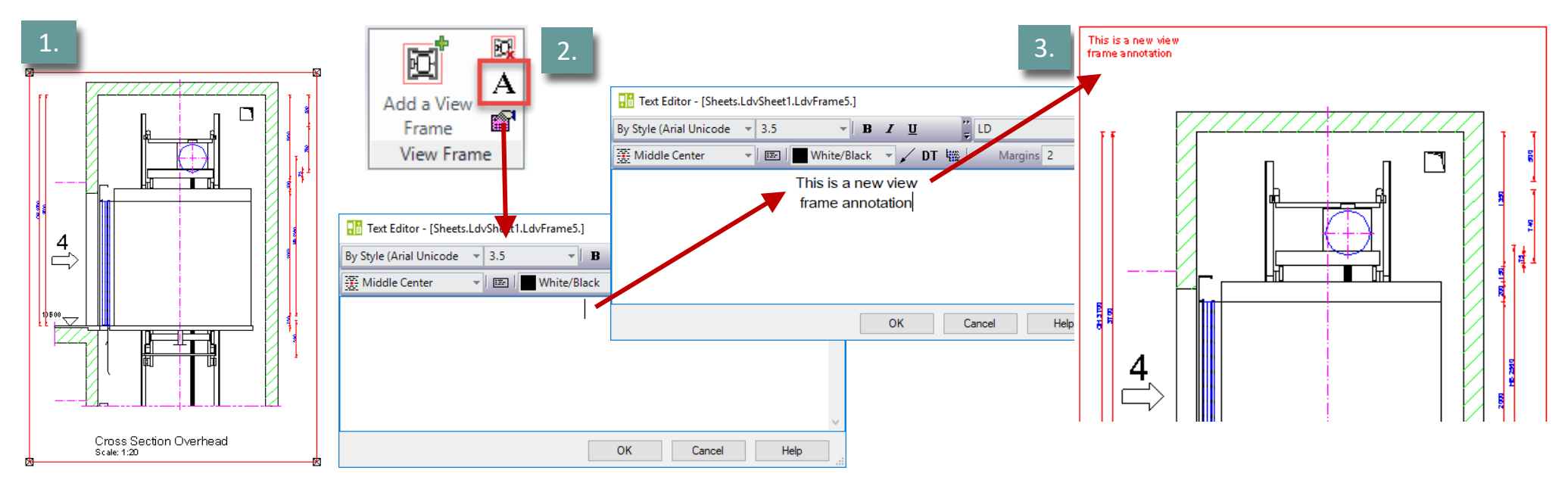

### Active Component Annotation

#### igipara<sup>®</sup> liftdesigner

A3.4 ANNOTATIONS

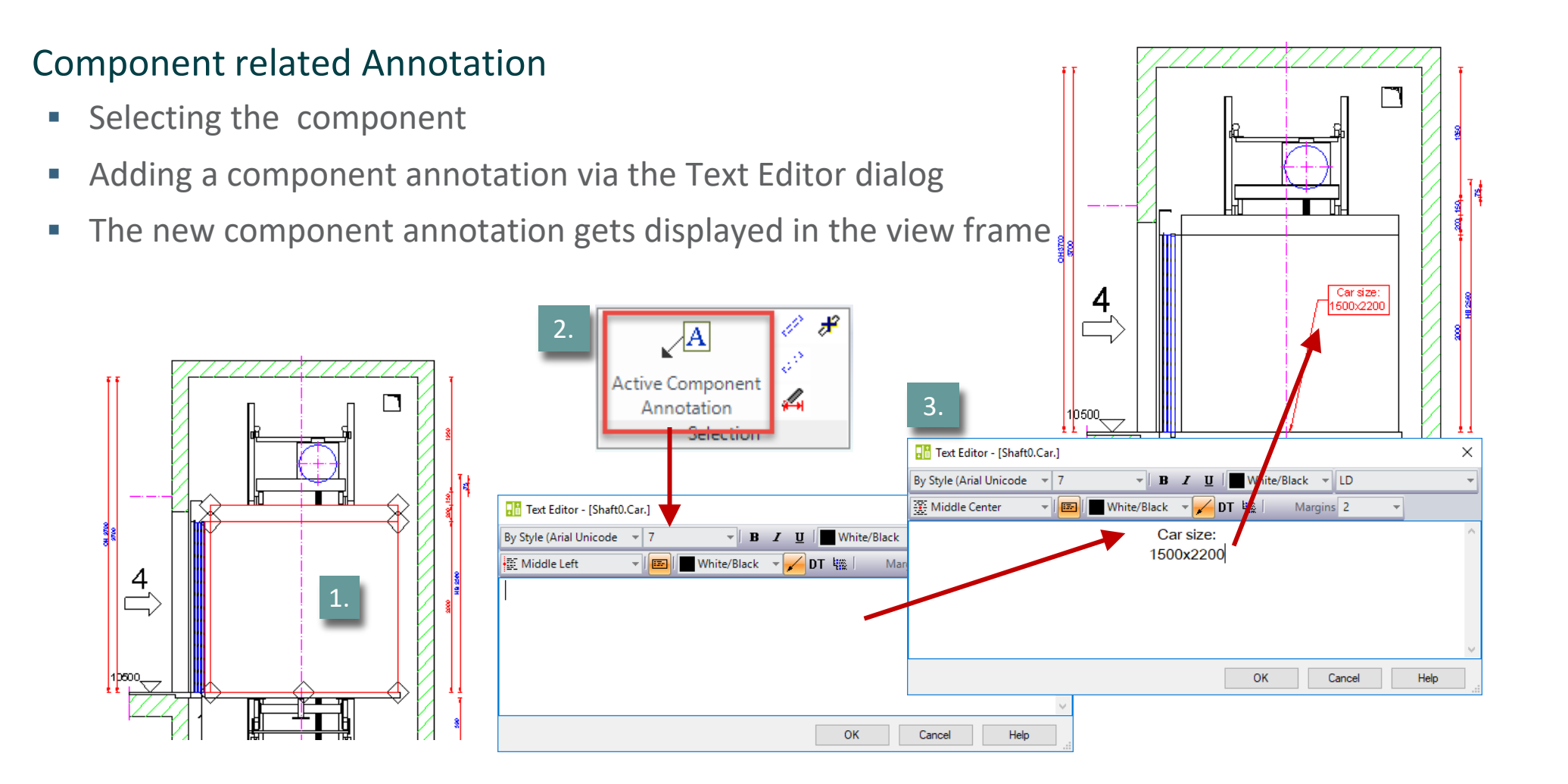

#### **Extended Annotation Settings**

#### igipara<sup>®</sup> liftdesigner

#### Different text sizes in annotations

Via {\H.sizeFactorx;text}

Data tree -i32 DEVELOPER\_OUTLINE = 0 -str DEVELOPERNAME = -str FILENAME = Text Editor - [Sheets.LdvSheet1.LdvFrame2.Map.NOTE#DESC]  $\boxtimes$ 🗓 🛛 By Layer 👻 LD  $\boxtimes$ By Style (Arial Unico 👻 5 - B I Headroom 🐺 Top Center :3-By Layer 🔻 🖌 DT 👯 Margins 2 -▼ By Layer ▼ Background Mask None Detail c-c {\H.8x;Headroom} {\H.7x;Detail c-c} {\H.6x;External\$("MSGGRP1103.MSG12"): External\$("Me.SCALETEXT")} Scale: 1:20  $\boxtimes$  $\boxtimes$ {\H.8x;Headroom} ALL 7 D . . . ОΚ Cancel Help 

# igipara<sup>®</sup> liftdesigner

# **A3.5**

#### Data Tree & Project References

MARCH 11, 2025, ©2024 DIGIPARA GMBH

 $\uparrow$ 

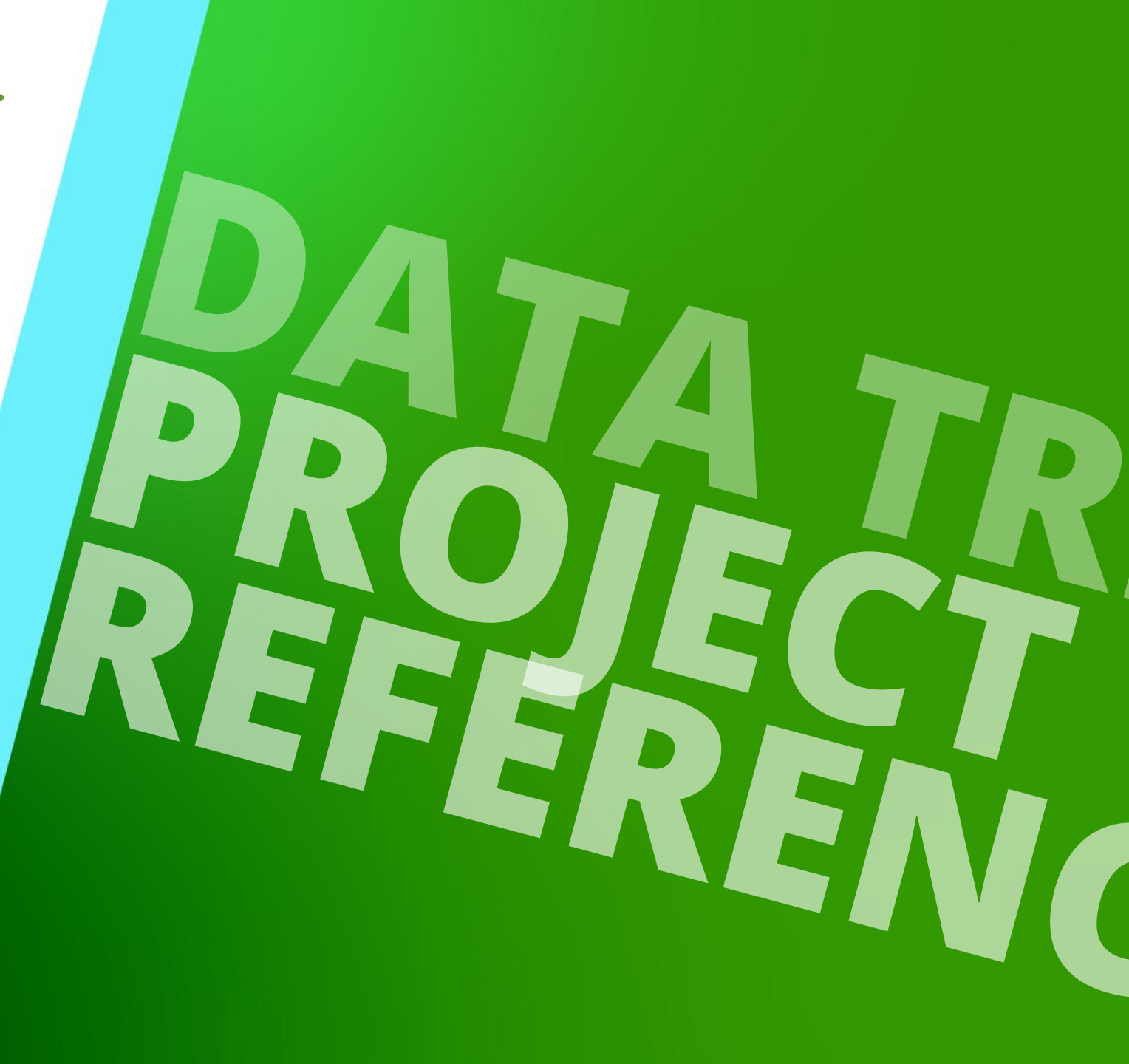

#### 🕫 digipara<sup>®</sup> liftdesigner

A3.5 DATA TREE & PROJECT REFERENCES

# Project-specific values and objects are created via the DigiPara<sup>®</sup> Liftdesigner data tree

The Data tree represents the project as a text structure

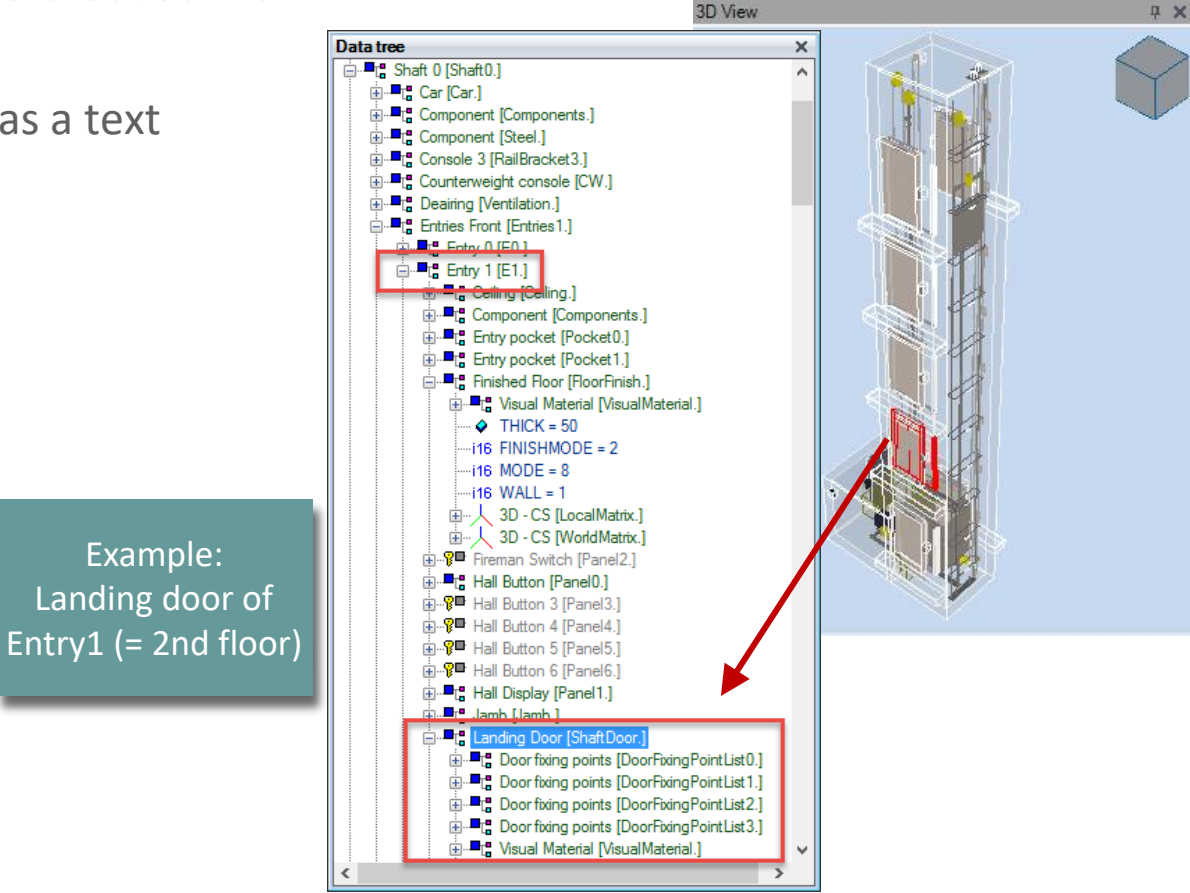

#### igipara<sup>®</sup> liftdesigner

A3.5 DATA TREE & PROJECT REFERENCES

#### There is one node for

- Every component / object
- Every dimension

#### List objects have an individual node each, like

- Entrances and landing doors
- Rail brackets
- Etc.

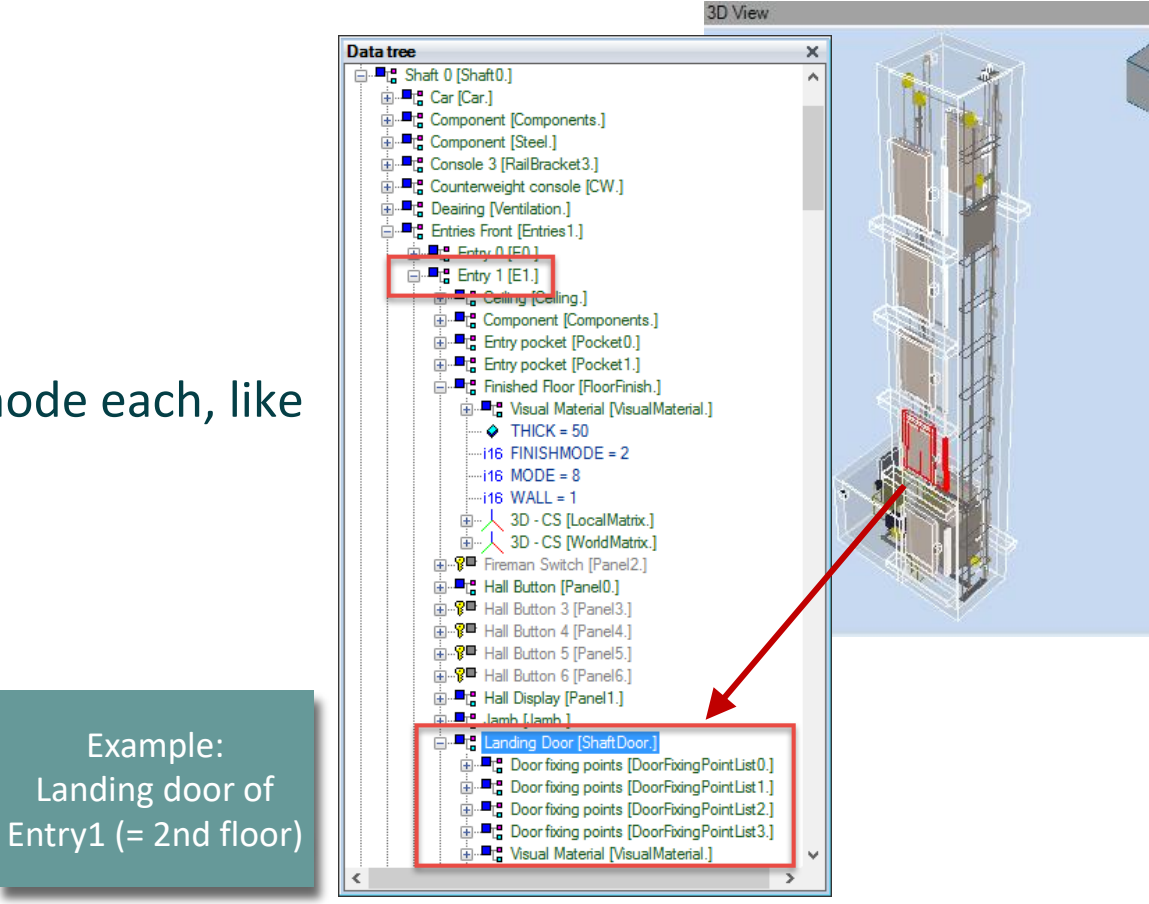

A3.5 DATA TREE & PROJECT REFERENCES

#### Major objects

List objects always start with the index 0

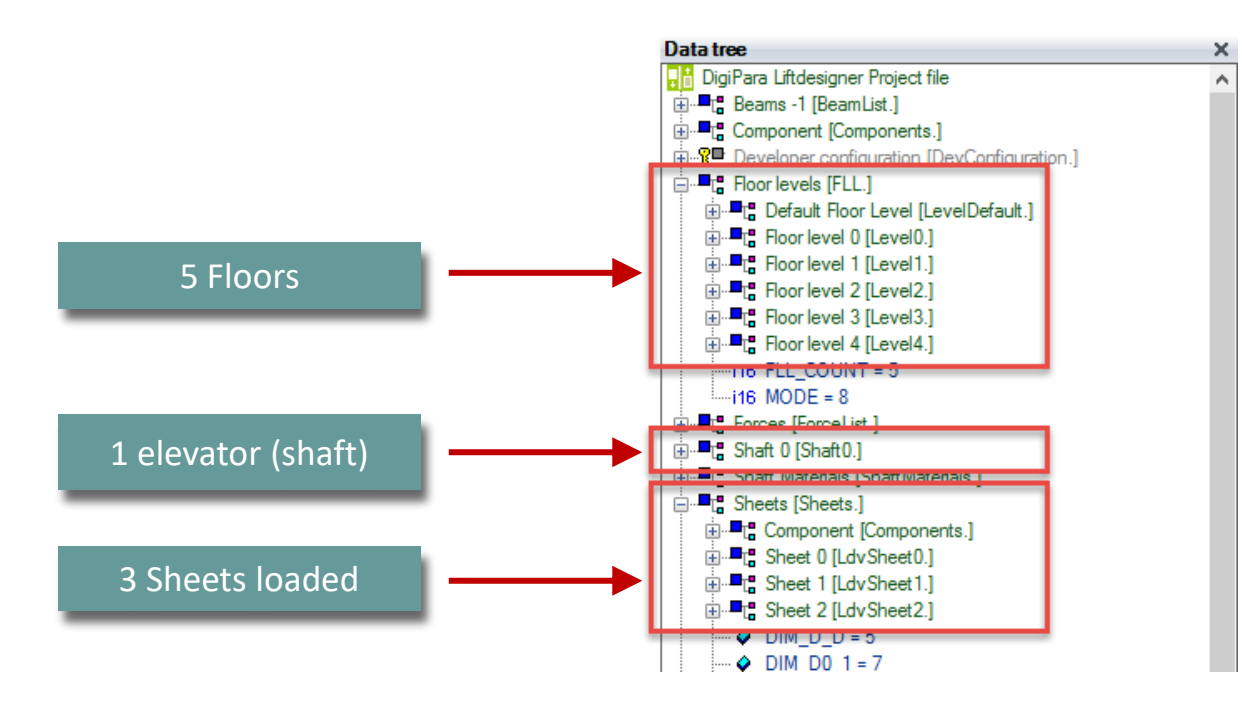

#### igipara<sup>®</sup> liftdesigner

A3.5 DATA TREE & PROJECT REFERENCES

#### **Project Specifications**

- Project References are build on the names of the selected object and its parents
  - Reference for the car frame object: "Shaft0.Car.Frame."
- Object related references are typically ending on a dot

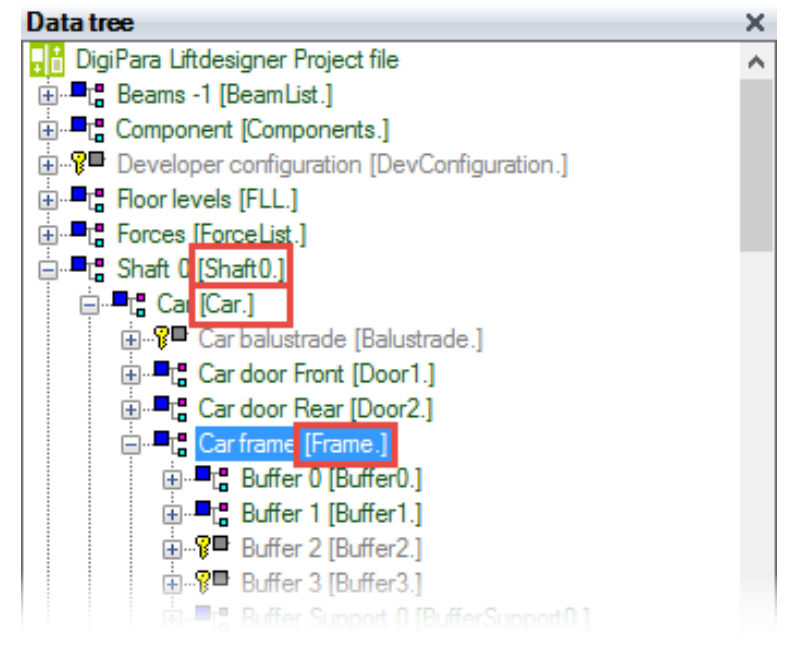

#### Elevator Project Values A3.5 DATA TREE & PROJECT REFERENCES

#### Typically referenced project values are located under the following nodes

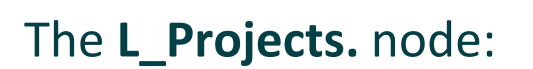

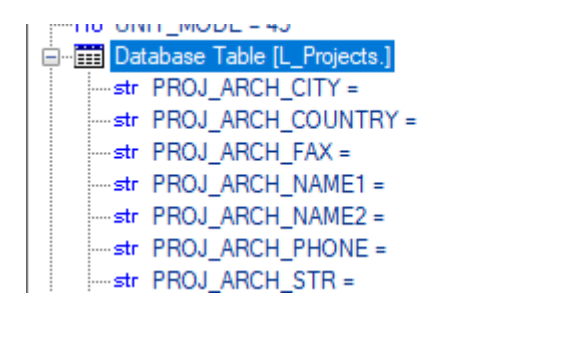

The **L\_StandardTab.** node:

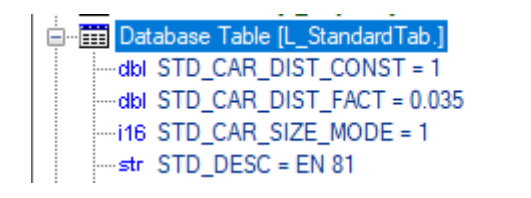

#### 🕫 digipara liftdesigner
#### Elevator Project Values A3.5 DATA TREE & PROJECT REFERENCES

#### igipara<sup>®</sup> liftdesigner

Typically referenced project values are located under the following nodes

The **Shaft**. node :

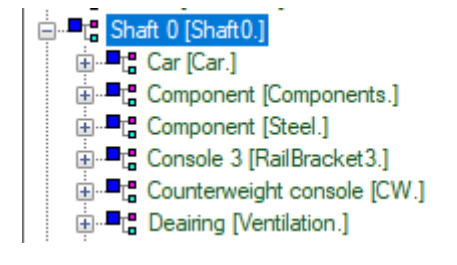

The **FLL**. node :

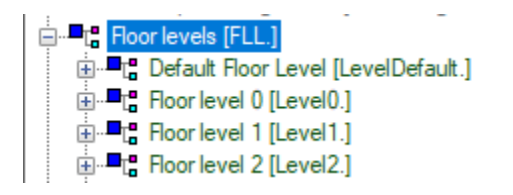

#### Elevator Project Values A3.5 DATA TREE & PROJECT REFERENCES

#### igipara<sup>®</sup> liftdesigner

The Project specification values located under the L\_Projects. node (basically used in title blocks) can be edited via the Main Project Data ... dialog

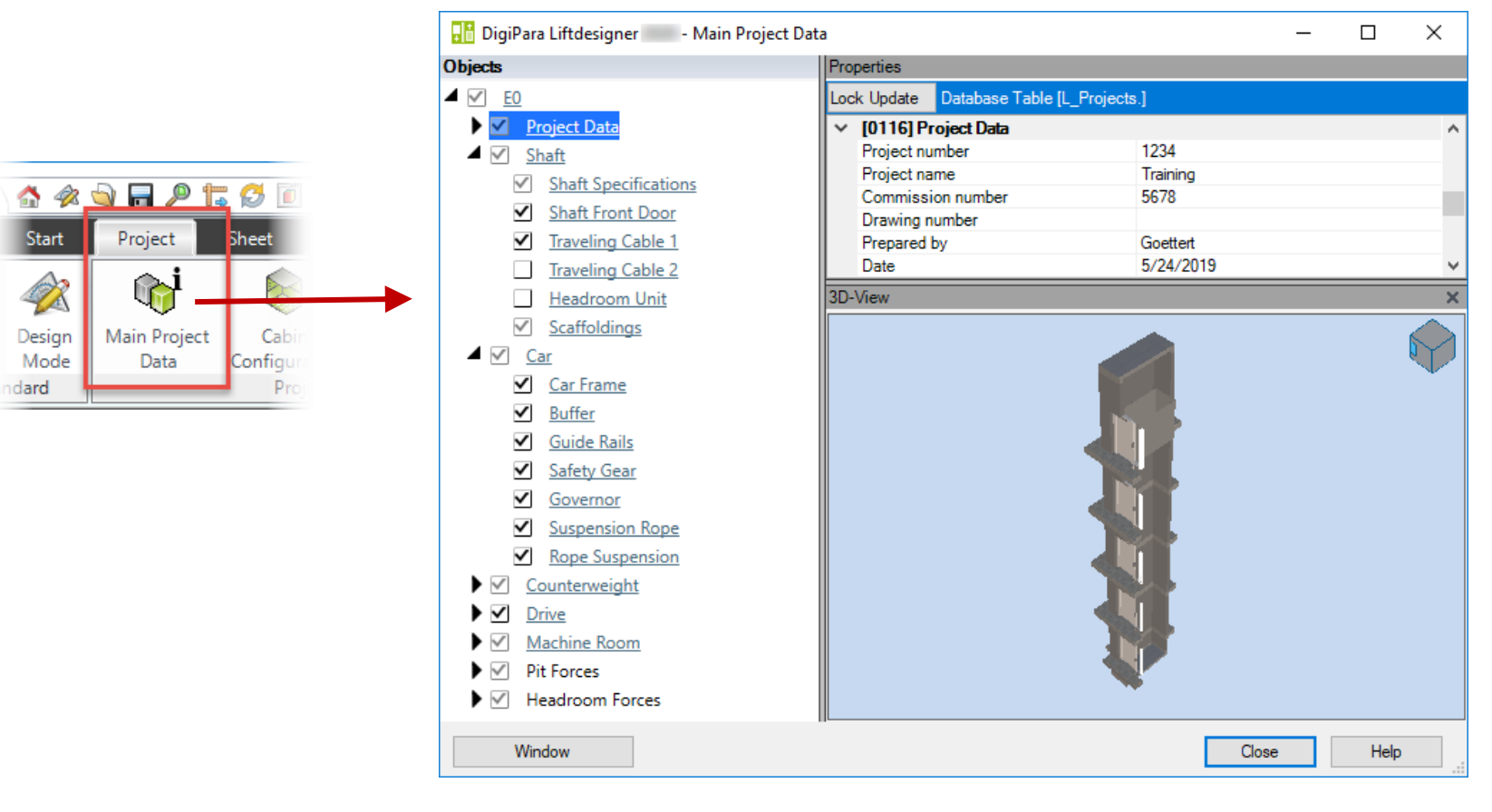

## Copying External\$'s from the Data Tree

#### igipara<sup>®</sup> liftdesigner

A3.5 DATA TREE & PROJECT REFERENCES

#### References can be created for copying via the right mouse button context menu

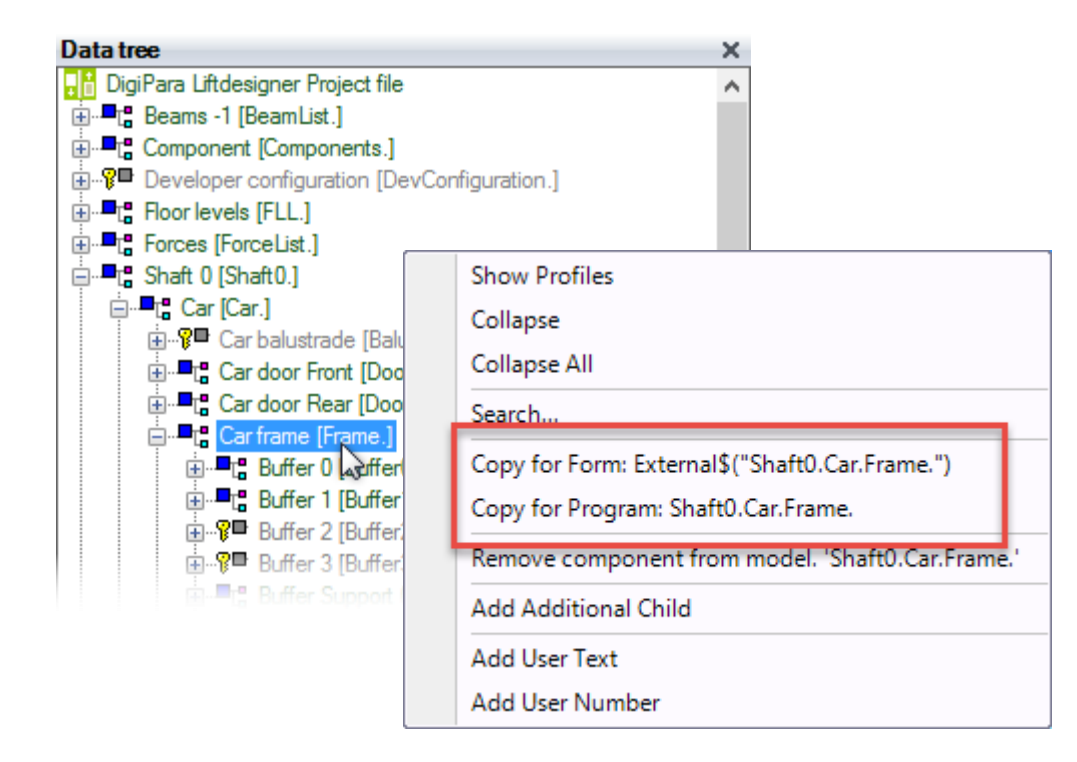

### Copying External\$'s from the Data Tree

#### igipara<sup>®</sup> liftdesigner

A3.5 DATA TREE & PROJECT REFERENCES

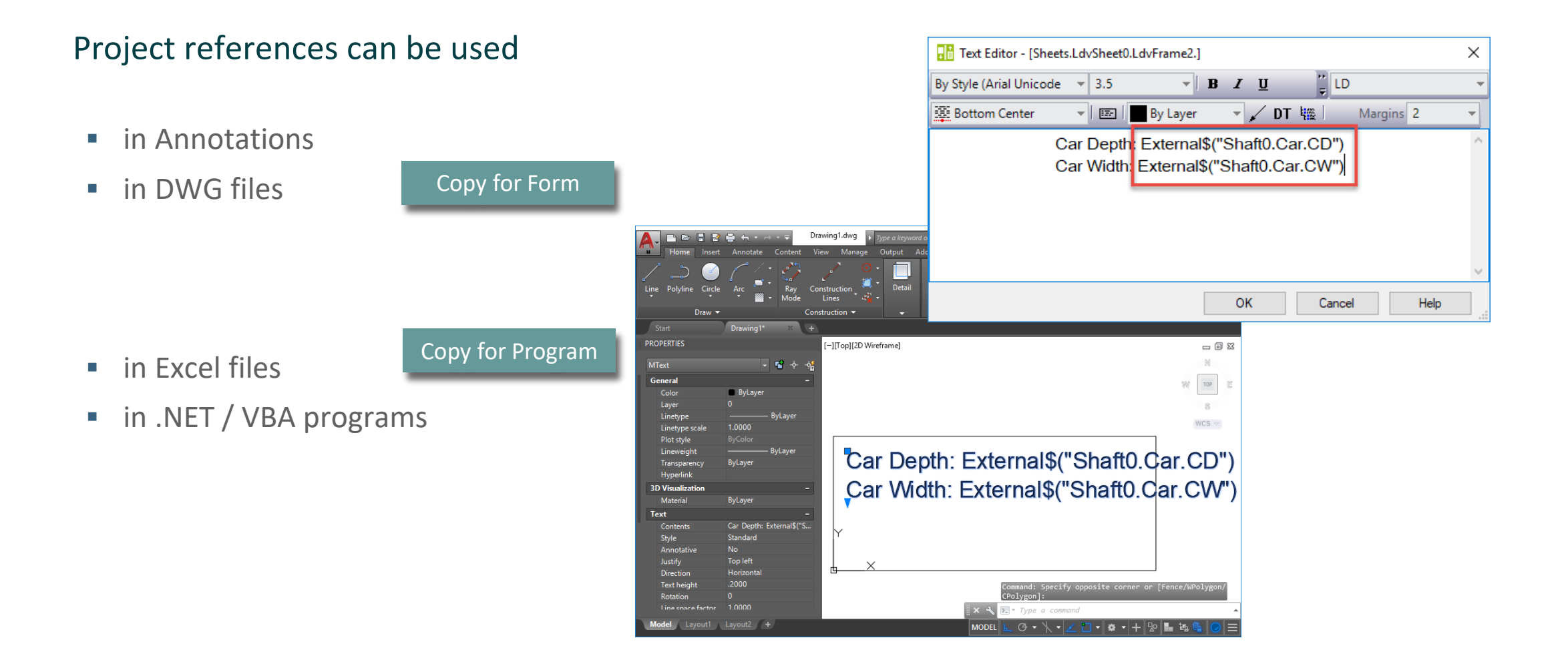

## Copying External\$'s from the Data Tree

#### igipara<sup>®</sup> liftdesigner

A3.5 DATA TREE & PROJECT REFERENCES

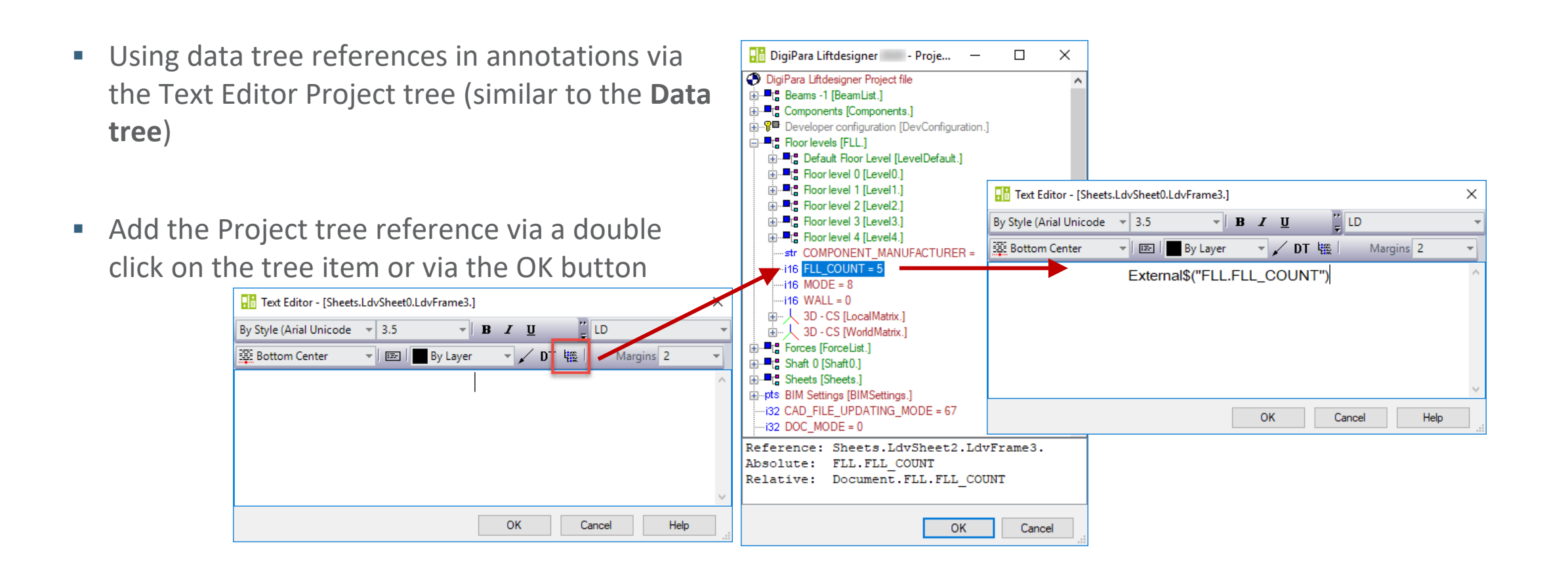

# **A3.6**

#### Practical use cases for External\$'s

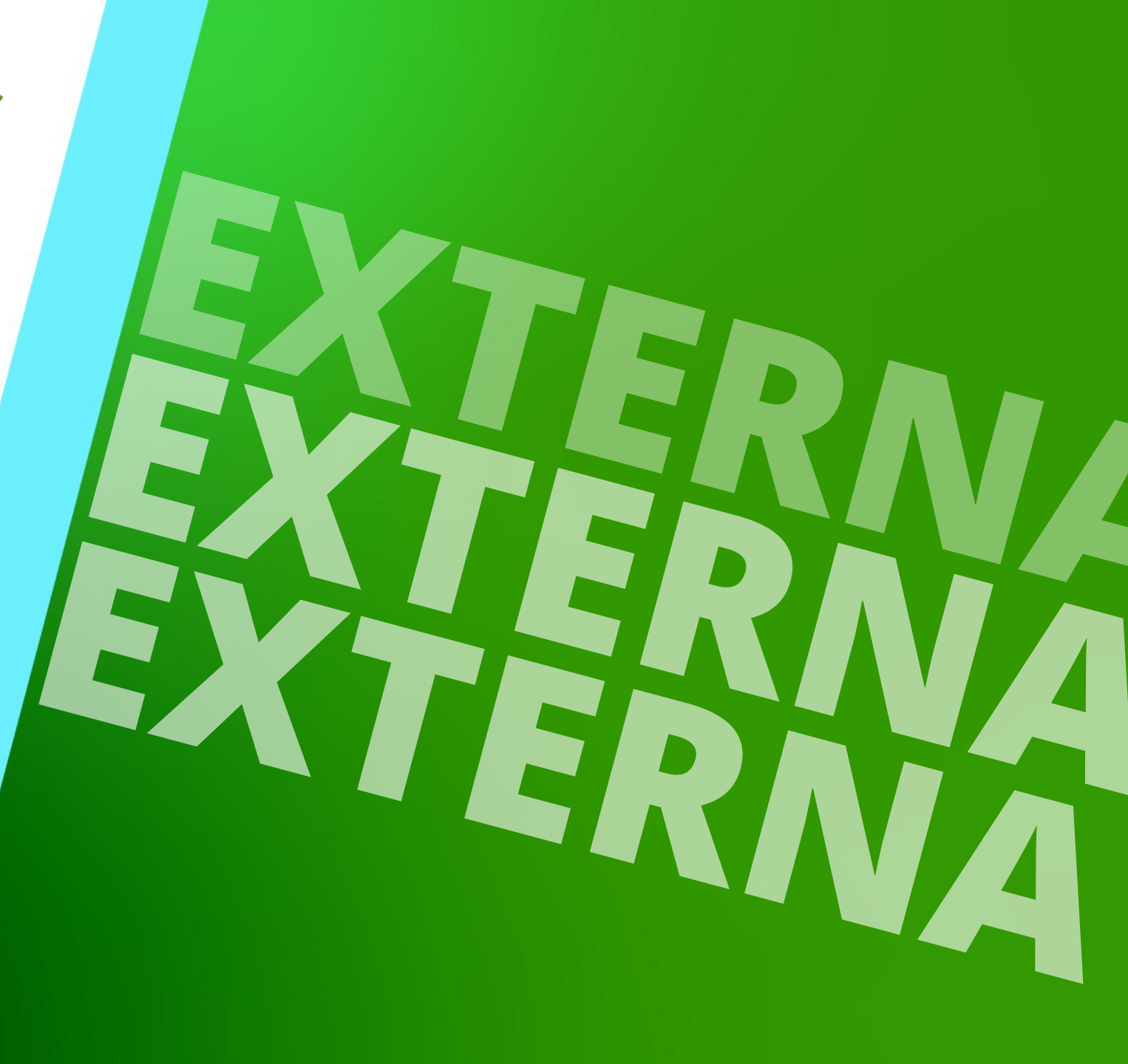

MARCH 11, 2025, ©2024 DIGIPARA GMBH

## Syntax & External\$ Expressions

#### igipara<sup>®</sup> liftdesigner

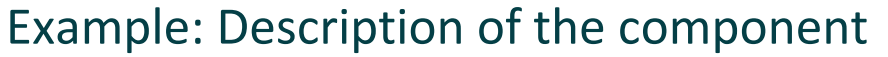

- The currently selected component is active
- Data tree path to the selected component

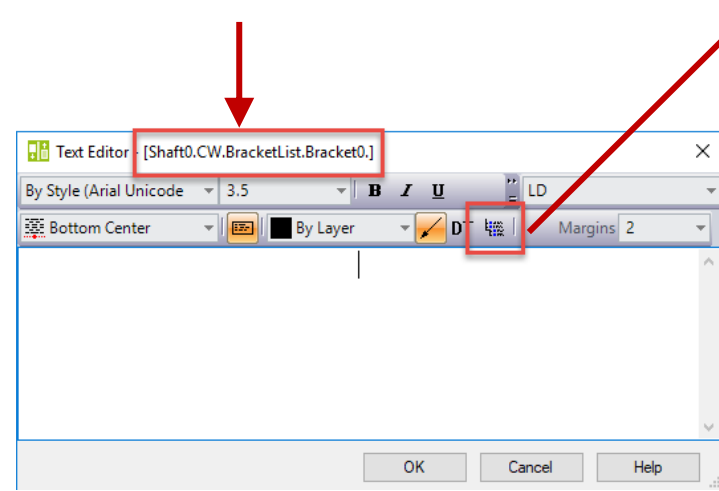

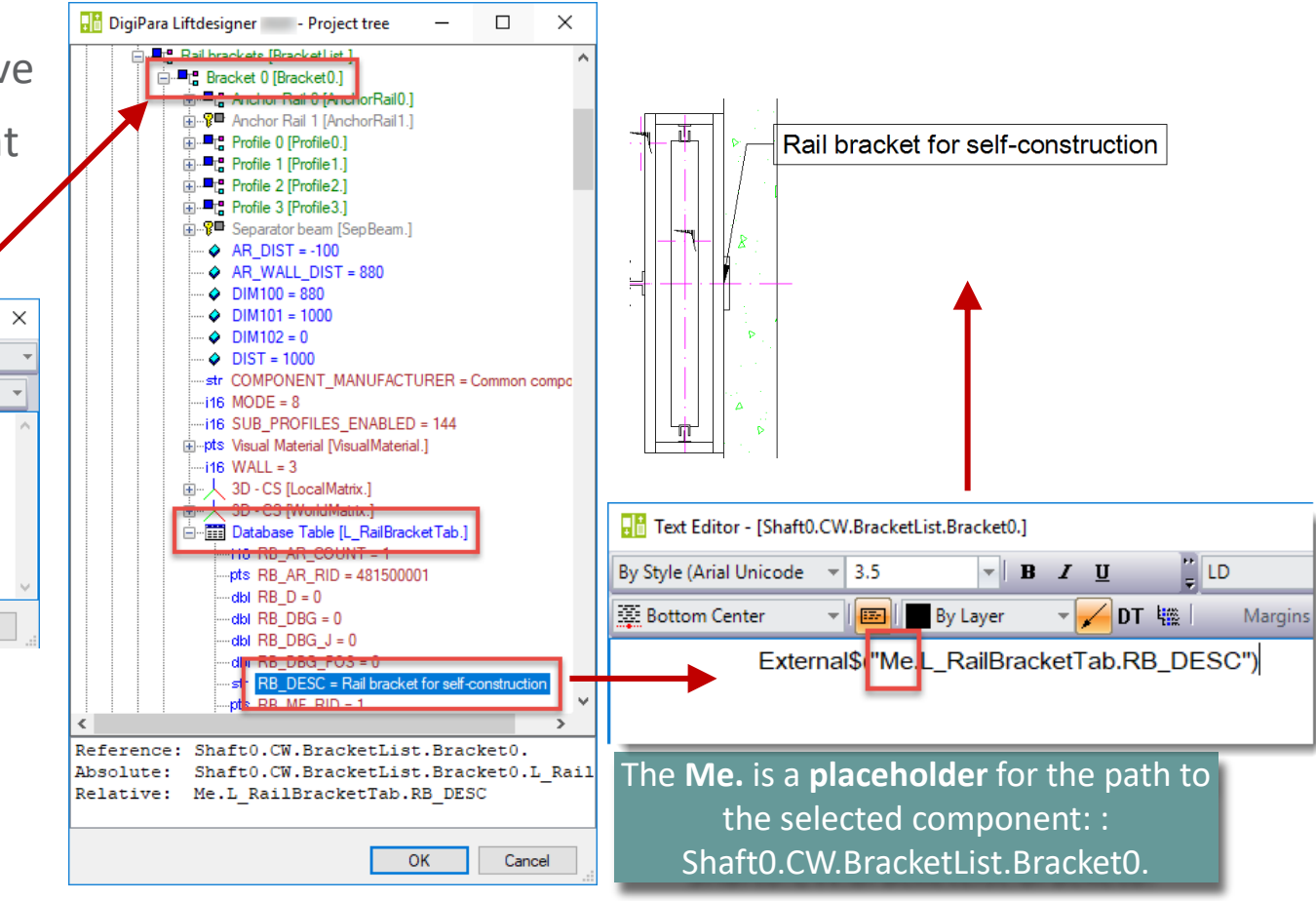

## Syntax & External Syntax Syntax & External

#### 🕫 digipara liftdesigner

A3.6 EXTERNALS'S

#### Example on the list object: "COUNT"

- "Me.Parent." is the path from the active component to the value that belongs to the parent component.
- Data tree path to the selected component

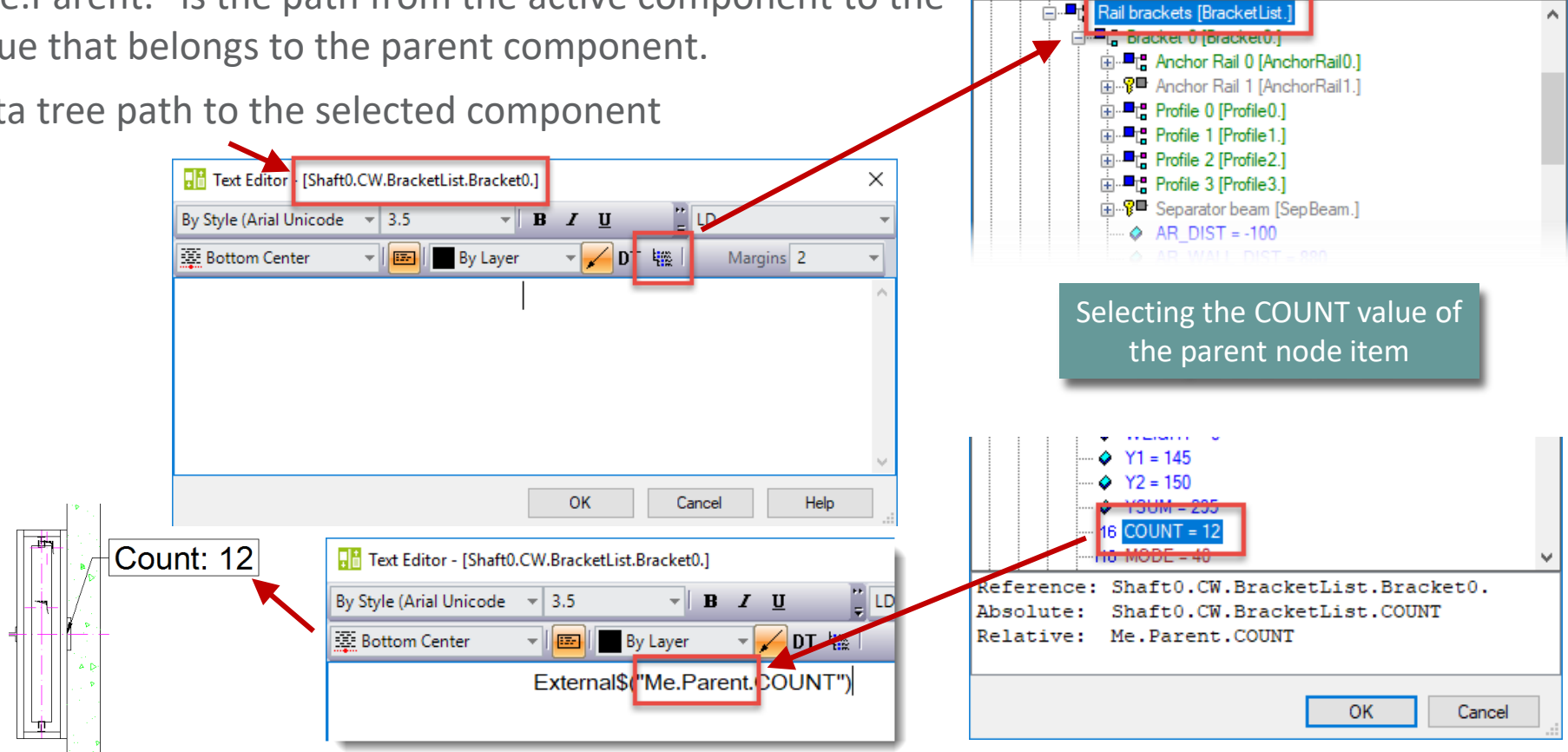

📑 DigiPara Liftdesigner 🚽 - Project tree

X

## **Examples Special Values/Operations**

#### igipara<sup>®</sup> liftdesigner

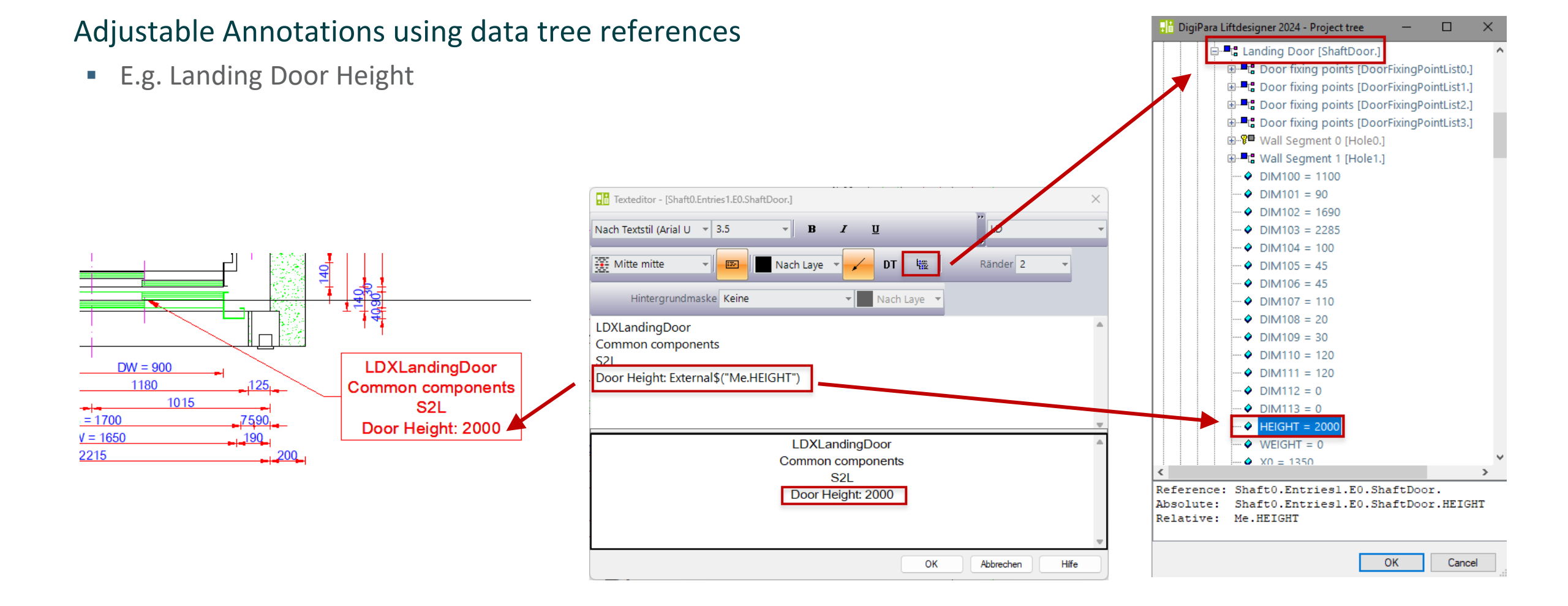

## Calculations with External\$'s

## Special Values/Operations

#### 🕫 digipara<sup>®</sup> liftdesigner

#### Simple Calculations using data tree references

Car area: \;#[.2] External\$("Shaft0.Car.CW") \* External\$("Shaft0.Car.CD") / 1000000\; sqm

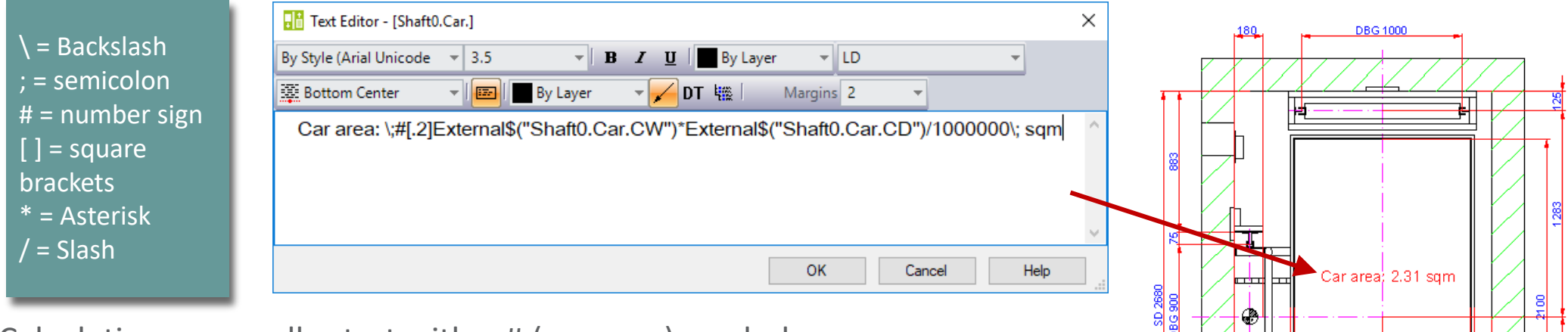

- Calculations generally start with a # (number sign) symbol.
- Calculations can be combined with leading or trailing text.
- Therefore the corresponding parts of the annotation must be separated by a backslash-semicolon character sequence (\;).

## **Examples Special Values/Operations**

#### 🕫 digipara<sup>®</sup> liftdesigner

#### Simple Calculations using data tree references

- F3: \;# External\$("Me.Force0.FZ")/1000\; kN
- Forces can be entered via the main project data.

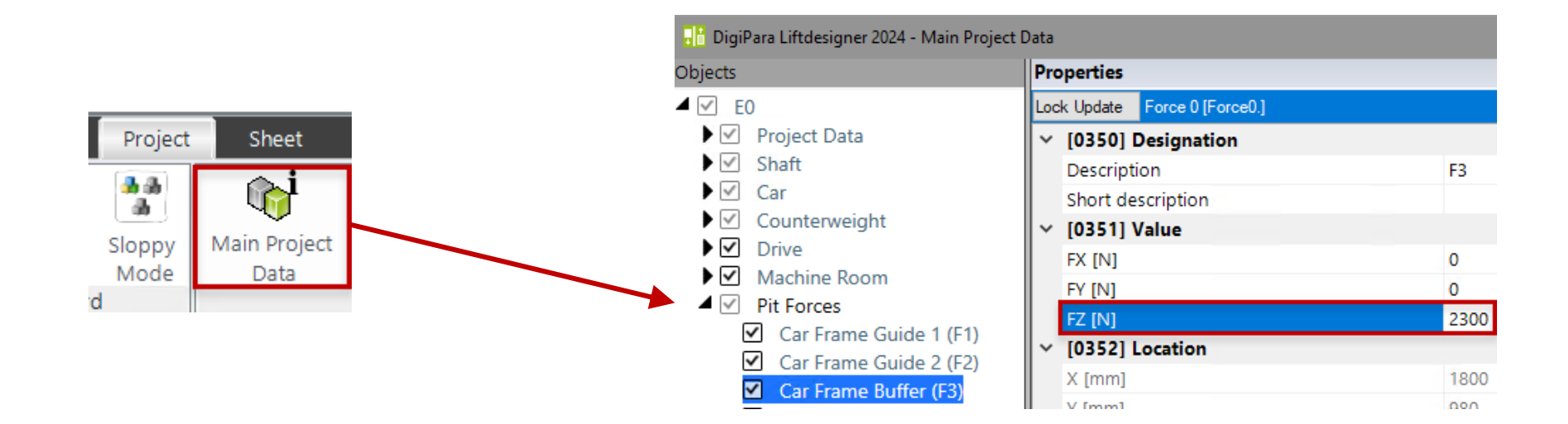

## **Examples Special Values/Operations**

#### 🕫 digipara<sup>®</sup> liftdesigner

#### Simple Calculations using data tree references

F3: \;# External\$("Me.Force0.FZ")/1000\; kN

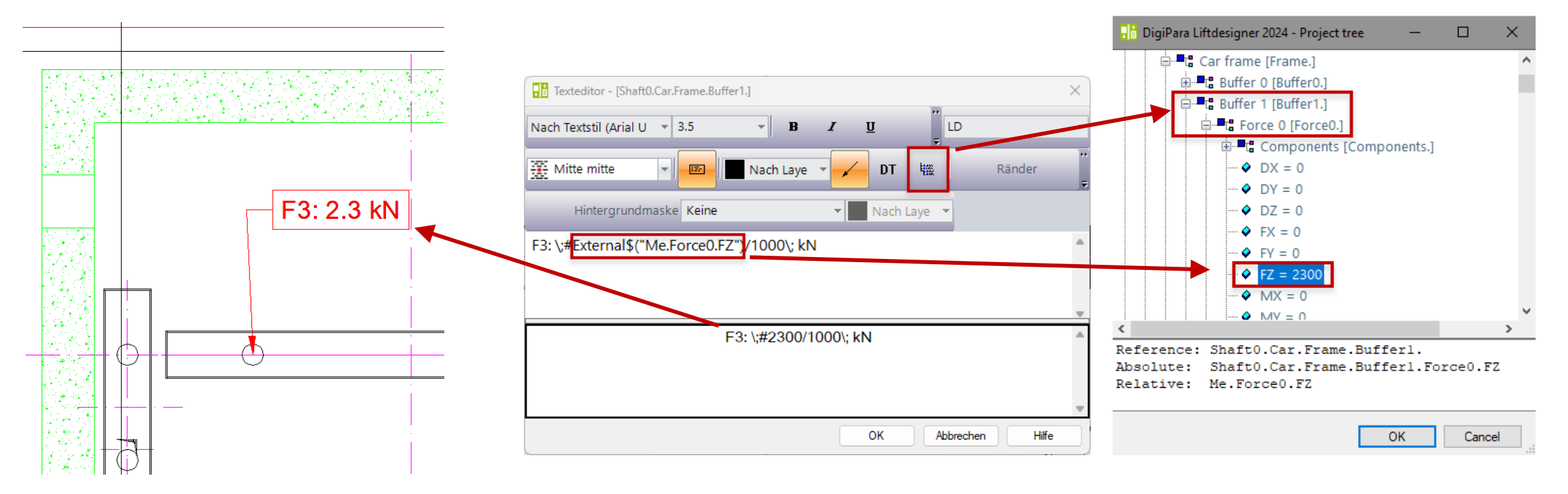

**A3.7** 

External Blocks (AutoCAD DWG's)

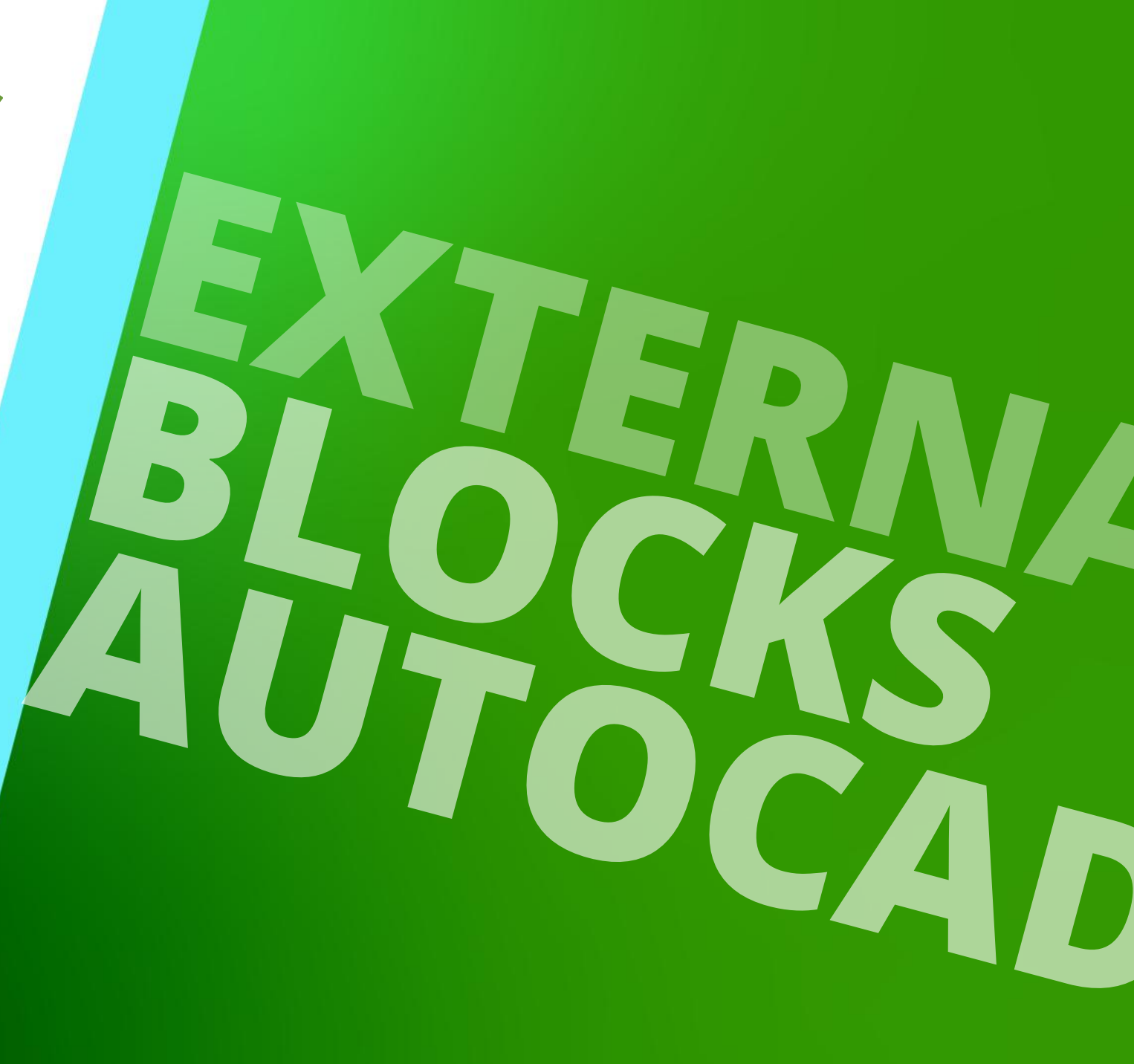

MARCH 11, 2025, ©2024 DIGIPARA GMBH

### Referencing External\$ in DWG's

A3.7 EXTERNAL BLOCKS (AUTOCAD DWG'S)

#### igipara<sup>®</sup> liftdesigner

**д X** 

## Can be displayed as static content in DigiPara<sup>®</sup> Liftdesigner drawings (.dwg, .dxf)

- Can contain DigiPara<sup>®</sup> Liftdesigner project references
- Can be used in DWG annotations and standard view frames

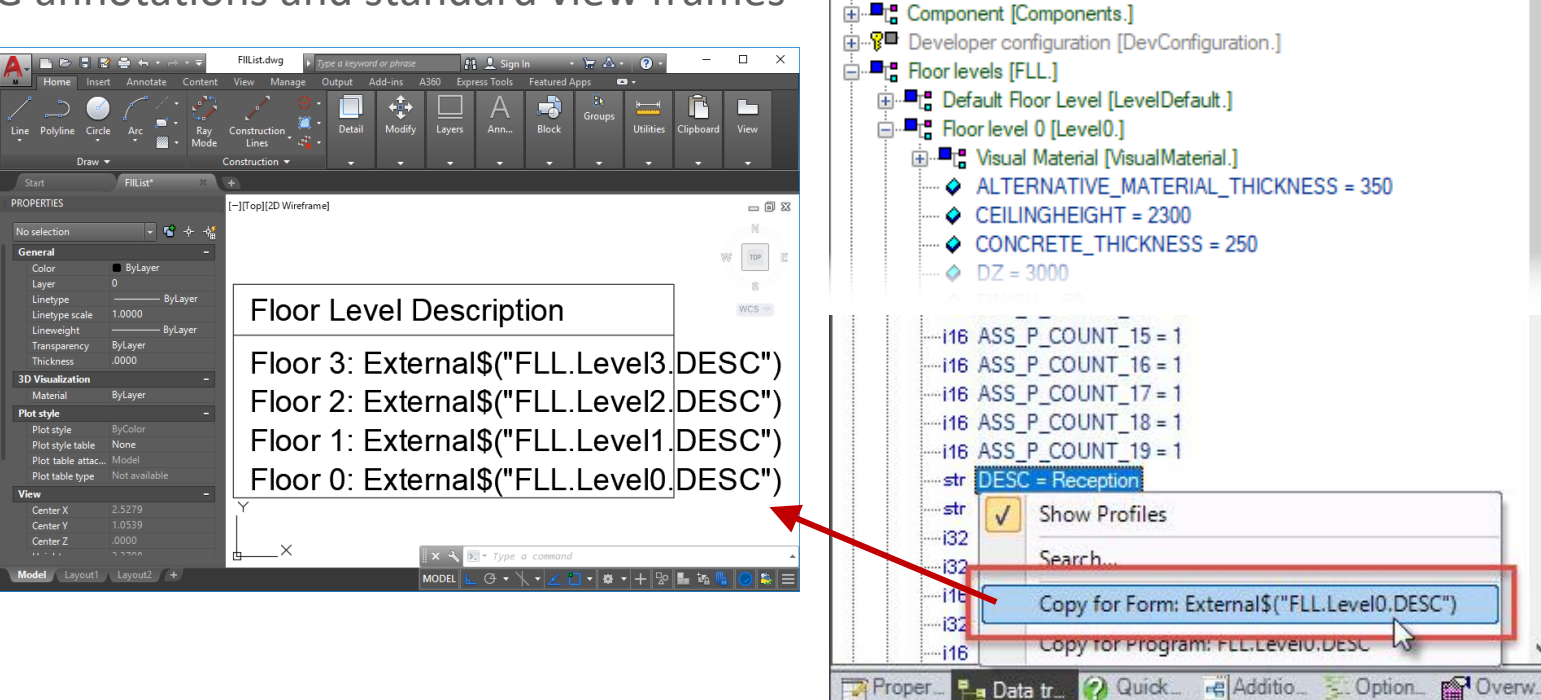

Data tree

🔒 DigiPara Liftdesigner Project file

🗄 📲 🚦 Beams -1 [BeamList.]

#### DWG annotations related to active components are created via the corresponding annotation property Arrow Position Y [mm] 109.0428159195386

## Loading external Blocks

A3.7 EXTERNAL BLOCKS (AUTOCAD DWG'S)

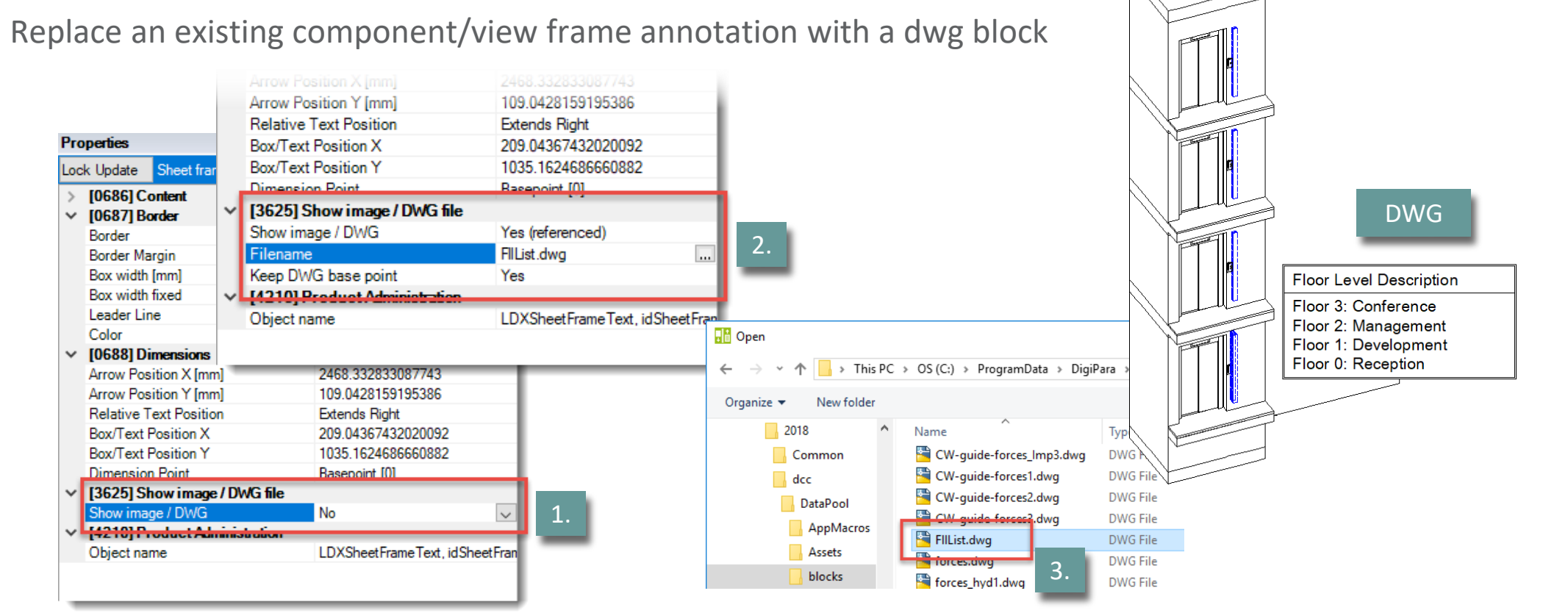

#### Loading external Blocks A3.7 EXTERNAL BLOCKS (AUTOCAD DWG'S)

#### 🕫 digipara liftdesigner

#### Independent DWG annotations

Replace an existing view frame

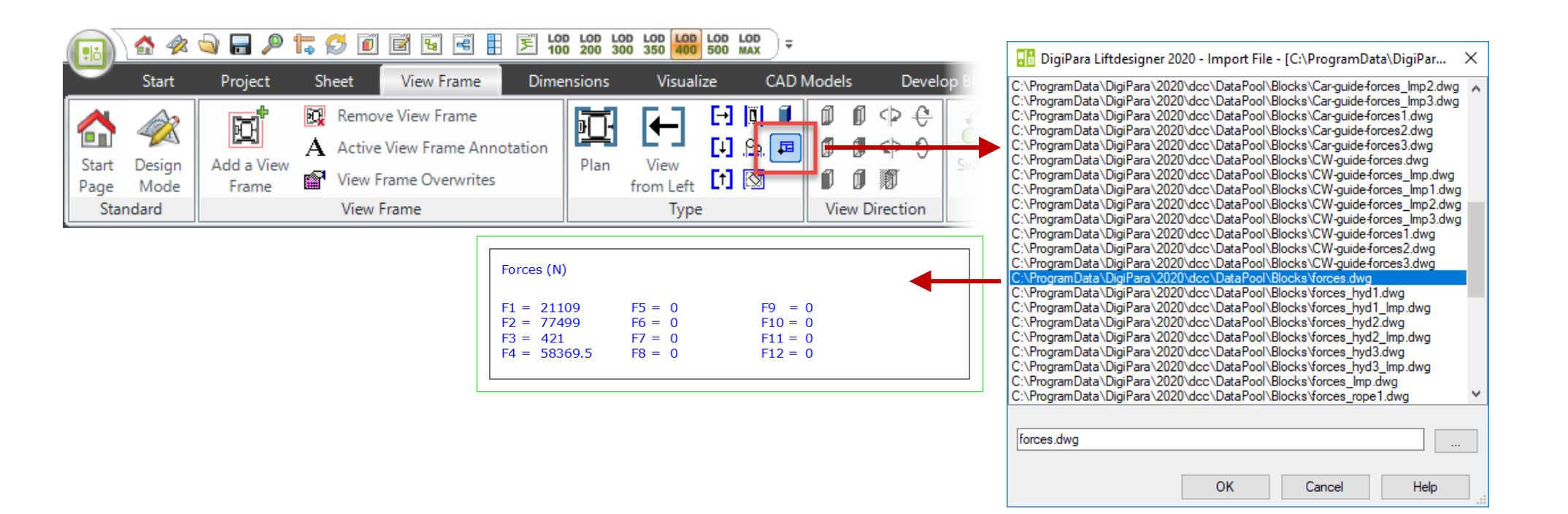

#### Go to External A3.7 EXTERNAL BLOCKS (AUTOCAD DWG'S)

#### 🕫 digipara liftdesigner

#### Finding the path of a value in the data tree without opening the AutoCAD file

To find a value in dwg tables, mouse over the value and right click

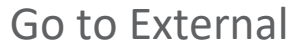

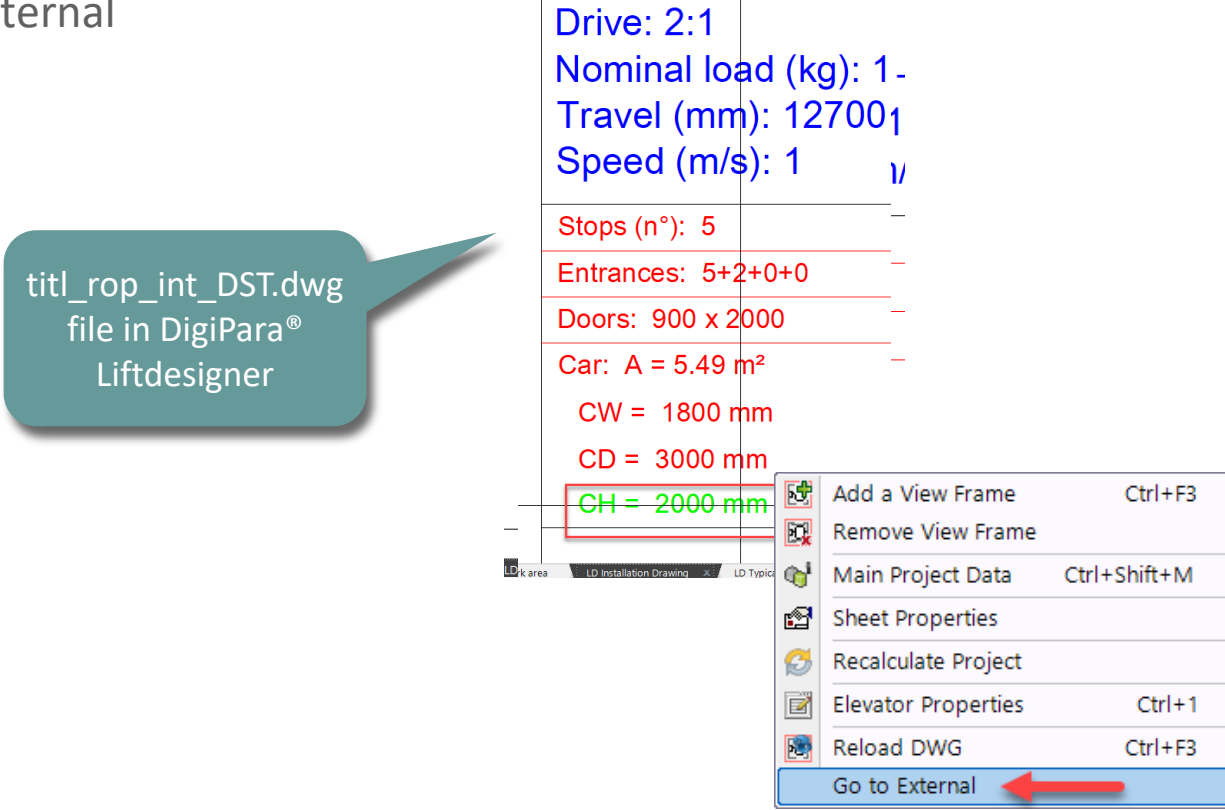

#### Go to External A3.7 EXTERNAL BLOCKS (AUTOCAD DWG'S)

#### igipara<sup>®</sup> liftdesigner

#### Finding the path of a value in the data tree without opening the AutoCAD file

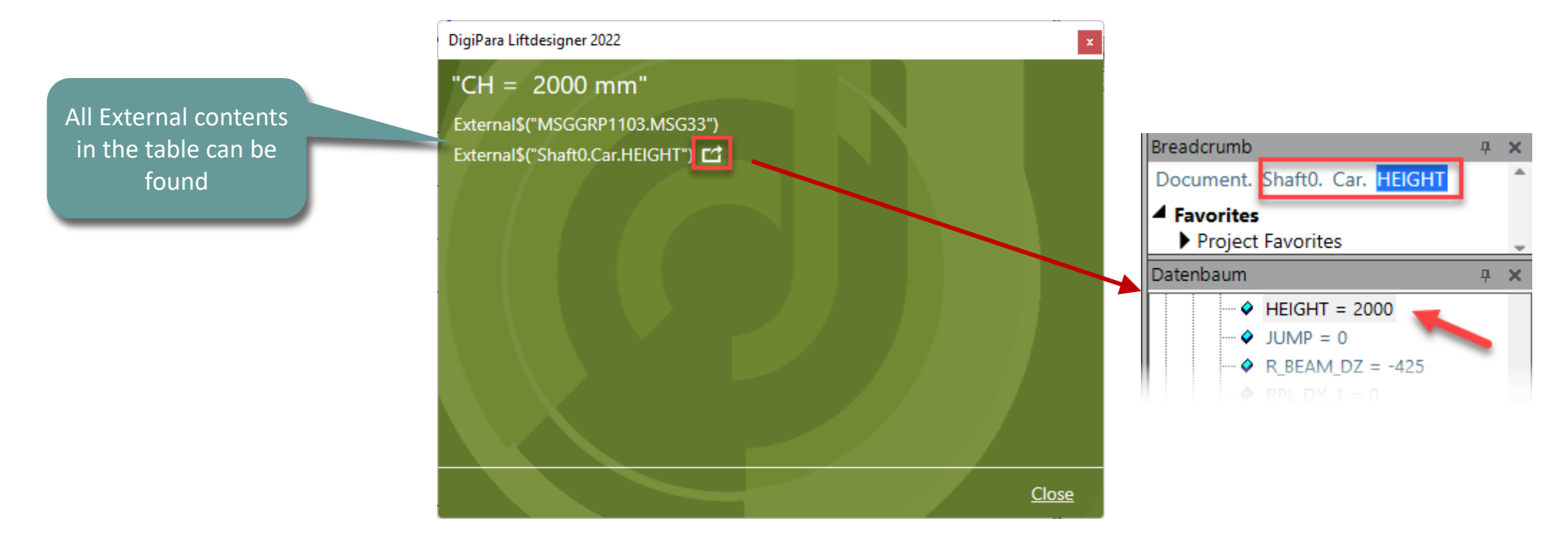

# **A3.8**

#### Title Blocks & Drawing Border

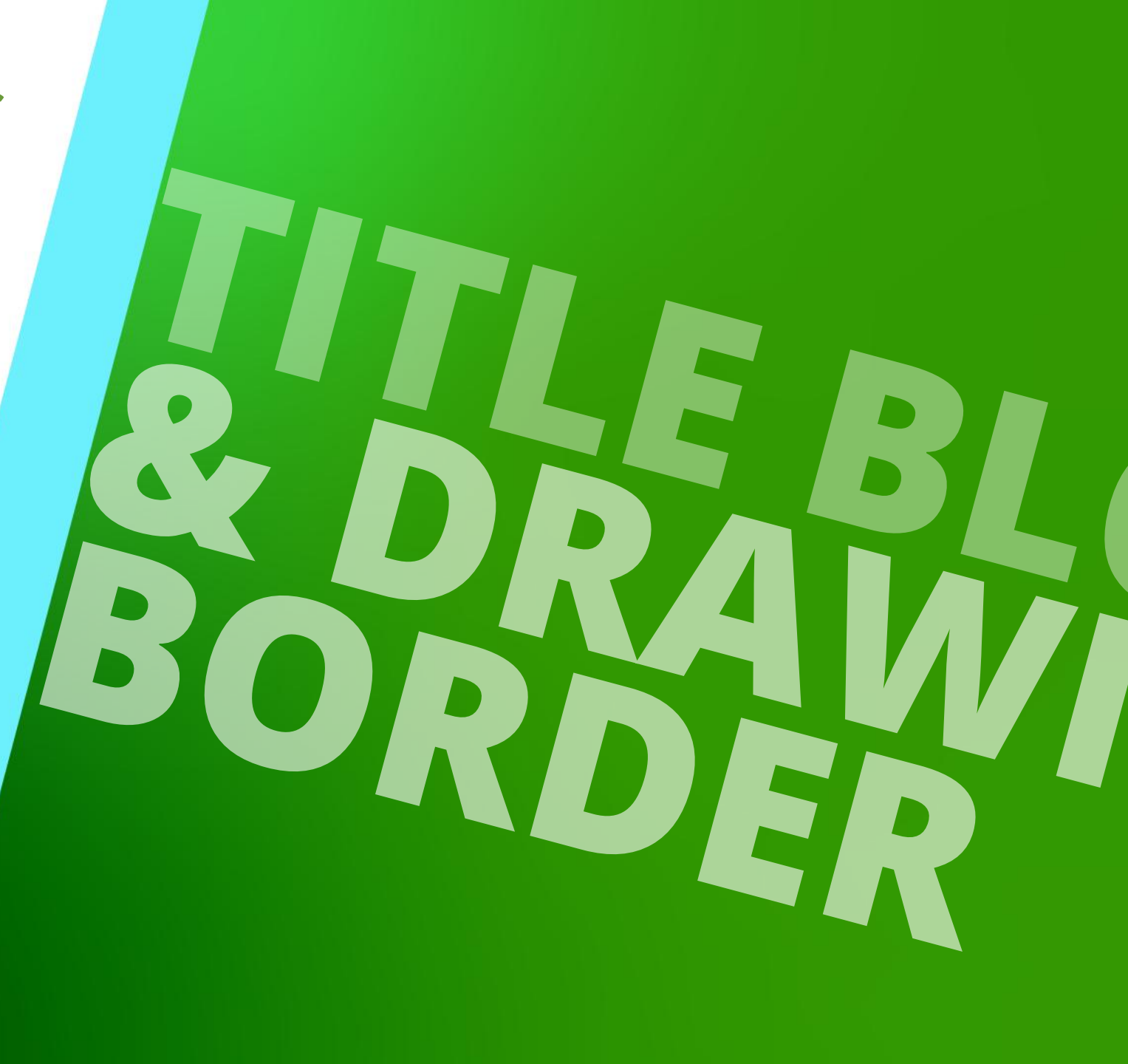

MARCH 11, 2025, ©2024 DIGIPARA GMBH

#### Meaning of titl\_prefix A3.8 TITLE BLOCKS & DRAWING BORDER

#### igipara<sup>®</sup> liftdesigner

#### Title Blocks: Filename starts with titl\_

view of standard Liftdesigner DWG files in AutoCAD

| 🔜   🖓 🛄 🖵                        | Picture Tools blocks     | _                | ΟX                                                                                       | 🔥 🗈 🗟 🖶 » 🛛 titl_sml_int 🕨 Type a keyword or phrase 👔 🗜 Sign In 🔹 🗑 🕹 🖉 🕘 👘 🗆 🗙                                                                                                    |
|----------------------------------|--------------------------|------------------|------------------------------------------------------------------------------------------|----------------------------------------------------------------------------------------------------|
| File Home Share View             | Manage                   |                  | ~ 👩                                                                                      | The Insert Annotate Content View Manage Output Add-ins A360 Express Tools Featured Apps                                                                                                    |
| The Home Share View              | Manage                   |                  |                                                                                          | / 🛝 / / / / 🖉 🔲 💠 🛄 A 🛤 💑 🛏 🛅 🖿                                                                                                    |
| ← → ∽ ↑ 📙 « dcc > Data           | Pool → blocks v Ö        | Search blocks    | Line Polyline City Arc 💭 Constru Detail Modify Layers Ann Block Utilities Clipboard View |                                                                                                    |
| 2018                             | A Name                   | Date modified    | Туре 🔨                                                                                   |                                                                                                    |
| Common                           | 🚰 titl_hyd_int.dwg       | 7/2/2018 3:40 PM | DWG File                                                                                 | Start titl_sm, int* × +                                                                                                    |
| dec                              | 🚰 titl_hyd_int_95.dwg    | 7/2/2018 3:40 PM | DWG File                                                                                 | PROPERTIES [[Top][2D Wireframe] 🗖 🖬 🔀                                                                                                    |
| DeteDerel                        | 🚰 titl_hyd_int_DST.dwg   | 7/2/2018 3:40 PM | DWG File                                                                                 | No selection 🗸 📽 🔶 🙀                                                                                                    |
| DataPool                         | 📑 titl_rop_gb.dwg        | 7/2/2018 3:40 PM | DWG File                                                                                 | General = External\$("MSGGRP0.MSG1001") External\$("Shaft_LE\$ystem\$bb\SS5_PMCM342096hd)\$(x)de9668PC5M34_0096hd)<br>External\$("MSGGRP0.MSG1002") External\$("Shaft_LIEXterNev\$LT})SGGRP0.MSG20067hd)\$(x)de9668PC5M345cc062")                                                                                                    |
| AppMacros                        | titl_rop_int.dwg         | 7/2/2018 3:40 PM | DWG File                                                                                 | Layer BV1 Externals("MSGGT#Revenus") Dispersion (L_Projects.PROJ_MANU.                                                                                                    |
| Assets                           | titl_rop_int_95.dwg      | 7/2/2018 3:40 PM | DWG File                                                                                 | LinetypeByLayer External\$("MSGGR#BeME@\$(%%GGR#DeME@\$(%%GGR#DeME@\$(%%GGR#DeME@\$(%%GGR#DeME@\$(%%GGR#DeME@\$(%%GGR#DeME@\$))                                                                                                    |
| blocks                           | titl_rop_int_DST.dwg     | 7/2/2018 3:40 PM | DWG File                                                                                 | Linetype s., 1.0000 "External\$("L_Projects.PROJ_MANU_STR"),External\$("L_Projects.PROJ_MANU_STR"),External\$("L_PROJECTS.PROJ_MANU_STR"),External\$("L_PROJECTS.PROJ_MANU_STR"),External\$("L_PROJECTS.PROJ_MANU_STR"),External\$("L_PROJECTS.PROJ_MANU_STR"),External\$("L_PROJECTS.PROJ_MANU_STR"),External\$("L_PROJECTS.PROJ_MANU_STR"),External\$("L_PROJECTS.PROJ_MANU_STR"),External\$("L_PROJECTS.PROJ_MANU_STR"),External\$("L_PROJECTS.PROJ_MANU_STR"),Ex |
| Bmp                              | titl_sml_gb.dwg          | 7/2/2018 3:40 PM | DWG File                                                                                 | Transparen ByLayer External\$("MSGGRP0.MSG1029") External\$(#cn.#86(jedus:ReeuLD2Bt78).ZB_Df3021)/faut8(fMd8(GBR0:MSR2H03.07))                                                                                                    |
| Cache                            | titl_sml_int.dwg         | 7/2/2018 3:40 PM | DWG File                                                                                 | 3D Visualization –                                                                                                    |
| CADmodel                         | titl_sml_int_DST.dwg     | 7/2/2018 3:40 PM | DWG File                                                                                 | Material ByLayer                                                                                                    |
| CADmoder                         | titl sml int Imp DST.dwa | 7/2/2018 3:40 PM | DWG File 💙                                                                               | Plot style -                                                                                                    |
| Css                              | v <                      |                  | >                                                                                        | Plot style t None                                                                                                    |
| 74 items 1 item selected 31.8 KB |                          |                  |                                                                                          |                                                                                                    |

 $\checkmark$ 

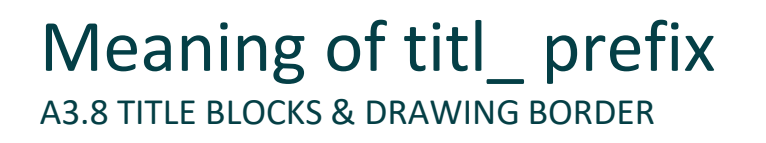

#### The object in the lower left corner specifies the title block's insertion point.

• It automatically gets aligned with the lower left corner of the drawing border in DigiPara<sup>®</sup> Liftdesigner.

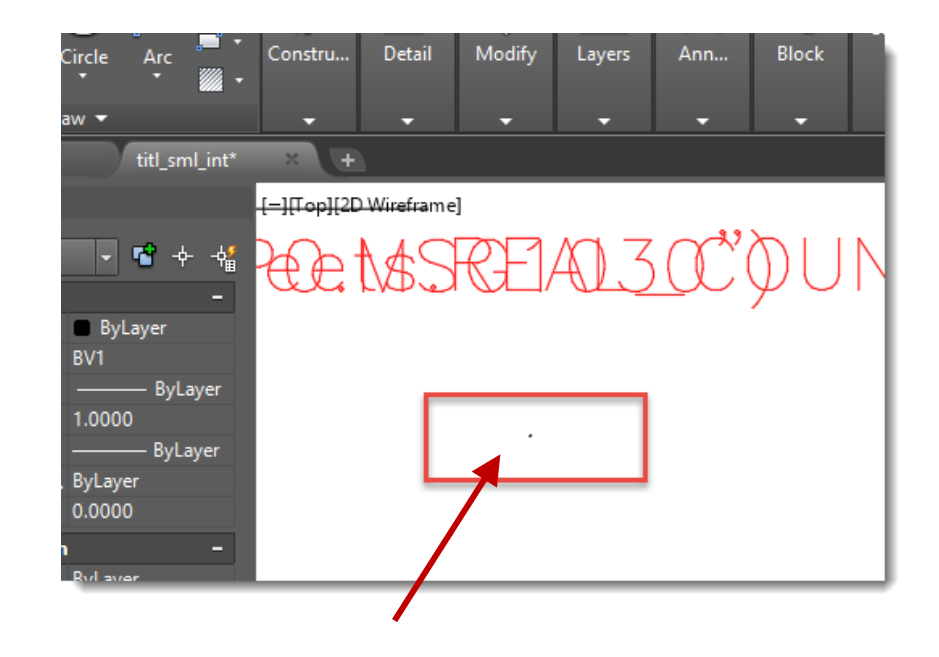

### Title Blocks & Drawing Border

#### igipara<sup>®</sup> liftdesigner

A3.8 TITLE BLOCKS & DRAWING BORDER

#### Drawing borders: Filename starts with **bord\_**

| -   🔄 🗖 =                        | Picture Tools blocks | _                |            | 🛕 🗈 🖻 📱 🗑 🚔 🗰 bord 3h.dwg 🕨 Type a kgward or phrase 🛛 👫 👤 Sign In 🛛 👻 🛆 + 🔞 - 📃 🔶             |
|----------------------------------|----------------------|------------------|------------|-----------------------------------------------------------------------------------------------|
| File Home Share View             | Manage               |                  | ~ 🕐        | ■ Home Insert Annotate Content View Manage Output Add-ins A360 Express Tools Featured Apps ■・ |
| ← → × ↑ 📙 « dcc > DataPo         | ol⇒ blocks v Č       | Search blocks    | Q          | Line Polyline Circle Arc Constru Detail Modify Layers Ann Block Utilities Clipboard View      |
| 2018                             | Name                 | Date modified    | Туре ^     |                                                                                               |
| Common                           | 🚰 bord_0h.dwg        | 7/2/2018 3:40 PM | DWG File   | Start bord_3h* × +                                                                            |
| dcc                              | 皆 bord_0v.dwg        | 7/2/2018 3:40 PM | DWG File   | PROPERTIES [-][Top][2D Wireframe]                                                             |
| DataPool                         | 🚰 bord_1h.dwg        | 7/2/2018 3:40 PM | DWG File   | No selection 🔹 📽 🔶 📲                                                                          |
| AppMacros                        | 🚰 bord_1v.dwg        | 7/2/2018 3:40 PM | DWG File   | General -                                                                                     |
| Accete                           | 🚰 bord_2h.dwg        | 7/2/2018 3:40 PM | DWG File   | Layer 0 WCS 🕫                                                                                 |
| Assets                           | 🔄 bord_2v.dwg        | 7/2/2018 3:40 PM | DWG File   | Linetype —— ByLayer                                                                           |
| blocks                           | 🚰 bord_3h.dwg        | 7/2/2018 3:40 PM | DWG File   | Lineweight —— ByLayer                                                                         |
| Bmp                              | 🚰 bord_3v.dwg        | 7/2/2018 3:40 PM | DWG File   | Transparen                                                                                    |
| Cache                            | 🚰 bord_4.dwg         | 7/2/2018 3:40 PM | DWG File   | 3D Visualization –                                                                            |
| CADmodel                         | 🚰 bord_4_hor.dwg     | 7/2/2018 3:40 PM | DWG File   | Material ByLayer                                                                              |
| Css 🗸                            | hord ANSLA Imp dwg   | 7/2/2018 3-/0 DM | DWG File > | Plot style –<br>Plot style ByColor                                                            |
| 74 items 1 item selected 39.9 KB |                      |                  |            | Plot style t None                                                                             |
|                                  |                      |                  |            | Model Layout1 + MODEL & G • 1 • 2 • 4 • + 1 2 • 5 • 6 • 1                                     |

#### Standard DWG Directory A3.8 TITLE BLOCKS & DRAWING BORDER

#### igipara<sup>®</sup> liftdesigner

#### The standard directory for external blocks is in the DigiPara® Liftdesigner data pool

- The DWG, DXF files are saved in the blocks directory
  - e.g. C:\DigiPara\Datapool\blocks

## **A3.9**

### After Training Practice

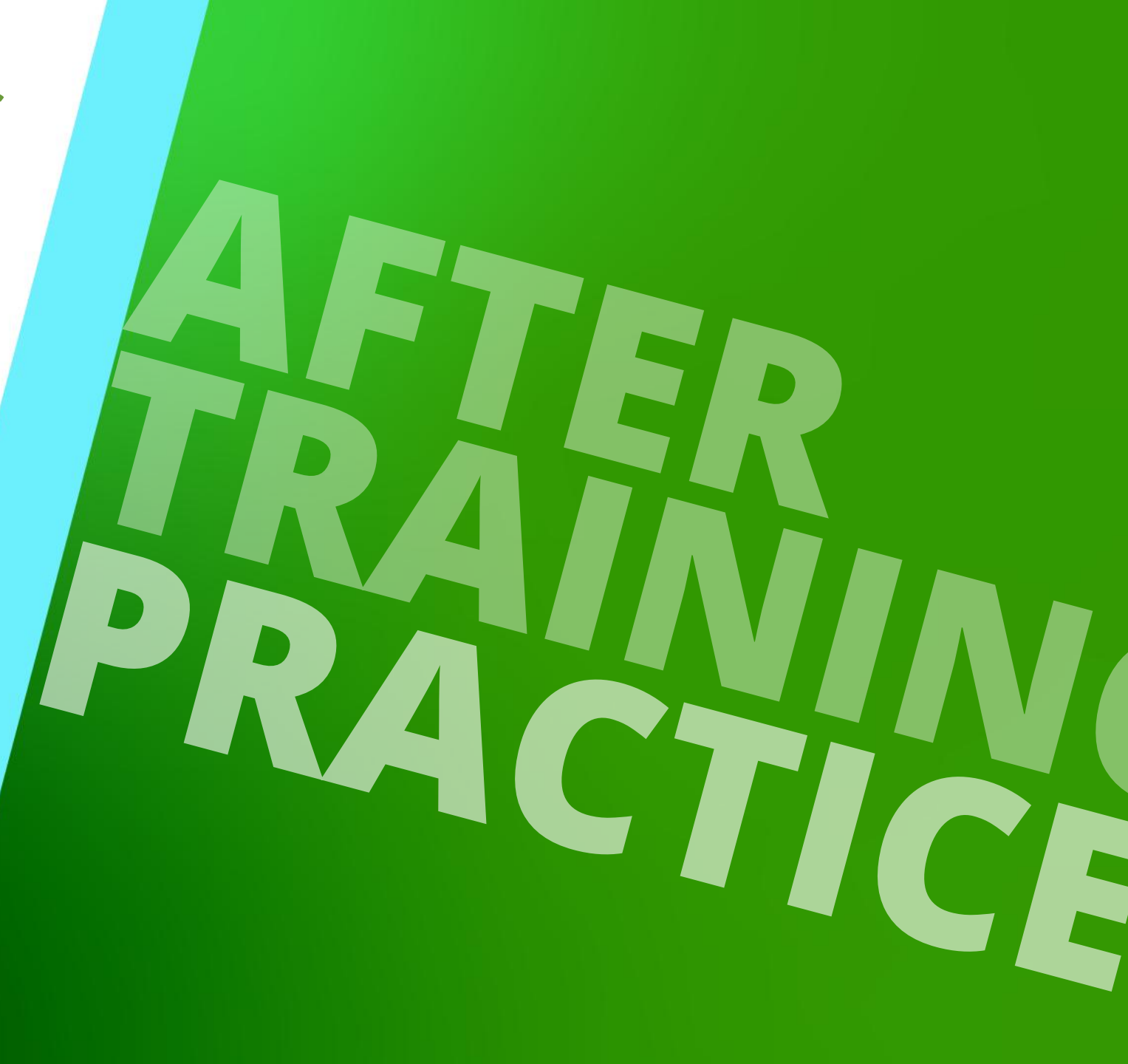

MARCH 11, 2025, ©2024 DIGIPARA GMBH

#### Create a new sheet Add a Machine Room View

A3.9 AFTER TRAINING PRACTICE

- Add a Plan View
- Add a drawing border: bord\_2h.dwg
- Add a title block: titl\_rop\_int.dwg

View Frames & Sheets

- Position the views inside the drawing border
- Rename the sheet to: My Views
- Save the sheet template

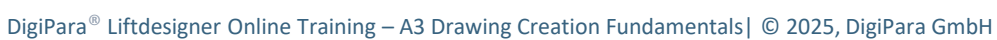

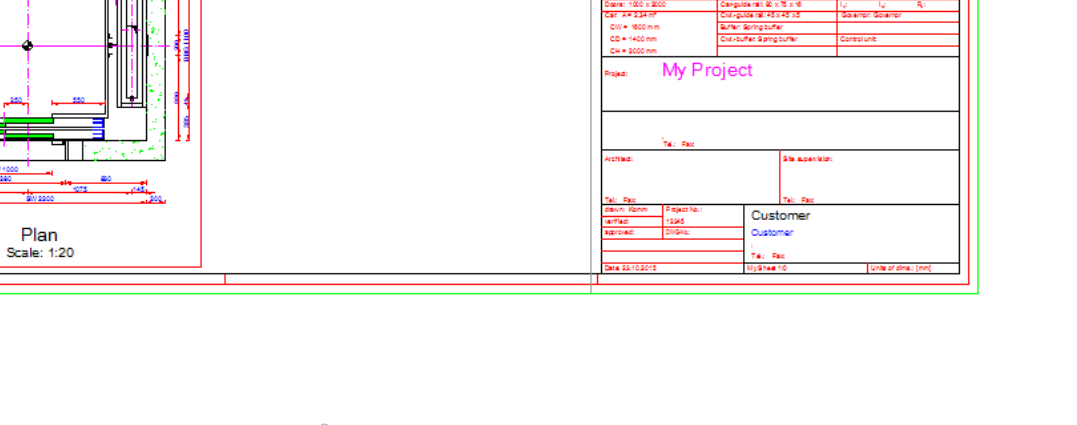

Machine room

0 - EN 81

minel loed (kg): 1000 - 13 Pessenger

#### Create a new drawing sheet under related to the following requirements:

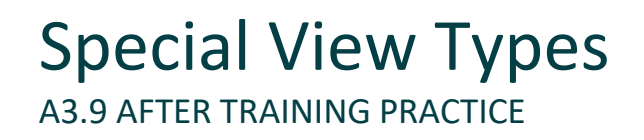

Add a rail bracket detail section to the My Views sheet:

- Copy the existing plan view
- Create the simply detail section
- Change the view description
- Save the sheet template again

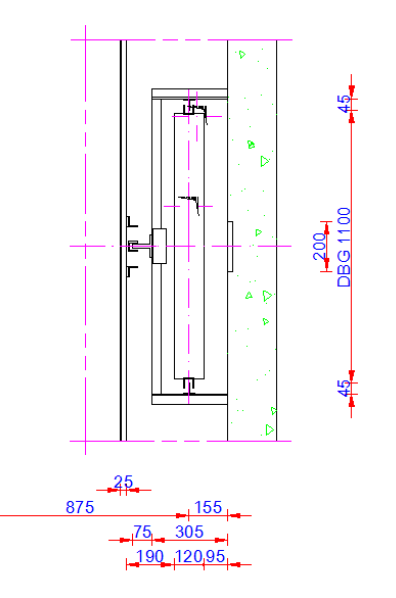

Rail Bracket Detail Scale: 1:20

#### Add a component annotation to the front and rear shaft door of the plan view:

- Text height 3.5
- Save the sheet template again

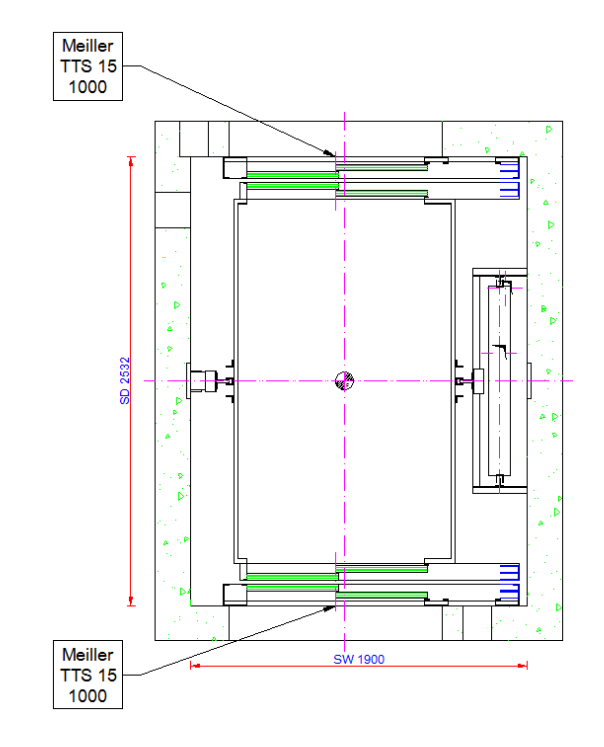

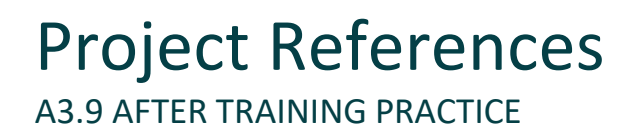

#### Create a new Plan view and add a view frame annotation containing the following references:

- Shaft depth
- Shaft width
- Floor count

#### Create a shaft lamp component annotation containing the following references:

- Lamp count
- Lamp type
- Save the sheet template again

#### Special View Types A3.9 AFTER TRAINING PRACTICE

#### Add a plan view detail section rule based (X and Y direction) to the My Views sheet

- Copy the existing plan view
- Create the detail section rule based
  - X-min direction: (-) left wall
  - X-max direction: shaft width + right wall
- Create the detail section rule based
  - Y-min direction: (-) front wall-20
  - Y-max direction: ½ shaft depth + front wall
- Check by changing the CW&CD dimension
- Saving the sheet template and the entire project again

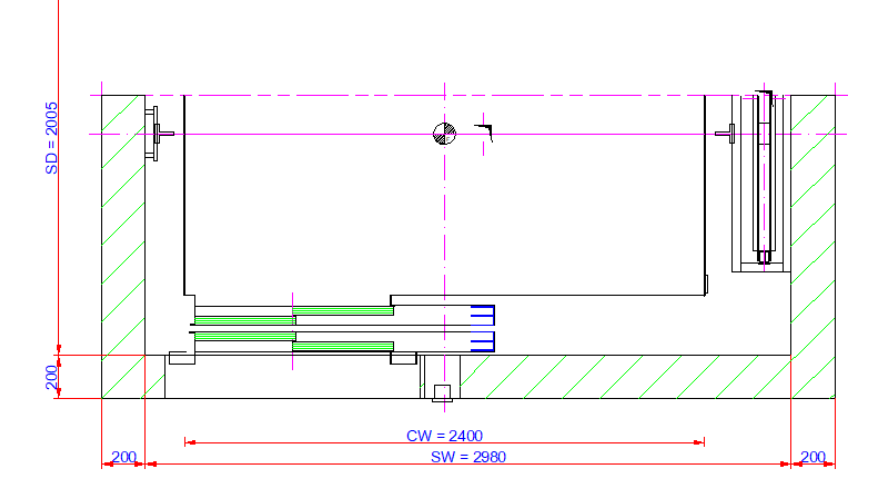

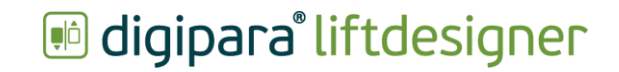

# **A3.10**

Summary & custom Q&A's

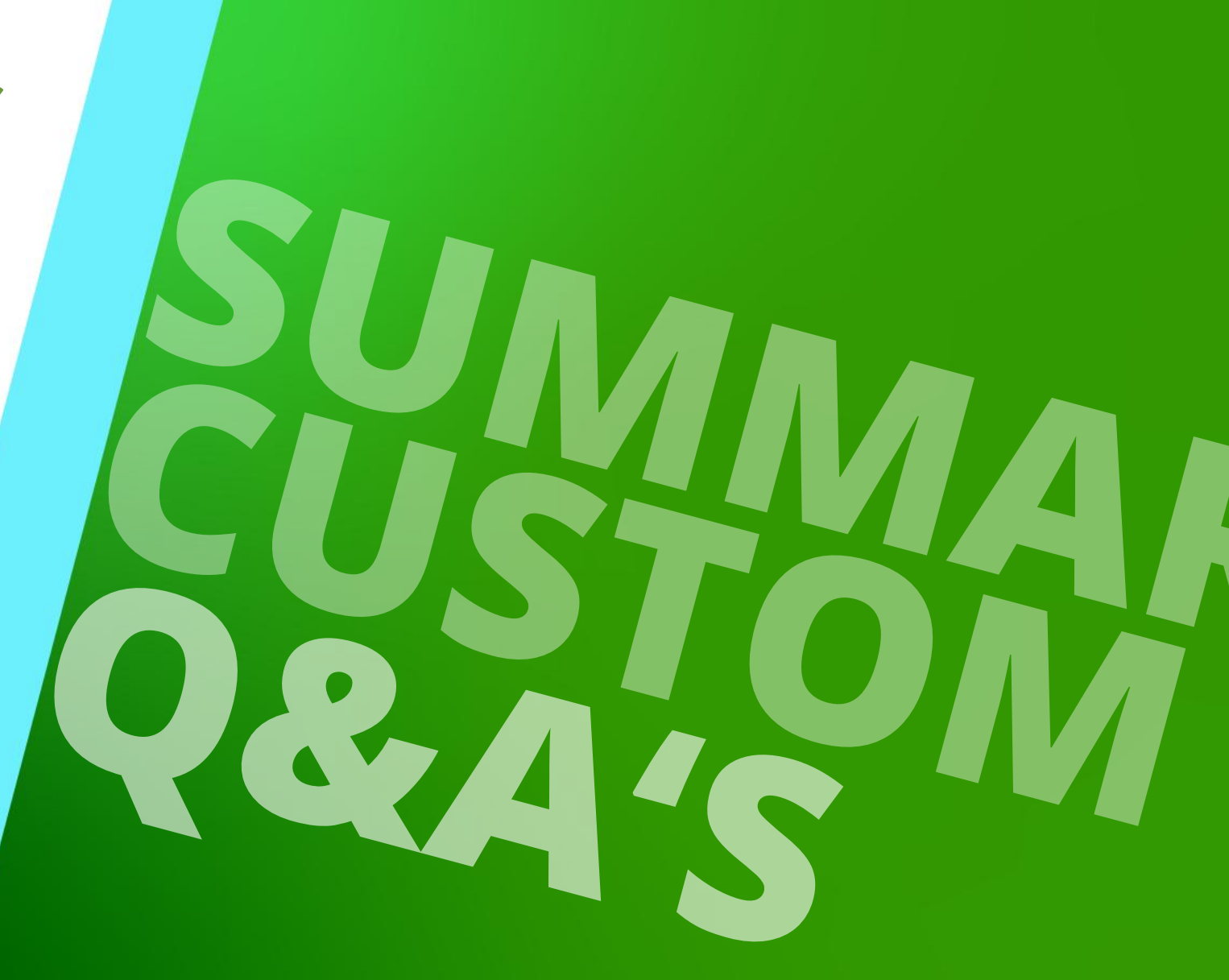

MARCH 11, 2025, ©2024 DIGIPARA GMBH

## Congratulations You reached the next level

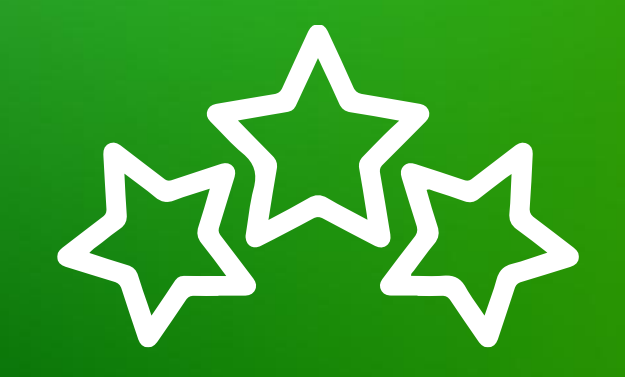

## igipara<sup>®</sup> liftdesigner

© 2025 DigiPara GmbH, www.digipara.com

Your instructor will be available for individual questions after the module training.

training@digipara.com

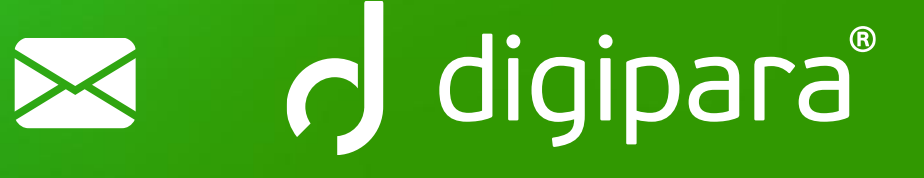

#### 

MARCH 11, 2025, ©2024 DIGIPARA GMBH

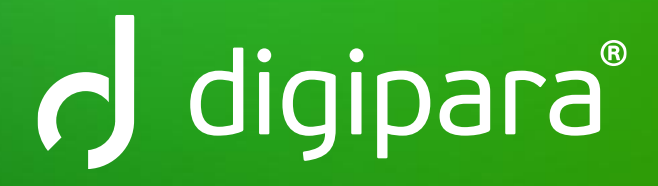

© 2024 DigiPara GmbH www.digipara.com